# Revelator io24

2-Kanal-Audio-Interface für Streamer, Podcaster, und Musikschaffende

# Bedienungsanleitung

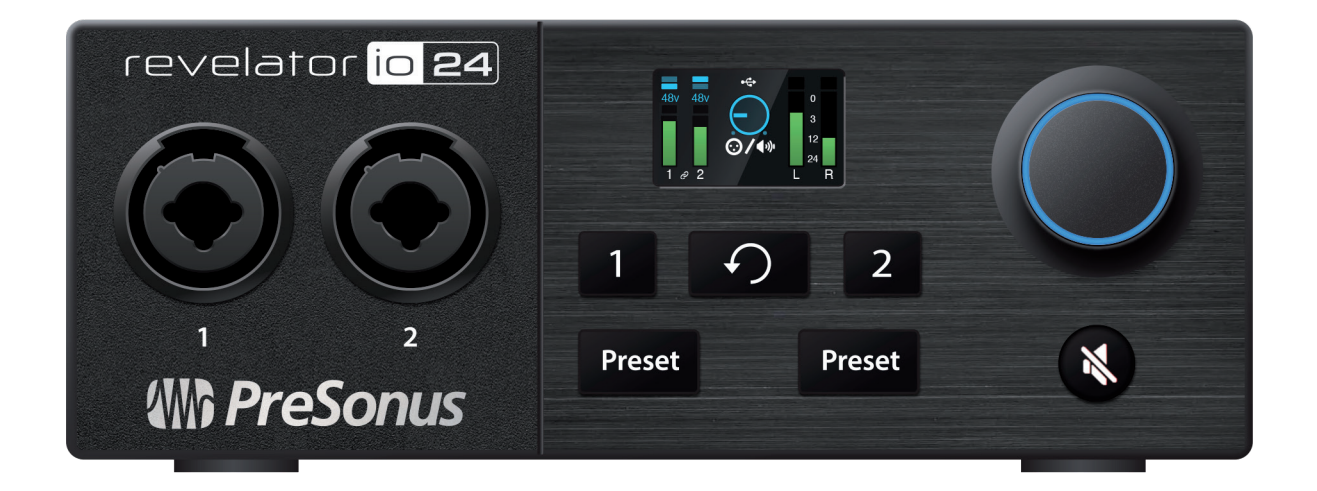

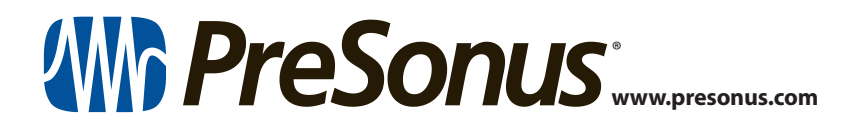

# Inhalt

# 1 Übersicht — 1

- 1.1 Einleitung 1
- 1.2 Lieferumfang 1
- 1.3 Das finden Sie in Ihrem MyPreSonus-Konto 2
  - 1.3.1 Schritt 1: Revelator io24 registrieren 2
  - **1.3.2** Schritt 2: Universal Control herunterladen und installieren **4**
  - **1.3.3** Schritt 3: Studio One Artist herunterladen und installieren (optional) **5**
  - **1.3.4** Schritt 4: Studio Magic herunterladen und installieren (optional) **7**

# 2 Anschlüsse und Bedienelemente — 8

- 2.1 Vorderseite 8
- 2.1.1 Das Display **9**
- 2.2 Rückseite 11
- 2.3 Blockschaltbild 12
- 2.4 Standalone-Bedienelemente 12
  - 2.4.1 Einstellen des Mikrofonpegels 13
  - 2.4.2 Einstellen der Main-Ausgangslautstärke — 13
  - 2.4.3 Einstellen der Kopfhörerlautstärke 14
  - 2.4.4 Einstellen der Monitormischung 14
  - 2.4.5 Auswahl von Presets 15
  - 2.4.6 Stream-Mix-Modus 16

#### 3 Universal Control — 17

- 3.1 Das Startfenster 17
  - 3.1.1 Menüeinträge im Startfenster 18
- 3.2 Einsatz Ihres Revelator io24 mit beliebten Anwendungen — *19* 
  - 3.2.1 Einsatz von Revelator io24 als Standard-Audiogerät — **19**

- 3.2.2 Einsatz von Revelator io24 mit Skype 23
- 3.2.3 Einsatz von Revelator io24 mit Zoom 24
- 3.2.4 Einsatz von Revelator io24 mit Google Meet — **28**
- 3.2.5 Einsatz von Revelator io24 mit OBS 30
- 3.2.6 Einsatz von Revelator io24 mit einem Chromebook — 31
- 3.2.7 Einsatz von Revelator io24 mit Zoom auf einem Chromebook **32**
- **3.2.8** Einsatz von Revelator io24 mit Google Meet auf einem Chromebook **33**
- 3.2.9 Einsatz von Revelator io24 mit iOS/iPadOS-Geräten — **34**
- 3.2.10 Einsatz von Revelator io24 mit Android-Geräten — **34**

# 4 Presets und Szenen — 35

- 4.1 Preset-Verwaltung 35
  - 4.1.1 Ändern der Preset-Tastenbelegung 36
  - 4.1.2 Speichern neuer Presets 37
  - 4.1.3 Presets exportieren/importieren 39
  - 4.1.4 Szenen speichern und laden 41
  - 4.1.5 Teilen von Szenen und Presets mit anderen Anwendern — **42**

### 5 Fat Channel und Voice FX — 43

- 5.1 Fat Channel und Voice FX 43
  - 5.1.1 Hochpassfilter (HPF) 43
  - 5.1.2 Gate 44
  - 5.1.3 Kompressor (Comp) 44
  - 5.1.4 Equalizer (EQ) 45
  - 5.1.5 Limiter **46**
  - 5.1.6 Voice FX 47
  - 5.1.7 Reverb 47

# 6 Mischfunktionen und Audio-Loopback — 49

- 6.1 Was bedeutet Audio-Loopback? 49
- 6.2 Bedienelemente für die Mischung 50
  - 6.2.1 Bedienelemente im Mikrofonkanal 50
  - 6.2.2 Bedienelemente für Mixerkanäle 50
  - 6.2.3 Bedienelemente des Summenkanals und Auswahl der Mischung 52
- 6.3 Rückkopplungsschleifen sind nicht gut 53

# 7 Erweiterte Funktionen und Einstellungen — 54

- 7.1 Einstellungen-Menü 54
- 7.2 Erweiterte Einstellungen für Fat Channel und Voice-Effekte — 55
  - 7.2.1 Hochpassfilter 55
  - 7.2.2 Noise Gate 56
  - 7.2.3 Kompressor 57
  - 7.2.4 Anpassen der Signalkette 60
  - 7.2.5 Equalizer 60
  - 7.2.6 Limiter 63
  - 7.2.7 Voice FX 63

# 8 Kurzanleitung für Studio One Artist — 67

- 8.1 Installation und Autorisierung 67
- 8.2 Einrichten von Studio One 68
  - 8.2.1 Konfiguration von Audiogeräten 69
  - 8.2.2 Konfiguration von MIDI-Geräten 69
- 8.3 Anlage eines neuen Songs 73
  - 8.3.1 Konfiguration der Anschlüsse 74
  - 8.3.2 Anlage von Audio- und Instrumenten-Spuren — **75**
  - 8.3.3 Aufnahme auf eine Audiospur 77
  - 8.3.4 Hinzufügen virtueller Instrumente und Effekte **77**

# 9 Ressourcen — 79

9.1 Das Einmaleins der Aussteuerung: Fangen Sie immer am Anfang an — 79

- 9.2 Mikrofon-Tipps und -Tricks 80
  - 9.2.1 Richtcharakteristik 81
  - 9.2.2 Handgeräusche 81
  - 9.2.3 Wie nah ist "zu nah"? 81
  - 9.2.4 Problematische Aussprache 82
  - 9.2.5 Alles zusammenführen 82
- 9.3 Technische Spezifikationen 83

#### 1 Übersicht 1.1 Einleitung

# 1 Übersicht

1.1 Einleitung

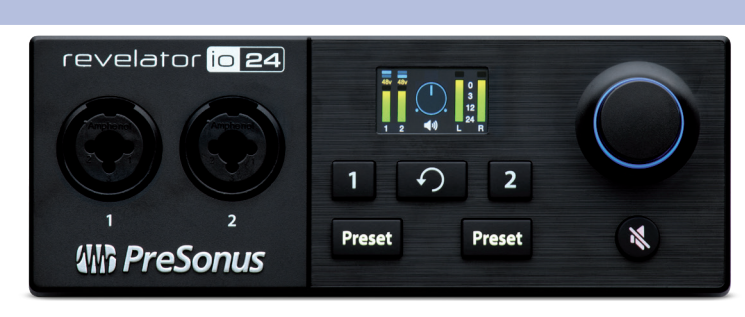

Vielen Dank, dass Sie sich für das Revelator io24 Audio-Interface entschieden haben. Revelator io24 ist das perfekte Audio-Interface für Live-Streaming und Podcasts und empfiehlt sich als leistungsstarke Lösung für Voice-Overs und die Musikproduktion im Heimstudio. Das Mikrofon wurde als einfache Lösung für hochwertige Aufnahmen in professioneller Klangqualität entwickelt. Nachdem Sie Ihr Revelator io24 auf my.presonus.com registriert haben, können Sie Ihre Treiber, eine kostenlose Version von Studio One Artist sowie zusätzliche Plug-Ins, Inhalte und vieles mehr herunterladen. Dies ist unser Willkommensgeschenk für Sie als PreSonus Kunden.

Bitte lesen Sie diese Bedienungsanleitung vollständig durch, um sich mit den Funktionen und Anwendungsmöglichkeiten für Ihr Revelator io24 vertraut zu machen, bevor Sie es an Ihren Computer anschließen. Auf diese Weise können Sie Probleme bei der Installation und im Betrieb vermeiden.

In dieser Anleitung stoßen Sie immer wieder auf **Profi-Tipps** Diese Tipps und Tricks helfen Ihnen dabei, ein Experte für das Revelator io24 zu werden – und sorgen für ein besseres Verständnis der Audio-Terminologie, sodass Sie das Optimum aus Ihren Käufen und die bestmögliche Klangqualität herausholen können.

Vielen Dank, dass Sie sich der PreSonus-Familie angeschlossen haben. Wir freuen uns, dass Sie dabei sind.

# 1.2 Lieferumfang

Revelator io24 USB-Audio-Interface

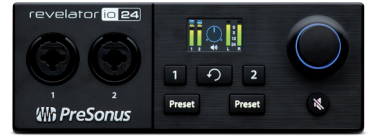

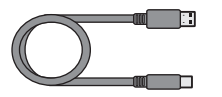

- **USB-Kabel Typ C auf Typ A, 1 m** Mit diesem Kabel schließen Sie Ihr Revelator io24 an einem USB-Port Ihres Computers oder an einem aktiven USB-Hub an.
- **Kurzanleitung** Diese praktische Referenzanleitung erläutert die Hardware-Funktionen und hilft Ihnen dabei, Ihr neues Interface besser kennenzulernen.

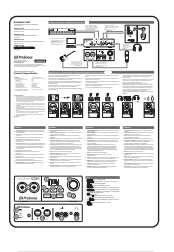

- **PreSonus Hinweise zur Gesundheit, Sicherheit und Konformität** Juristische Texte, die Ihnen sicher bei der Bewältigung Ihrer Schlaflosigkeit helfen werden.

Garantie/Registrierungskarte

# 1.3 Das finden Sie in Ihrem MyPreSonus-Konto

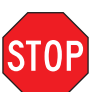

Ihr Revelator io24 hat mehr zu bieten als das, was die Verpackung enthält! Nehmen wir uns einen Moment Zeit, um Ihr Revelator io24 zu registrieren und die digitalen Produkte aus dem Lieferumfang herunterzuladen. Dazu gehören:

- Universal Control. Schalten Sie die StudioLive-Technologie in Ihrem Revelator io24 mit Universal Control frei. Das Installationspaket enthält zudem die Audio-Treiber, die Sie für die erweiterten Funktionen des Revelator io24 benötigen.
- Studio One Artist. Studio One Artist ist unsere preisgekrönte Aufnahme- und Produktionssoftware. Sie wurde so konzipiert, dass Sie ebenso intuitiv wie einfach zu verwenden ist, egal ob Sie ein gestandener Profi sind oder gerade erst anfangen: Studio One Artist bietet die Werkzeuge, die Sie für großartige Aufnahme benötigen.
- Studio Magic Bundle. Plug-Ins, Sounds und vieles mehr im Wert von über \$1.000 US-Dollar: Studio Magic macht deutlich mehr aus Ihrer Studio-One-Artist-Erfahrung!

# 1.3.1 Schritt 1: Revelator io24 registrieren

Um Ihre digitalen Produkte herunterzuladen, müssen Sie zunächst ein MyPreSonus-Konto anlegen. Mit diesem Konto können Sie alle Ihre PreSonus-Produktregistrierungen verwalten oder auf kuratierte Schulungsangebote zugreifen. Zudem dient das Konto als Portal zu allen Anfragen an den technischen Support und andere Service-Thematiken. Dann wollen wir mal!

1. Besuchen Sie in dem Internet-Browser Ihrer Wahl die Adresse <u>my.presonus.com</u> und klicken Sie auf "Create Account"

**Profi-Tipp:** Sofern Sie bereits ein MyPreSonus-Konto besitzen, loggen Sie sich bitte ein und springen Sie zu Schritt 5.

# Übersicht Das finden Sie in Ihrem MyPreSonus-Konto

2. Füllen Sie das Formular mit den benötigten Informationen aus. Stellen Sie sicher, dass Sie tatsächlich ein Mensch sind und stimmen Sie unseren PreSonus-Nutzungsbedingungen zu. Wenn Sie gelegentlich Mails zu Werbeaktionen und neuen Videoinhalten erhalten möchten, setzen Sie in diesem Kästchen zudem ein Häkchen.

| Create Account                             |                                                                       | ×         |
|--------------------------------------------|-----------------------------------------------------------------------|-----------|
| First Name                                 |                                                                       |           |
| Ryan                                       |                                                                       |           |
| Last Name                                  |                                                                       |           |
| Roulard                                    |                                                                       |           |
| Country/Region                             |                                                                       |           |
| United States of America                   |                                                                       | ~         |
| Email                                      |                                                                       |           |
| behave@prof.com                            |                                                                       |           |
| Password                                   |                                                                       |           |
| •••••                                      |                                                                       |           |
| Your password must be at least 8 character | ers.                                                                  |           |
| Confirm Password                           |                                                                       |           |
| I'm not a robot                            | RCATCIA<br>Prose-Vienn                                                |           |
| ave read and agree to the P                |                                                                       |           |
| Vould like to receive occasio              | nal PreSonus updates about new features, products, special offers, an | d events. |
|                                            | - c.t                                                                 | Save      |
|                                            |                                                                       |           |

- 3. Klicken Sie auf "Save".
- 4. Klicken Sie auf "Go to MyPreSonus", um sich in Ihrem glänzend neuen MyPreSonus-Konto anzumelden.

| Welcome.                                                                                     |  |
|----------------------------------------------------------------------------------------------|--|
| Thanks for signing up? If you have a Presonus Sphere subscription key, enter it below.       |  |
| enter a subscription key<br>Register                                                         |  |
|                                                                                              |  |
| If you don't have a PreSonus Sphere subscription key, continue to your MyPreSonus dashboard. |  |
| Go To MyPreSonus                                                                             |  |
|                                                                                              |  |
|                                                                                              |  |

5. Klicken Sie auf "Register a Product".

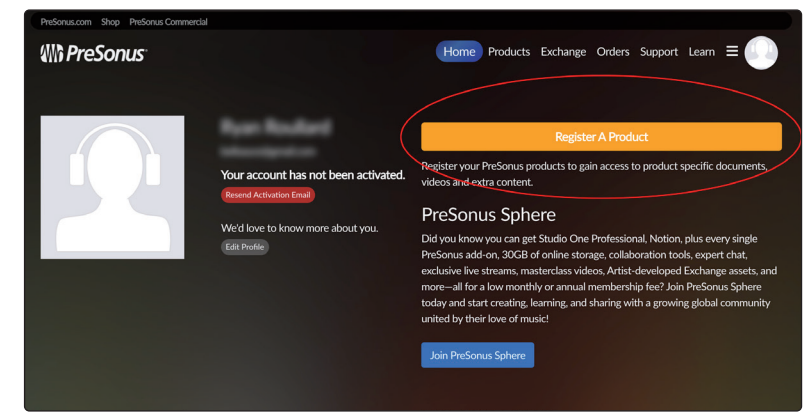

# Übersicht Das finden Sie in Ihrem MyPreSonus-Konto

6. Klicken Sie im Popup-Menü auf den Reiter "Hardware".

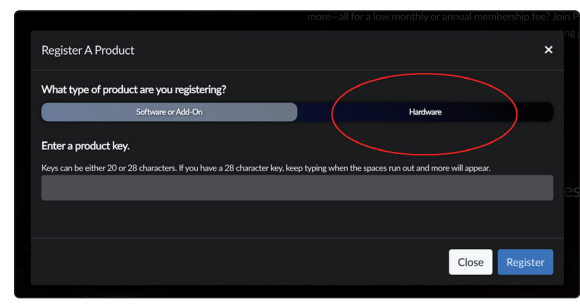

- 7. Wählen Sie das Kaufdatum aus und geben Sie die Seriennummer Ihres Revelator io24 ein. Sie finden die Seriennummer auf der Unterseite Ihres Interfaces sowie in Ihrer Kurzanleitung.
- 8. Klicken Sie auf "Register".
- 9. Klicken Sie auf "View Product", um die zugehörige Software herunterzuladen.

| Register A Product                             | × |
|------------------------------------------------|---|
| Ø                                              |   |
| Your product has been successfully registered! |   |
| View Product                                   |   |

# 1.3.2 Schritt 2: Universal Control herunterladen und installieren

 Klicken Sie oben in der Revelator-io24-Produktaufstellung in MyPreSonus auf die Schaltfläche "Download Universal Control". MyPreSonus ermittelt nun das Betriebssystem Ihres Computers und bietet automatisch das entsprechende Installationsprogramm an.

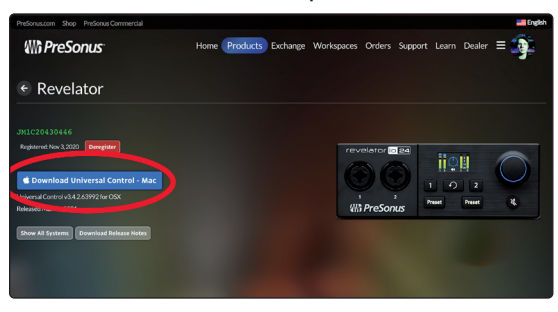

2. Navigieren Sie zu dem Installationsproramm für Universal Control in Ihrem Downloads-Ordner. Doppelklicken Sie darauf, um es auszuführen.

# Übersicht Das finden Sie in Ihrem MyPreSonus-Konto

3. Führen Sie die Installation von Universal Control gemäß den Anweisungen auf dem Bildschirm durch.

|              | 🥪 Install PreSonus Universal Control                                    |  |
|--------------|-------------------------------------------------------------------------|--|
|              | Welcome to the PreSonus Universal Control Installer                     |  |
| Introduction | You will be guided through the steps necessary to install this software |  |
|              |                                                                         |  |
|              |                                                                         |  |
|              |                                                                         |  |
|              |                                                                         |  |
|              |                                                                         |  |
|              |                                                                         |  |
|              | Go Back Continue                                                        |  |

Weitere Informationen und Anleitungen zur Nutzung der erweiterten Funktionen in Universal Control **finden Sie in Abschnitt 3.** 

# 1.3.3 Schritt 3: Studio One Artist herunterladen und installieren (optional)

1. Suchen Sie in der Revelator-io24-Produktaufstellung in MyPreSonus nach dem Eintrag "Studio One Artist". Hier werden direkte Links auf alle digitalen Produkte angeboten, die im Lieferumfang Ihres Revelator io24 enthalten sind. Klicken Sie unten in der Studio-One-Artist-Aufstellung auf die Schaltfläche "Download Installer". MyPreSonus ermittelt nun das Betriebssystem Ihres Computers und bietet automatisch das entsprechende Installationsprogramm an.

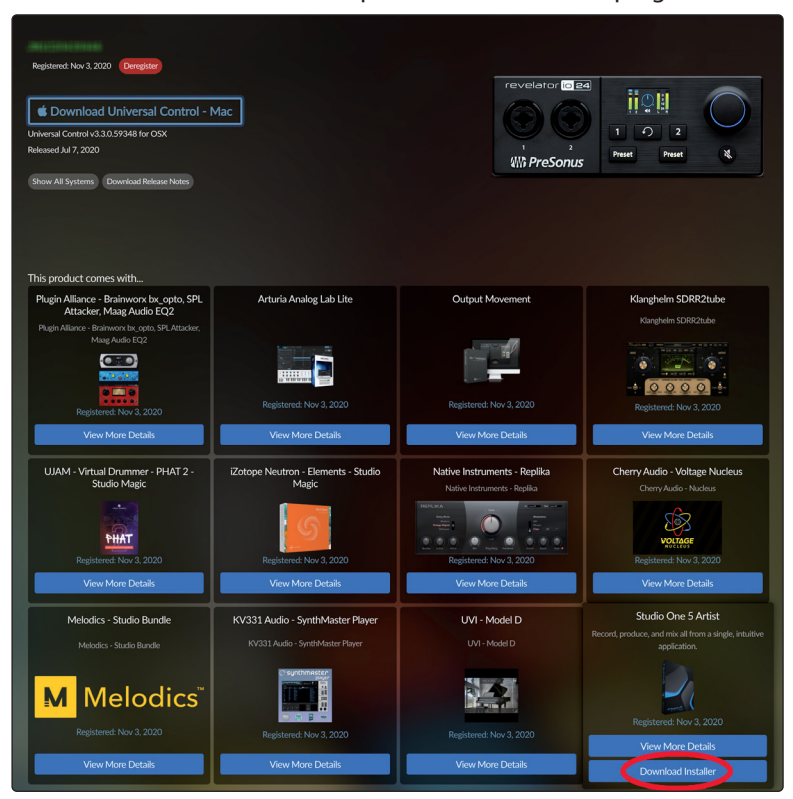

2. Navigieren Sie zu dem Installationsproramm für Studio One in Ihrem Downloads-Ordner. Doppelklicken Sie darauf, um es auszuführen.

**Windows:** Starten Sie das Installationsprogramm von Studio One Artist und folgen Sie den Anweisungen auf dem Bildschirm.

**Mac:** Ziehen Sie die Anwendung Studio One Artist in den Programme-Ordner auf der Festplatte Ihres Mac.

3. Navigieren Sie zu Studio One in Ihren Programmen und starten Sie es. Wenn Sie Studio One auf Ihrem Computer zum ersten Mal starten, wird eine Verbindung zu Ihrem My.PreSonus-Konto hergestellt und die Registrierung wird überprüft. Um eine problemlose Autorisierung zu gewährleisten, laden Sie das Installationsprogramm auf den Computer herunter, den Sie damit verwenden möchten und sorgen Sie dafür, dass beim ersten Start der Software eine Internetverbindung besteht.

|                                                                                                    | Stud                                                                                                    | io One Installation                          |                               |                      |
|----------------------------------------------------------------------------------------------------|----------------------------------------------------------------------------------------------------|----------------------------------------------|-------------------------------|----------------------|
| Studio One com<br>Please select th                                                                                                    | es with additional conte                                                                                                    | tudio (                                      | <b>Dne</b><br>s, samples, and | third-party plug     |
| Install from:                                                                                                    | (//) Do                                                                                                    | wnioad from PreSo                            | nus Account                   |                      |
| Install to:                                                                                                    | Alse                                                                                                    | rs/rroullard/Docume                          | nts/Studio One                |                      |
| Configuration:                                                                                                    |                                                                                                    | Custom Install                               | ation                         |                      |
|                                                                                                    | ✓ Show Packages                                                                                                    |                                              |                               |                      |
|                                                                                                    |                                                                                                    |                                              |                               |                      |
| Instruction     Instruction     Instructin     Instructin     Instructin     Instructin     Instructin | Interes<br>Libraries<br>imentation<br>cy and Compatibility<br>cy and Compatibility<br>to One Demos and Tutorials<br>mony Melodyne Trial<br>urchased Items | 320.00 MB<br>250.00 MB                       | Installed<br>Installed        |                      |
| ✓Space required                                                                                                    | ired: O bytes Space ar                                                                                                    | valiable: 438.48 G                           |                               |                      |
| Installation will co<br>time later from th                                                                                                    | ontinue in background. You e<br>e Studio One menu.<br>Check fe                                                                                            | can choose to skip t<br>or Available Downlos | his step now and i            | nstall the content i |

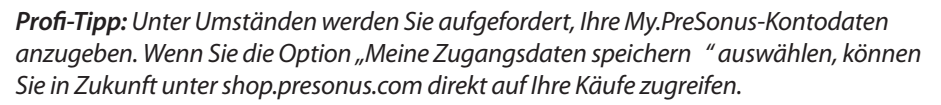

Studio One Artist wird mit zahlreichen Demos und Tutorials, Instrumenten, Loops und Samples ausgeliefert. Wenn Sie Studio One zum ersten Mal starten, werden Sie aufgefordert, die zugehörigen Inhalte zu installieren. Wählen Sie die gewünschten Inhalte aus und klicken Sie auf "Installieren". Die Inhalte werden automatisch von Ihrem My.PreSonus-Benutzerkonto heruntergeladen und installiert.

**Profi-Tipp:** Sofern Sie nur einen Teil der verfügbaren Inhalte auswählen möchten, klicken Sie auf "Pakete anzeigen". Nun können Sie die installierten Pakete einzeln anwählen.

*In Abschnitt 8* finden Sie eine Kurzanleitung, die den Einstieg in die Aufnahme und Mischung in Studio One Artist erleichtert.

# 1.3.4 Schritt 4: Studio Magic herunterladen und installieren (optional)

In MyPreSonus finden Sie im Produktbereich zum Revelator io24 eine vollständige Liste aller Links für die Studio-Magic-Produkte, die durch die Registrierung Ihres Revelator io24 freigeschaltet wurden. Klicken Sie auf die Schaltfläche "View More Details" unter jedem Produkt, das Sie installieren möchten.

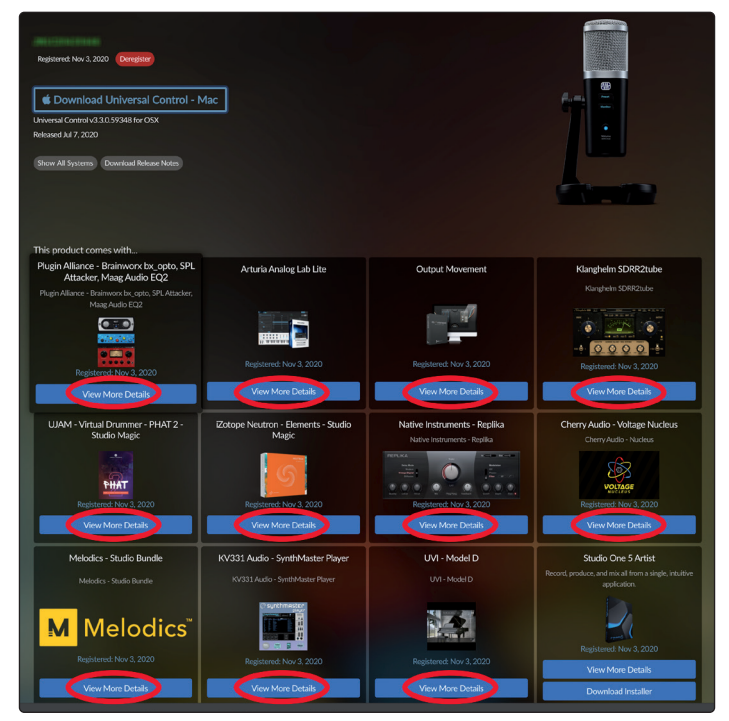

Die Studio Magic Software wurde von vielen verschiedenen Herstellern entwickelt: Für den Download und die Installation leitet Sie MyPreSonus daher zu den jeweiligen Webseiten um.

#### 2 Anschlüsse und Bedienelemente

# 2.1 Vorderseite

# 2 Anschlüsse und Bedienelemente

# 2.1 Vorderseite

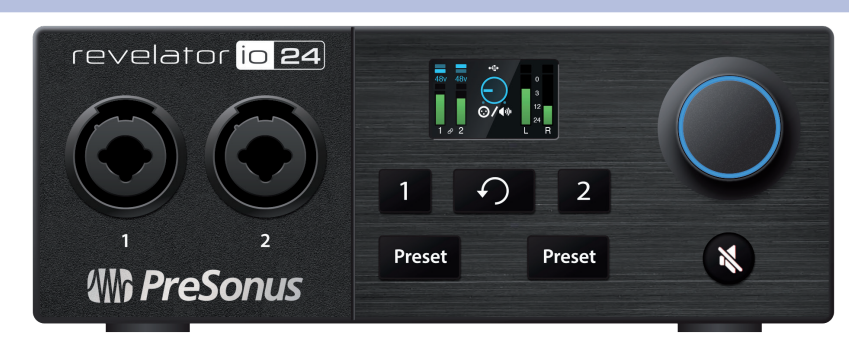

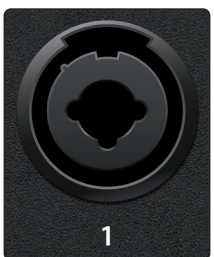

**Mikrofoneingänge.** Ihr Revelator io24 Interface ist mit hochwertigen Mikrofonvorverstärkern für jeden beliebigen Mikrofontypus ausgestattet. Das Revelator io24 bietet speziell für die Stromversorgung über den USB-Bus optimierte XMAX-L Solid State Mikrofon-Preamps.

Die beiden Eingangskanäle Ihres Revelator io24 sind als Combo-Buchsen ausgeführt. Dieser praktische Anschluss kann wahlweise einen 6,35 mm Klinken- oder einen XLR-Stecker aufnehmen.

**Instrumenten-/Line-Eingänge.** Die 6,35 mm Buchsen für die Kanäle 1 und 2 können mit passiven Instrumenten (Gitarre, Bass etc.) oder Line-Quellen (Synthesizer, Signalprozessoren etc.) belegt werden.

Wichtiger Hinweis: Wie bei jedem Gerät mit Audio-Eingängen wird beim Anschluss eines Mikrofons oder einer Line-Quelle sowie beim Aktivieren/Deaktivieren der Phantomspeisung eine kurze Pegelspitze am Audio-Ausgang erzeugt. Wir empfehlen daher dringend, den Trim-Regler im entsprechenden Kanal herunterzuregeln, bevor Sie ein Kabel umstecken oder die Phantomspeisung ein- oder ausschalten. Diese einfache Maßnahme kann die Lebensdauer Ihres Equipments um Jahre verlängern.

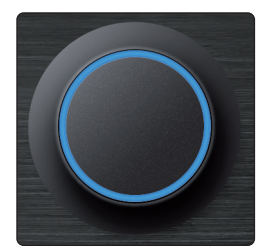

**Multifunktionaler Endlosregler.** Das hier ist weit mehr als ein einfacher Lautstärkeregler! Er bietet zudem eine Tastenfunktion und kann zur Steuerung vieler Funktionen Ihres Revelator io24 genutzt werden:

- Drücken Sie den Regler im Home-Screen, um zwischen dem Kopfhörerpegel, der Gesamtlautstärke und der Monitormischung umzuschalten. Drehen Sie ihn, um die gewählten Optionen zu bearbeiten.
- Drücken Sie ihn im Channel-Screen, um zwischen den Einstellungen für +48 V, Gain und den Hochpassfilter umzuschalten. Drehen Sie ihn, um die gewählten Optionen zu bearbeiten.

# 2 Anschlüsse und Bedienelemente

# 2.1 Vorderseite

# 2.1.1 Das Display

Das Display stellt wichtige Information wie die Pegelanzeigen und ausgewählte Presets dar.

Die folgenden Informationen werden im Home-Screen des Revelator io24 dargestellt. Das ist die Standardansicht, wenn Sie Ihr Revelator io24 zum ersten Mal verwenden.

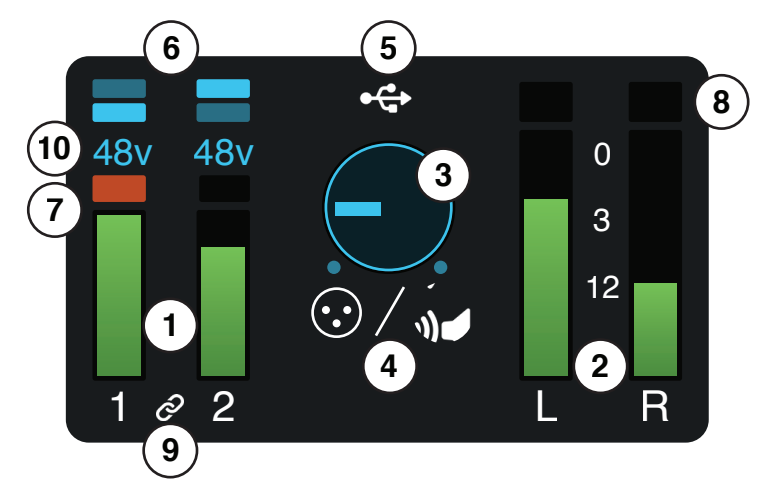

- 1. **Eingangspegelanzeigen.** Diese Pegelanzeigen stellen den Pegel an den analogen Eingängen Ihres Revelator io24 dar. Die rote Clip-Anzeige leuchtet, sobald der Pegel am Eingang -0,5 dBFS erreicht. Ab diesem Pegel kommt es zu einer Übersteuerung der AD-Wandler mit hörbaren Verzerrungen. Verwenden Sie die Gain-Steuerung, um die Pegel unterhalb dieser Grenze zu halten.
- 2. **Ausgangspegelanzeigen.** Diese Pegelanzeigen stellen den Signalpegel der ersten beiden Treiber-Rückführungen (Main Left/Right) dar. Diese Pegelanzeigen stellen den Signalpegel vor dem Regler für den Ausgangspegel dar.
- 3. **Ausgangslautstärke/Überblenden.** Hier wird die Ausgangslautstärke des aktuell gewählten Ausgangs (Kopfhörer oder Mains/Summe) als Lautstärkeregler dargestellt sowie die Monitormischung.
- 4. **Status des Endlosreglers.** Hier wird dargestellt, ob der Endlosregler den Ausgabepegel des Kopfhörers, die Lautstärke des Summenausgangs oder die Monitormischung (Direktsignal vs. Hardware) steuert.
- 5. **USB-Statusanzeige.** Zeigt, dass das Revelator io24 über USB verbunden ist und normal arbeitet.
- 6. **Preset-Anzeigen.** Diese Anzeigen stehen für die Preset-Wahl in beiden Kanälen. Wenn die Presets auf Bypass geschaltet sind, leuchten die beiden Anzeigen nicht.
- 7. **Clip-Anzeige für das Eingangssignal.** Leuchtet rot, wenn das anliegende Signal zu laut für den Wandler ist und Verzerrungen verursacht.
- 8. Clip-Anzeige für das Ausgangssignal. Leuchtet rot, wenn das ausgehende Signal zu laut ist.
- 9. Stereo-Link-Anzeige. Dieses Symbol informiert Sie darüber, dass die Kanäle 1 und 2 als ein einzelner Stereokanal für den Anschluss von Stereoinstrumenten wie Keyboards konfiguriert sind. Diese Funktion kann in Universal Control oder durch gleichzeitiges Drücken der Kanaltasten am Revelator io24 aktiviert werden.

10. **+48v Anzeige.** Weist darauf hin, dass die +48 V Phantomspannung aktiviert wurde – wird für die meisten Kondensatormikrofone benötigt.

ACHTUNG: Phantomspeisung wird nur für Kondensatormikrofone benötigt. Bestimmte dynamische Mikrofone, insbesondere Bändchenmikrofone, können dadurch irreparabel beschädigt werden. Schalten Sie die Phantomspeisung also aus, wenn sie nicht benötigt wird. Lesen Sie zuerst die Bedienungsanleitung Ihres Mikrofons, bevor Sie die Phantomspeisung aktivieren.

#### **XLR-Belegung für Phantomspeisung: Pin 1** = MASSE **Pin 2** = +48V **Pin 3** = +48V

Die folgenden Informationen werden im Channel-Screen des Revelator io24 dargestellt. Drücken Sie die Kanalwahltasten 1 oder 2, um ihn aufzurufen. Drücken Sie die Taste "Zurück", um zum Home-Screen zurückzukehren.

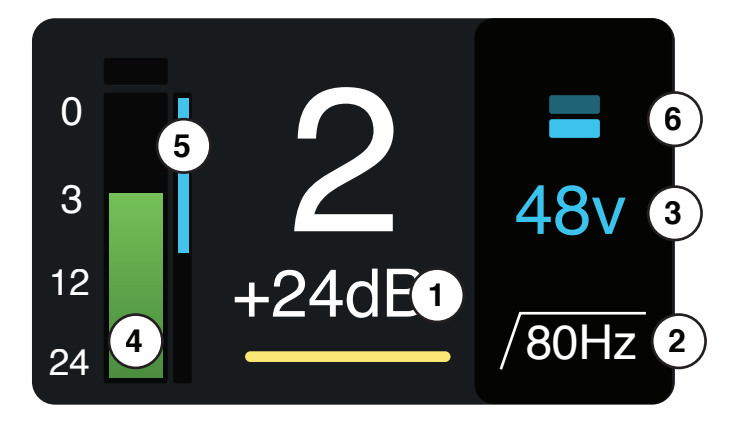

Im Channel-Screen können Sie durch Drücken des Endlosreglers durch die folgenden Optionen blättern:

- 1. **Gain.** Drehen Sie den Endlosregler, um die Eingangsverstärkung anzuheben oder abzusenken. Auf diese Weise steuern Sie die angeschlossenen Instrumenten- oder Mikrofonsignale auf geeignete Aufnahmepegel aus. Vermeiden Sie die bereits erwähnten Übersteuerungen.
- 2. **Hochpassfilter 80 Hz.** Drehen Sie den Endlosregler, um den Hochpassfilter an- oder abzuschalten. Damit lassen sich tieffrequentes Rumpeln und andere störende Bassfrequenzen in Ihren Aufnahmen minimieren.
- 3. **+48 V Phantomspeisung.** Drehen Sie den Endlosregler, um die +48 V Spannung für ein angeschlossenes Kondensatormikrofon an- oder abzuschalten.

Zu den weiteren Informationen im Channel-Screen gehören:

- 4. **Eingangspegelanzeige.** Diese Anzeige stellt den Eingangspegel des gewählten Kanals Ihres Revelator io24 dar genau wie im Home-Screen.
- 5. **Anzeige Pegelreduktion.** Wenn Sie über den DSP (Digitaler Signalprozessor) des Revelator io24 Kompression oder Limiting hinzufügen, wird die Pegelreduktion auf dieser blauen Anzeige dargestellt.
- 6. **Preset-Anzeigen.** Diese Anzeigen weisen auf die Preset-Auswahl im gewählten Kanal hin, auch wenn keine Auswahl getroffen wurde.

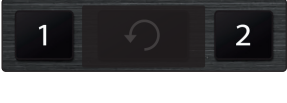

**Kanalauswahltasten.** Drücken Sie sie, um Informationen zu Input 1 bzw. 2 im Display einzublenden.

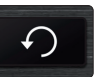

Zurück-Taste. Drücken Sie sie, um den Home-Screen im Display einzublenden.

#### 2 Anschlüsse und Bedienelemente 2.2 Rückseite

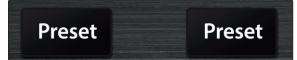

**Preset-Wahltasten.** Drücken, um durch die Presets für die Inputs 1 und 2 zu blättern. Drücken, um durch Presets zu blättern; drücken und halten, um Presets zu deaktivieren.

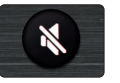

**Mute.** Aktiviert/Deaktiviert die Main-Ausgänge. Hat keinen Effekt auf die Kopfhörerausgabe.

#### 2.2 Rückseite

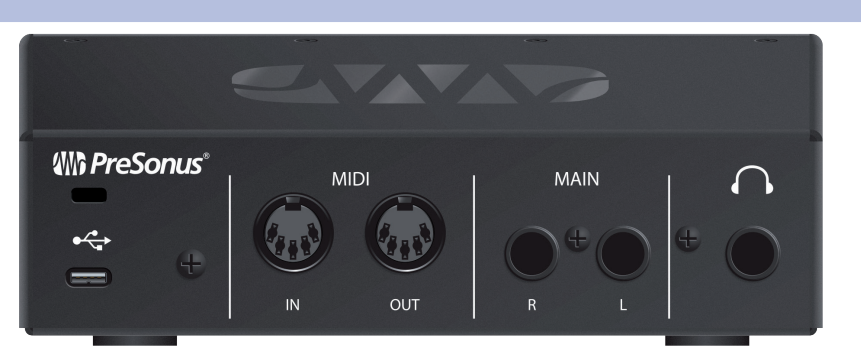

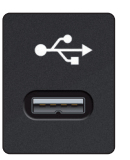

**USB-C-Port.** Über diesen Port verbinden Sie Ihr Revelator io24 mit Ihrem Computer. Obwohl das Revelator io24 über USB-C angeschlossen wird, ist es vollständig abwärtskompatibel zu USB 2.0 und 3.0. Sofern Ihr Computer keinen USB-C, sondern einen USB-A Port bietet, verwenden Sie das USB-C/A-Adapterkabel aus dem Lieferumfang Ihres Revelator io24.

*Wichtiger Hinweis:* Das Revelator io24c ist zu USB 2.0 und USB 3.0 abwärtskompatibel. USB 1.1 wird nicht unterstützt.

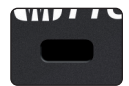

Kensington Lock. Öffnung für ein Kensington-Schloss zur Diebstahlsicherung.

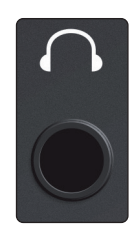

**Kopfhörerausgang.** Hier schließen Sie Ihren Kopfhörer an. Die Lautstärke kann im Home-Screen über den Endlosregler eingestellt werden. Die Quelle für die Kopfhörermischung wird im Mixer von Universal Control ausgewählt. *Weitere Informationen finden Sie in Abschnitt 6.2.3*.

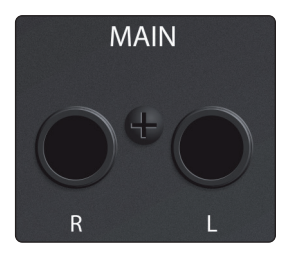

**Main-Ausgänge.** Das sind die Summenausgänge des Revelator io24. Der Ausgangspegel für die Main-Ausgänge wird über den Main-Pegelsteller auf der Gerätevorderseite eingestellt. Die Wiedergabe-Streams 1 und 2 werden auf diese Ausgänge geroutet.

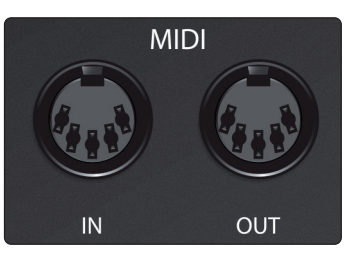

**MIDI-Buchsen** Dies sind die MIDI-Ein- und -Ausgangsbuchsen. "MIDI" steht für "Musical Instrument Digital Interface" (Digitale Schnittstelle für Musikinstrumente). MIDI bietet aber neben der Ansteuerung von Instrumenten und Sequenzern noch viele weitere Einsatzmöglichkeiten. Die MIDI-Einund -Ausgänge können zum Anschluss unterschiedlichster MIDI-Geräte wie beispielsweise von Keyboard-Controllern oder zur Übertragung von MIDI-Machine-Control- und MIDI-Timecode-Befehlen genutzt werden.

**Hinweis:** MIDI überträgt keine Audiosignale, sondern wird nur zum Triggern oder Steuern von Audioquellen wie virtuellen Instrumenten oder Hardware-Synthesizern genutzt. Stellen Sie sicher, dass die MIDI-Daten auf die richtige Hard- oder Software gespeist bzw. von dieser empfangen werden. Zudem müssen Sie ggf. die Ausgänge Ihrer Hardware-Audioquellen auf die Eingänge Ihres Revelator io24 routen. Weitere Informationen zum MIDI-Setup und -Einsatz finden Sie im Handbuch Ihres MIDI-Geräts.

# 2 Anschlüsse und Bedienelemente

2.3 Blockschaltbild

2.3 Blockschaltbild

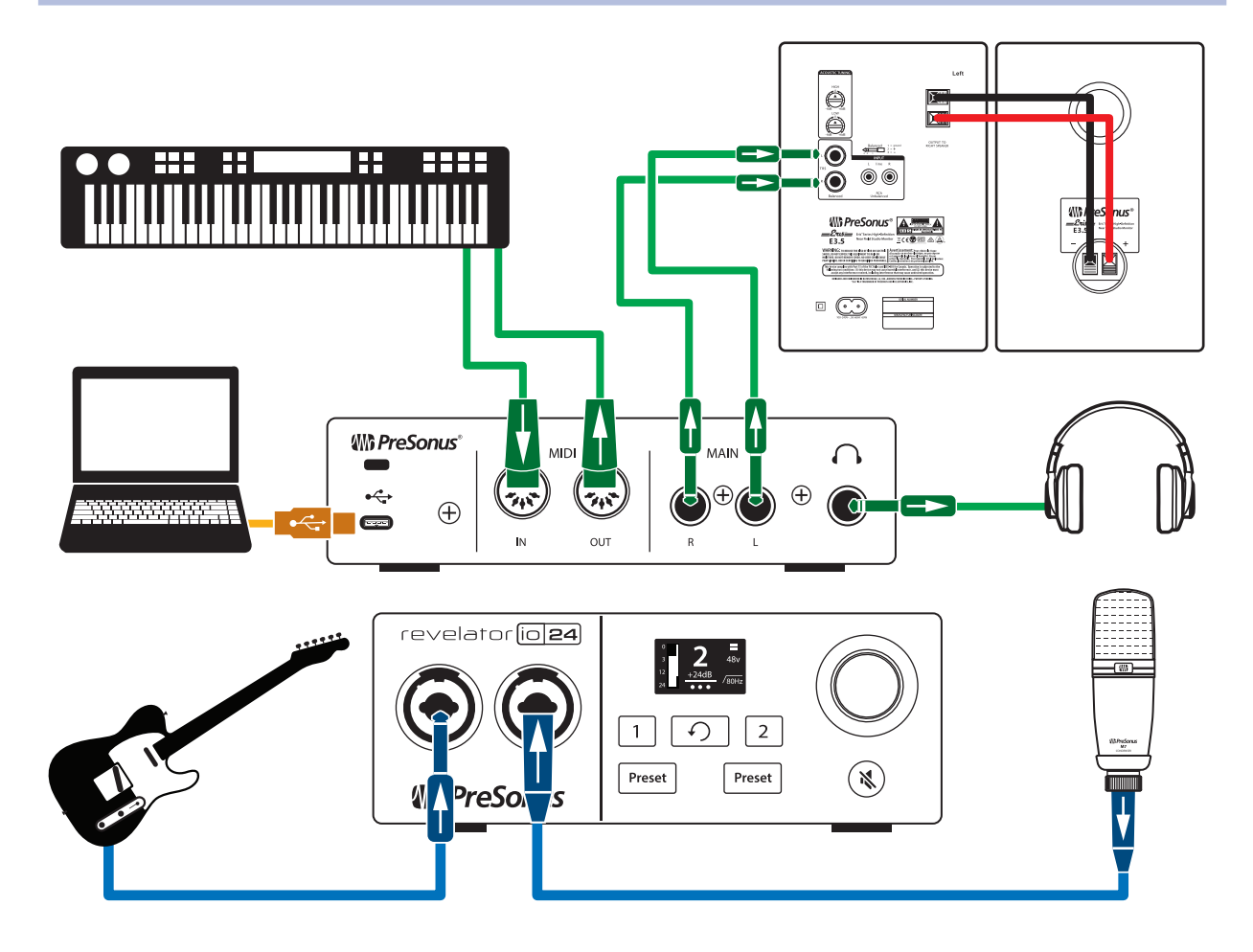

# 2.4 Standalone-Bedienelemente

Auch wenn viele Funktionen des Revelator io24 in Universal Control zu finden sind, können Sie über die Bedienelemente auf die wichtigsten Funktionen direkt zugreifen. Die meisten dieser Einstellungen können mit Hilfe von Universal Control geändert werden, um Revelator io24 an Ihre Anwendung und Bedürfnisse anzupassen.

Das Wichtigste ist, dass der multifunktionale Endlosregler Ihres Revelator io24 für praktisch alles benutzt werden kann! Drücken Sie im Home- oder Channel-Menü den Endlosregler, um durch die verfügbaren Optionen zu blättern, und drehen Sie ihn, um Parameter zu bearbeiten.

Im Home-Screen können Sie:

- Ihre Kopfhörerlautstärke anpassen
- Die Lautstärke der Main-Ausgänge anpassen
- Die Mischung zwischen dem Eingangssignal und dem Wiedergabesignal des Computers überblenden

Und im Channel-Screen können Sie:

- Den Mikrofonpegel aussteuern
- +48 V Phantomspeisung an- bzw. abschalten
- Den 80 Hz Hochpassfilter aktivieren

# 2.4.1 Einstellen des Mikrofonpegels

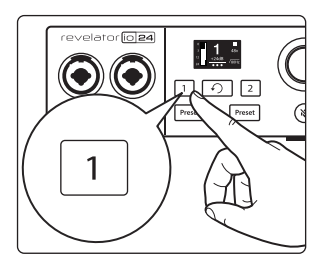

Um den Eingangspegel Ihres Revelator io24 anzupassen, drücken Sie die Channel-Taste für den Kanal, den Sie verwenden möchten. Drücken Sie anschließend den Encoder, um zwischen den verfügbaren Optionen zu blättern. Ein gelber Unterstrich markiert die aktuell gewählte Option. Nach Auswahl der gewünschten Gain-Einstellung, die unterhalb des Kanalanzeige als dB-Wert (Dezibel) dargestellt wird, können Sie mit dem Endlosregler die gewünschte Verstärkung einstellen.

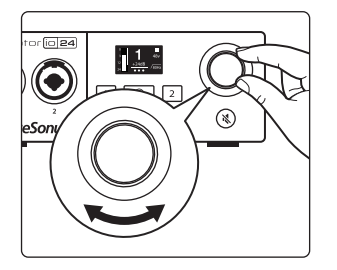

**Profi-Tipp:** Wenn Ihr Eingangspegel zu hoch (laut) ist, leuchtet die Clip-Anzeige über der Eingangspegelanzeige rot. Das bedeutet, dass Ihr Eingangssignal übersteuert und anfängt, verzerrt zu klingen. Wenn Ihr Eingangssignal übersteuert, werden die A/D-Wandler überlastet, was zu Verzerrungen führt. Digitale Verzerrungen klingen extrem unschön und können nach der Aufnahme auch nicht mehr rückgängig gemacht oder repariert werden. Aus diesem Grund ist es wichtig, diese Anzeige im Auge zu behalten, während Sie die Pegel einstellen. **Weitere Tipps für die Aufnahme finden Sie in Abschnitt 9.** 

# 2.4.2 Einstellen der Main-Ausgangslautstärke

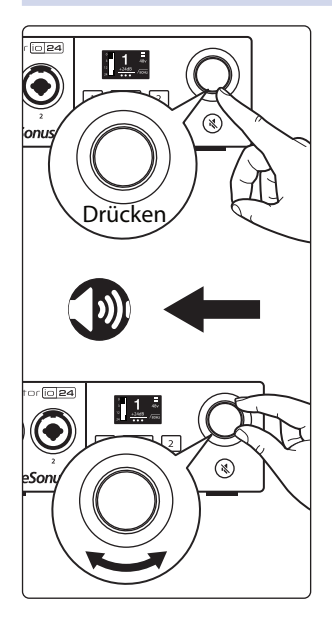

In der Voreinstellung steuert der Endlosregler Ihres Revelator io24 den Ausgangspegel der Main-Ausgänge, an denen Sie Ihre Lautsprecher angeschlossen haben. Im Home-Screen können Sie den Endlosregler wiederholt drücken, bis das Lautsprechersymbol unter der Volume-Anzeige erscheint. Anschließend stellen Sie die gewünschte Main-Ausgangslautstärke mit dem Endlosregler ein.

# 2 Anschlüsse und Bedienelemente

# 2.4 Standalone-Bedienelemente

# 2.4.3 Einstellen der Kopfhörerlautstärke

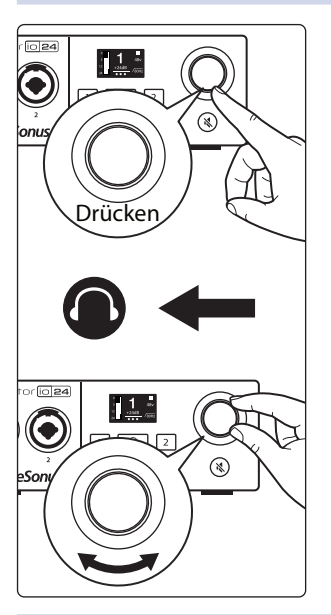

Drücken Sie im Home-Screen wiederholt den Endlosregler, bis das Kopfhörersymbol unter der Volume-Anzeige eingeblendet wird. Anschließend stellen Sie die gewünschte Kopfhörerausgangslautstärke mit dem Endlosregler ein.

# 2.4.4 Einstellen der Monitormischung

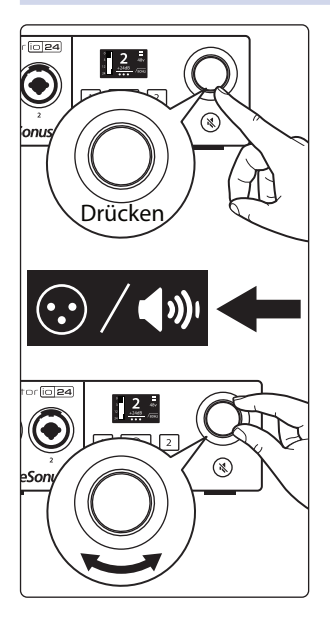

Revelator io24 bietet eine einfache Möglichkeit, um zwischen Ihrem Eingangssignal und dem Wiedergabesignal Ihres Computers zu überblenden. Auf diese Weise können Sie Ihre Performance latenzfrei (ohne Verzögerung) in Echtzeit abhören

Im Home-Screen können Sie den Endlosregler wiederholt drücken, bis das XLR/Lautsprechersymbol unter der Volume-Anzeige erscheint. Anschließend stellen Sie die gewünschte Monitormischung mit dem Endlosregler ein.

Drehen Sie wie in der folgenden Abbildung dargestellt den Regler nach links, um den Pegel des Eingangssignals im Verhältnis zur Wiedergabe von Ihrem Computer anzuheben, Durch das Drehen nach rechts heben Sie die Lautstärke der Computer-Wiedergabe bezogen auf das Eingangssignal an.

**Profi-Tipp:** Mit Universal Control können Sie eine individuelle Mischung zwischen Ihrem Eingangssignalen, dem Hauptwiedergabesignal des Computers und den beiden Stereo-Loopback-Audiokanälen einstellen.

Wenn Sie also so weit sind, dass Sie Ihre Kopfhörermischung einstellen möchten, erhalten Sie in Abschnitt 6 weitere Informationen!

# 2.4.5 Auswahl von Presets

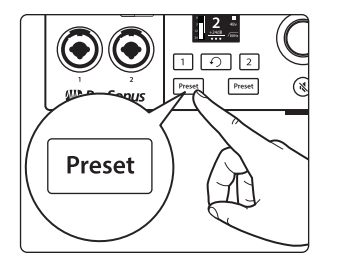

EQ und Kompression sind das Geheimnis des professionellen Sendetons, den wir alle ganz genau kennen. Ihr Revelator io24 hält dafür 8 einfach zu nutzende, professionell konzipierte Bearbeitungs- und Effekt-Presets bereit Diese Presets wurden entwickelt, um Ihnen die Möglichkeit zu geben, auch ohne tontechnische Erfahrung hervorragend klingende Ergebnisse zu erzielen!

Die ersten zwei Presets können direkt über die Preset-Tasten an Ihrem Revelator io24 aufgerufen werden. Um zyklisch zwischen diesen umzuschalten, drücken Sie einfach wiederholt die Preset-Tasten für Kanal 1 und 2. Die Standard-Presets für Kanal 1 sind Broadcast und Vocal. Die Standard-Presets für Kanal 2 sind Broadcast und Acoustic Guitar.

Wenn die Kanäle 1 und 2 für den Stereobetrieb verkoppelt sind, stehen verschiedene, für die Stereoaufnahme optimierte Werkspresets zur Verfügung wie: Stereo Acoustic, Stereo Piano, Stereo DJ und vieles mehr!

**Profi-Tipp:** Aber das ist noch nicht alles! Da gibt es noch mehr! Wirklich – viel mehr. Öffnen Sie Universal Control, um auf die übrigen Presets zuzugreifen. Sie finden hier 12 zusätzliche Preset-Slots (6 pro Kanal), in denen Sie eigene Einstellungen ablegen können. Sie können auch beliebige zwei dieser 12 Presets auswählen, um sie direkt über die Preset-Tasten an Ihrem Revelator io24 aufrufen zu können. **Weitere Informationen zur Anlage und zum Speichern von Presets finden Sie in Abschnitt 4.1**.

Standardmäßig entspricht der Sound, den Sie in Ihrem Kopfhörer hören, auch dem Sound, der aufgenommen wird. Wenn Sie die Presets nur für das Abhören/Monitoring verwenden möchten, öffnen Sie Universal Control und ändern diese Einstellung. *In Abschnitt 6 erfahren Sie, wie Sie dazu vorgehen*.

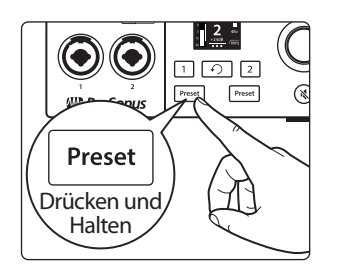

Um die Presets auf Bypass zu schalten, müssen Sie lediglich die Preset-Taste für den gewünschten Kanal drücken und halten. Die Preset-Anzeigen im Screen des Revelator io24 werden dunkel.

**Profi-Tipp:** Sofern Sie einen cleanen Sound ohne Effekte wünschen, sollten Sie die Presets auf Bypass schalten – das empfiehlt sich, um Ihre Aufnahmen nachträglich zu bearbeiten oder wenn Sie über die Plug-Ins Ihrer bevorzugten Aufnahmelösung abhören möchten.

Weitere Informationen zu den Presets finden Sie in Abschnitt 4.

# 2 Anschlüsse und Bedienelemente

# 2.4 Standalone-Bedienelemente

# 2.4.6 Stream-Mix-Modus

Der Stream-Mix-Modus bietet Ihnen mit einem Klick Zugriff auf eine effiziente, für das Live-Streaming optimierte Routing-Konfiguration. Im Stream-Mix-Modus speist Revelator io24 eine vollständige Mischung der analogen Eingänge, der Loopback-Kanäle, des Reverbs sowie der Effekte direkt auf die USB Outputs 1 und 2 zur Verwendung in Streaming-Anwendungen wie OBS oder Facebook Live.

#### Wann Sie den Stream-Mix-Modus verwenden:

- Wenn Sie mehrere Audioquellen live streamen möchten z. B. Ihr Mikrofon, Gast-Audio von Skype oder Zoom, Hintergrundmusik von einer Media-Player-App usw. – und alle diese Elemente in einem Stereosignal an Ihre Streaming-Software gesendet werden sollen.
- Sie können die vollständige Mischung der oben genannten Quellen über Ihren Kopfhörer abhören.

#### Wann Sie den Standardmodus verwenden:

• Wenn Sie die Eingänge des Revelator io24 direkt in einer DAW aufnehmen und keine Quellen von Skype, Zoom, Spotify etc. hinzumischen möchten.

Anbei ein einfaches Blockschaltbild, das die Änderungen im Signalfluss dokumentiert, wenn Sie Revelator io24 wahlweise im Stream-Mix- oder Standardmodus verwenden.

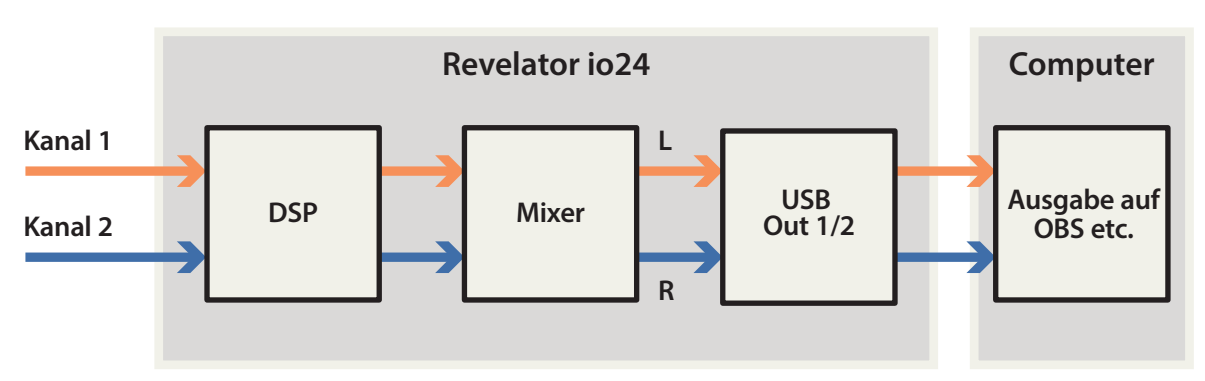

# Stream-Mix-Modus aktiv

# Stream-Mix-Modus inaktiv (Standardmodus)

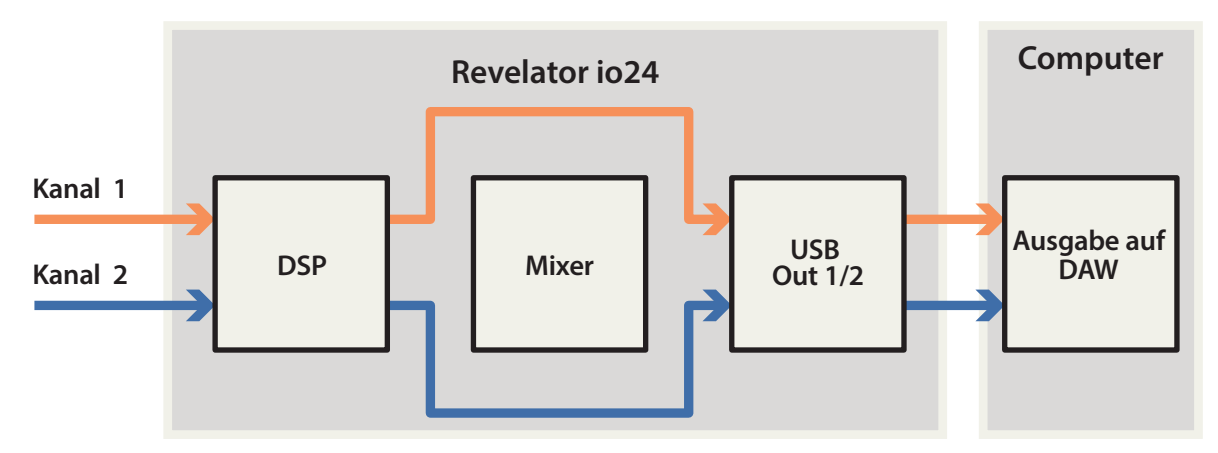

#### **Universal Control** 3

Das Revelator io24 ist so viel mehr als nur ein hervorragend klingendes USB-Interface: Mit Universal Control lüften wir das Geheimnis der erweiterten Funktionen und Mischoptionen.

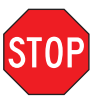

Bevor Sie fortfahren, stellen Sie bitte sicher, dass Sie Universal Control entsprechend den Anweisungen in Abschnitt 1.3.2 heruntergeladen und installiert haben.

#### 3.1 **Das Startfenster**

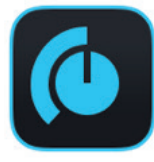

Gleich heben wir ab! Nach dem Start von Universal Control wird das Startfenster eingeblendet. In diesem Fenster können Sie alle Treibereinstellungen für Ihr Revelator io24 verwalten.

|        |                                                     | Universal Control     |
|--------|-----------------------------------------------------|-----------------------|
| FILE   | SETTINGS                                            | DEMO                  |
|        | UNI\                                                | /ERSAL <b>CONTROL</b> |
| F<br>F | Revelator II<br>Firmware: v0.50<br>Serial Number: A | D 24<br>B7C21050042   |
| 5      | Sample Rate                                         | 44.1 kHz 💌            |
| C      | Clock Source                                        |                       |
| 1      | nput Format                                         |                       |
| (      | Output Format                                       |                       |
|        | Device Mode                                         | Single                |
| Ý      |                                                     | Revelator IO 24       |

Sample Rate. Hier verändern Sie die Samplingrate. Sie können die Samplingrate auf 44,1, 48, 88,2 oder 96 kHz einstellen. (Unter macOS sind im Multi-Modus ausschließlich die Samplingraten 44,1 und 48 kHz nutzbar.) Mit einer höheren Samplingrate lässt sich eine bessere Aufnahmequalität erzielen, allerdings steigt gleichzeitig auch die Dateigröße und der Bedarf an System-Ressourcen, die zur Verarbeitung der Audiodaten notwendig sind.

**Profi-Tipp:** In den meisten Anwendungen lassen sich mit der Voreinstellung von 48 kHz die besten Ergebnisse mit den geringsten Problemen erzielen.

Block Size (nur Windows). Hier stellen Sie die Puffergröße ein. In diesem Menü kann die Puffergröße auf Werte zwischen 64 und 8.192 Samples eingestellt werden. Durch Reduzieren der Puffergröße werden geringere Latenzen erreicht, d. h. die Zeit, die für die Übertragung des Audiosignals vom Revelator io24 an den Computer und zurück an Ihr Ohr benötigt wird, wird verkürzt. Allerdings werden dadurch höhere Anforderungen an die Leistung Ihres Computers gestellt. Grundsätzlich sollten Sie die Puffergröße so niedrig einstellen, dass Ihr System problemlos arbeitet. Wenn im Audiopfad Artefakte wie Aussetzer, Klicks oder Verzerrungen auftreten, heben Sie zuerst die Puffergröße an. Wenn Sie die Blockgröße anpassen, wird der Safe-Modus automatisch für die bestmögliche Performance abgeglichen.

Profi-Tipp: Ihr Revelator io24 verfügt über eine integrierte latenzfreie Monitoring-Option, sodass Sie eine größere Blockgröße wählen und Ihren Computer damit entlasten können. In der Regel können Sie mit der voreingestellten Blockgröße arbeiten. Wenn Sie jedoch einen älteren Computer verwenden, der damit an seine Leistungsgrenze kommt, heben Sie diese Einstellung entsprechend an. Experimentieren Sie, um die für Sie optimale Konfiguration zu finden!

**Gerätemodus (nur macOS).** In der Voreinstellung wird Ihr Revelator io24 als einzelnes Audio-Interface mit jeweils sechs Ein- und Ausgängen aufgeführt. Wenn Sie jedoch die Loopback-Audiostreams nutzen möchten, um Audio gleichzeitig auf mehrere Anwendungen zu routen (und so beispielsweise das Wiedergabesignal eines Skype-Anrufs in einem Live-Stream über Facebook auszugeben), kommt der Multi-Modus ins Spiel, in dem für Ihr Revelator io24 auf Ihrem Computer drei unterschiedliche Geräte zur Verfügung gestellt werden: Revelator IO 24, Revelator IO24 Virtual A und Revelator IO 24 Virtual B. Jedes dieser Geräte verfügt über jeweils zwei Ein- und Ausgänge. Damit eignen sie sich perfekt für Anwendungen wie Skype, die nur die jeweils ersten zwei Ein- und Ausgänge eines Audio-Interface nutzen können. Für optimale Ergebnisse empfiehlt PreSonus, den Multi-Modus einzusetzen. Beachten Sie, dass im Multi-Modus nur die Samplingraten 44,1 kHz und 48 kHz zur Auswahl stehen. Weitere Informationen zur Funktionsweise und Nutzung von Loopback-Audio in Ihren Podcasts, Streams etc. finden *Sie in Abschnitt 6*.

**Profi-Tipp für Windows-Anwender:** Unter Windows läuft Revelator io24 immer im Single-Modus. Um in Anwendungen wie Skype, Ihrem Web Browser etc. auf das zugehörige WDM-Gerät zuzugreifen, wählen Sie in den Audioeinstellungen der jeweiligen Anwendung den Eintrag "Revelator IO 24". Sofern Sie in DAWs wie Studio One das ASIO-Gerät nutzen möchten, wählen Sie in den jeweiligen Audioeinstellungen den Eintrag "PreSonus DSP USB".

# 3.1.1 Menüeinträge im Startfenster

**Datei-Menü.** Dient zur Verwaltung aller mit Universal Control verbundenen Geräte.

| ••     | 🔴 🕒 🔷 Universal Control |            |                 |  |  |  |  |
|--------|-------------------------|------------|-----------------|--|--|--|--|
| FILE   | SETTINGS                | DEMO       |                 |  |  |  |  |
| Show   | All Devices             | жт         |                 |  |  |  |  |
| Close  | All Devices             | жY         |                 |  |  |  |  |
| Sign i |                         |            |                 |  |  |  |  |
| Check  | for Updates             |            | SAL CONTROL     |  |  |  |  |
| Transt | fers                    |            |                 |  |  |  |  |
| About  | Universal Contro        | ol         |                 |  |  |  |  |
| Quit   |                         | жq         |                 |  |  |  |  |
| F      | levelator l             | 0 24       |                 |  |  |  |  |
| F      | irmware: v0.50          | B700105004 | 10              |  |  |  |  |
|        | senai Number. 7         | 6702103004 | +2              |  |  |  |  |
| 5      | Sample Rate             |            | 44.1 kHz 💌      |  |  |  |  |
| ,      |                         |            |                 |  |  |  |  |
|        | JOCK Source             |            |                 |  |  |  |  |
|        | nput Format             |            |                 |  |  |  |  |
| (      | Output Format           |            |                 |  |  |  |  |
|        |                         |            |                 |  |  |  |  |
| 0      | Device Mode             |            | Single          |  |  |  |  |
|        |                         |            |                 |  |  |  |  |
| Ý      |                         |            | Revelator IO 24 |  |  |  |  |

- Alle anzeigen. Öffnet die Steuerungsfenster für alle unterstützten und mit Universal Control verbundenen Geräte.
- Alle schließen. Schließt alle geöffneten Steuerungsfenster.
- Abmelden. Meldet Sie von Ihrem My.PreSonus-Benutzerkonto ab.
- Nach Updates suchen. Stellt die Verbindung zu Ihrem My.PreSonus-Benutzerkonto her und überprüft, ob Updates für Universal Control verfügbar sind.
- **Transfers.** Zeigt die letzten über Ihr My.PreSonus-Benutzerkonto geladenen Downloads an.
- Über Universal Control. Blendet Informationen zur Version und Firmware ein.
- **Beenden.** Schließt die Anwendung Universal Control sowie alle Hardware-Steuerungsfenster.
- **Einstellungen-Menü.** Erlaubt eine Anpassung der Optionen für Universal Control nach Ihren Vorgaben.

# 3 Universal Control

### 3.2 Einsatz Ihres Revelator io24 mit beliebten Anwendungen

| SETTINGS                                                          | DEMO                                                                                                    |                                                                                                    |                                                                                                    |
|-------------------------------------------------------------------|----------------------------------------------------------------------------------------------------|----------------------------------------------------------------------------------------------------|----------------------------------------------------------------------------------------------------|
| Always On T                                                       | ор                                                                                                    |                                                                                                    |                                                                                                    |
| Run at Start                                                      | qı                                                                                                    |                                                                                                    |                                                                                                    |
| Preferences.                                                      |                                                                                                    |                                                                                                    |                                                                                                    |
| Update Firm                                                       | ware                                                                                                    | ALCONIRCI                                                                                                    |                                                                                                    |
| Rescan Netv                                                       | vork                                                                                                    |                                                                                                    |                                                                                                    |
| Language                                                          |                                                                                                    |                                                                                                    |                                                                                                    |
| AVB Audio C<br>Revelator I<br>Firmware: v0.50<br>Serial Number: / | Configuration O 24 AB7C21050042                                                                                                    |                                                                                                    |                                                                                                    |
| Sample Rate                                                       |                                                                                                    | 44.1 kHz 👻                                                                                                    |                                                                                                    |
| Clock Source                                                      |                                                                                                    |                                                                                                    |                                                                                                    |
| nput Format                                                       |                                                                                                    |                                                                                                    |                                                                                                    |
| Output Format                                                     |                                                                                                    |                                                                                                    |                                                                                                    |
| Device Mode                                                       |                                                                                                    | Single v                                                                                                    |                                                                                                    |
|                                                                   |                                                                                                    | Revelator IO 24                                                                                                    |                                                                                                    |
|                                                                   | SETTINGS<br>Always On T<br>Run at Startt<br>Preferences.<br>Update Firm<br>Rescan Netv<br>Language<br>AVB Audio C<br>levelator I<br>levelator I<br>levelator I<br>sample Rate<br>Stock Source<br>nput Format<br>Dutput Format<br>Device Mode | SETTINGS DEMO Always On Top Run at Startup Preferences Update Firmware Rescan Network Language AVB Audio Configuration Evelator IO 24 Irmware: v0.50 Ierial Number: ABTC21050042 Sample Rate Clock Source Input Format Dutput Format Dutput Format | SETTINGS DEMO<br>Always On Top<br>Run at Startup<br>Preferences<br>Update Firmware<br>Rescan Network<br>Language<br>AVB Audio Configuration<br>Revelator I/D '24<br>Imware: v0.50<br>Berlal Number: AB7C21050042<br>Sample Rate<br>ALL CONNTROLL<br>ALL CONNTROLL<br>ALL CON |

- Immer im Vordergrund. Sorgt dafür, dass das Startfenster von Universal Control auch dann sichtbar ist, wenn andere Anwendungen aktiv sind.
- Beim Starten ausführen. Öffnet Universal Control automatisch beim Start Ihres Computers.
- **Einstellungen.** Dient zur Auswahl der Sprache sowie zur Anpassung der Darstellungsoptionen (siehe unten).
- **Netzwerk durchsuchen.** Durchsucht die Netzwerkumgebung Ihres Computers nach unterstützen PreSonus-Produkten.
- **Sprache.** Erlaubt die Auswahl der Menüsprache (Englisch, Französisch, Deutsch, Koreanisch, vereinfachtes Chinesisch oder Spanisch).

**Profi-Tipp:** Sofern für Ihr Revelator io24 oder ein anderes PreSonus-Gerät eine Firmware-Aktualisierung vorliegt, wird im Startfenster ein entsprechender Hinweis eingeblendet.

# 3.2 Einsatz Ihres Revelator io24 mit beliebten Anwendungen

Sofern Sie noch nie mit einem Audio-Interface gearbeitet haben, nutzt Ihr Computer für alle Anwendungen bisher die Audiofunktionen des internen Mikrofons und die Ausgabekanäle der integrierten Soundkarte. Um Revelator io24 als Audiogerät für eine Anwendung zu nutzen und auf die Ein- und Ausgänge zuzugreifen, müssen Sie Revelator io24 zunächst auf Ihrem Computer als Audio-Interface einrichten.

In diesem Abschnitt werden die häufigsten Anwendungsfälle Schritt für Schritt erklärt. Sollte Ihre Anwendung hier nicht aufgeführt sein, lesen Sie bitte die Dokumentation der jeweiligen Software.

### 3.2.1 Einsatz von Revelator io24 als Standard-Audiogerät

Die Konfiguration als Standard-Audiogerät ist die einfachste Methode, Ihr Revelator io24 in annähernd jeder Anwendung auf Ihrem Computer nutzen zu können. Neben den meisten Videokonferenzanwendungen greift dann auch Ihr bevorzugter Web-Browser in der Voreinstellung auf Ihr Revelator io24 zu.

**Profi-Tipp:** Wenn Sie Ihr Revelator io24 als Standard-Audiogerät für Ihren Computer einrichten, wird auch die Musikwiedergabe von Streaming-Apps wie Spotify oder Apple Music auf den Kopfhörerausgang Ihres neuen Audio-Interfaces geroutet. Sofern Sie Ihr Audio-Interface nicht auf diese Weise nutzen möchten, sollten Sie Revelator io24 nur in Ihren bevorzugten Anwendungen als Audio-Schnittstelle konfigurieren.

# 3Universal Control3.2Einsatz Ihres Reve

# 3.2 Einsatz Ihres Revelator io24 mit beliebten Anwendungen

#### Windows

1. Klicken Sie auf die "Start"-Schaltfläche links unten.

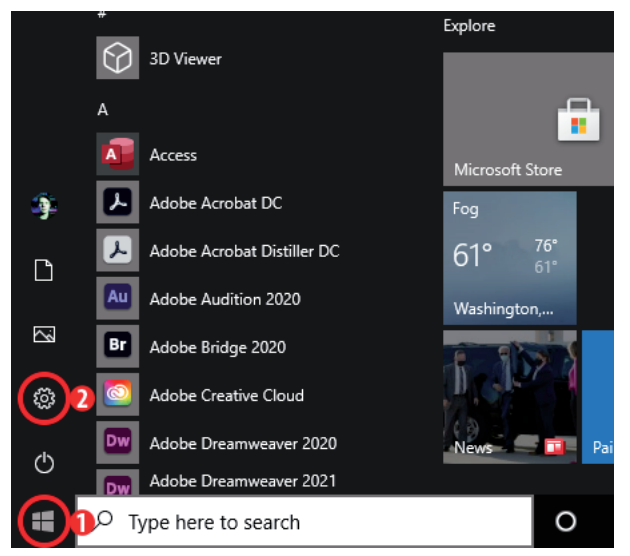

- 2. Klicken Sie auf das Zahnrad-Symbol.
- 3. Klicken Sie auf "System".

| Settings |                                                          |                |                                                    |                      | -                                                        | × |
|----------|----------------------------------------------------------|----------------|----------------------------------------------------|----------------------|----------------------------------------------------------|---|
|          |                                                          | W              | indows Settings                                    |                      |                                                          |   |
|          |                                                          | Find a setting |                                                    | Q                    |                                                          |   |
|          | <b>System</b><br>Display, sound, notifications,<br>power |                | Devices<br>Bluetooth, printers, mouse              |                      | Phone<br>Link your Android, iPhone                       |   |
| $\oplus$ | Network & Internet<br>Wi-Fi, airplane mode, VPN          | Ą              | Personalization<br>Background, lock screen, colors |                      | <b>Apps</b><br>Uninstall, defaults, optional<br>features |   |
| 8        | Accounts<br>Your accounts, email, sync,<br>work, family  | 。<br>A字        | Time & Language<br>Speech, region, date            | $\overline{\otimes}$ | <b>Gaming</b><br>Xbox Game Bar, captures, Game<br>Mode   |   |
| (Jr      | Ease of Access<br>Narrator, magnifier, high<br>contrast  | Q              | Search<br>Find my files, permissions               | ≙                    | Privacy<br>Location, camera, microphone                  |   |
| (۲)<br>۲ | Update & Security<br>Windows Update, recovery,<br>backup |                |                                                    |                      |                                                          |   |

# Universal Control Einsatz Ihres Revelator io24 mit beliebten Anwendungen

4. Klicken Sie auf "Sound".

| 4          | Settings                |                                                                                                    | - | × |
|------------|-------------------------|----------------------------------------------------------------------------------------------------|---|---|
| ធ៌         | Home                    | Display                                                                                                    |   |   |
| Fi         | nd a setting $ ho$      | Color                                                                                                    |   |   |
| Syst       | tem                     | Night light                                                                                                    |   |   |
| 🖵          | Display                 | Off Night light settings                                                                                             |   |   |
| ((۵        | Sound                   |                                                                                                    |   |   |
| ₽          | Notifications & actions | Windows HD Color                                                                                                    |   |   |
| I          | Focus assist            | Get a brighter and more vibrant picture for videos, games and apps that<br>support HDR.<br>Windows HD Color settings |   |   |
| $\bigcirc$ | Power & sleep           |                                                                                                    |   |   |
|            | Storage                 | Scale and layout                                                                                                    |   |   |
| Ŀð         | Tablet                  | Change the size of text, apps, and other items           100% (Recommended)                                          |   |   |
| ∐i         | Multitasking            | Advanced scaling settings                                                                                            |   |   |
| Ð          | Projecting to this PC   | Display resolution                                                                                                   |   |   |
| х          | Shared experiences      | 2560 × 1440 (Recommended)                                                                                            |   |   |
| ŵ          | Clipboard               | Landscape V                                                                                                    |   |   |
| ×          | Remote Desktop          | Multiple displays                                                                                                    |   |   |
| 0          | About                   | Older displays might not always connect automatically. Select Detect to try to connect to them.                      |   |   |

- 5. Klicken Sie auf "Ausgabegerät auswählen" und wählen Sie den Eintrag "Playback L/R Revelator IO 24".
- 6. Klicken Sie auf "Eingabegerät auswählen" und wählen Sie den Eintrag "Mic/Inst 1/2 (Mix A L/R) (Revelator IO 24)".

| Setti      | ngs                     |                                                                                                    |
|------------|-------------------------|----------------------------------------------------------------------------------------------------|
| ŵ          | Home                    | Sound                                                                                                    |
| Fi         | nd a setting $\wp$      | Output                                                                                                    |
| Sys        | tem                     | Cheese your output device                                                                                                    |
| Ģ          | Display                 | Playback L/R (2- Revelator IO 24)                                                                                                    |
| (11)       | Sound                   | selected here. Customize app volumes and devices in advanced sound options.                                                                                   |
| $\Box$     | Notifications & actions | Device properties                                                                                                    |
| I          | Focus assist            | Master volume<br>d)) 100                                                                                                    |
| $\bigcirc$ | Power & sleep           | ▲ Troubleshoot                                                                                                    |
| _          | Storage                 | Manage sound devices                                                                                                    |
| 명          | Tablet                  | Input                                                                                                    |
| ₽i         | Multitasking            | Choese your input device                                                                                                    |
| Ð          | Projecting to this PC   | Mic/Inst 1/2 (Mix A L/R) (2- Revelato \vee                                                                                                    |
| ×          | Shared experiences      | Certain appointed to the construction of the one sound devices than the one<br>selected here. Customize app volumes and devices in advanced sound<br>options. |
| ŵ          | Clipboard               | Device properties                                                                                                    |
| ><         | Remote Desktop          | Test your microphone                                                                                                    |
| i          | About                   | - A Troubleshoot                                                                                                    |

Ihr Revelator io24 ist jetzt einsatzbereit!

# 3 Universal Control

### 3.2 Einsatz Ihres Revelator io24 mit beliebten Anwendungen

# macOS

1. Öffnen Sie über das Apple-Menü die Systemeinstellungen.

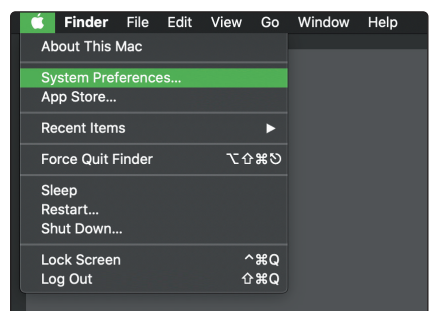

2. Klicken Sie auf "Ton".

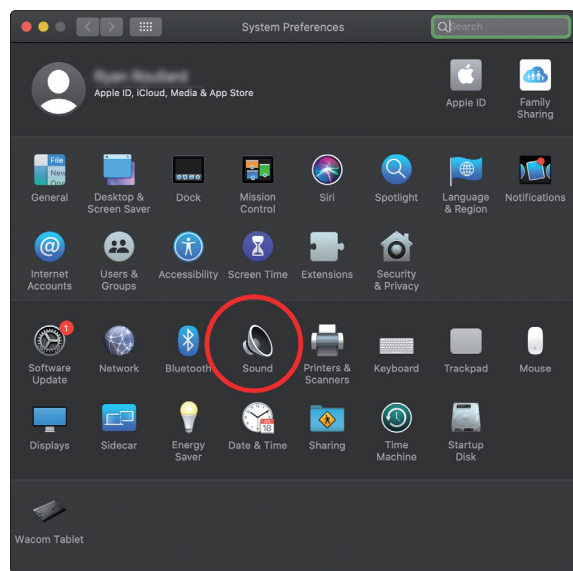

3. Klicken Sie auf den Reiter "Ausgabe" und wählen Sie in der Geräteliste den Eintrag "Revelator IO 24". Dadurch werden alle Audiostreams Ihres Computers auf den Kopfhörerausgang Ihres Revelator io24 geroutet.

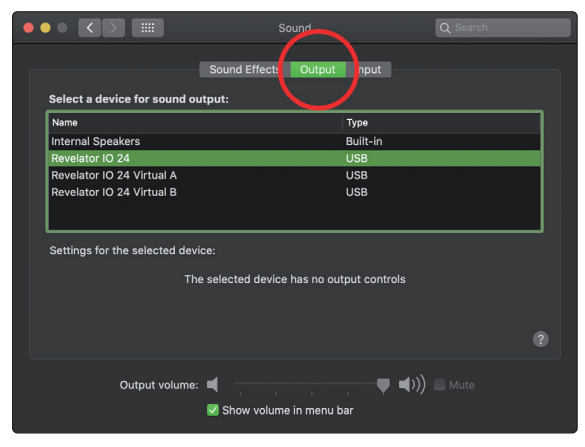

# Universal Control Einsatz Ihres Revelator io24 mit beliebten Anwendungen

4. Klicken Sie auf den Reiter "Eingabe" und wählen Sie in der Geräteliste den Eintrag "Revelator IO 24". Dadurch wird Ihr Revelator io24 Audio-Interface als Eingangsquelle für Ihren Computer festgelegt.

| • |                               | Sound                                    | Q Search |
|---|-------------------------------|------------------------------------------|----------|
|   | Select a device for sound in  | Sound Effects Output Input               |          |
|   | Name                          | Туре                                     |          |
|   | Internal Microphone           | Built-in                                 |          |
|   | Revelator IO 24               | USB                                      |          |
|   | Revelator IO 24 Virtual A     | USB                                      |          |
|   | Revelator IO 24 Virtual B     | USB                                      |          |
|   | Settings for the selected dev | ice:                                     |          |
|   |                               | he selected device has no input controls |          |
|   | Input level                   |                                          |          |
|   |                               |                                          |          |
|   | Output volume                 | : ◀                                      |          |

Ihr Revelator io24 ist jetzt einsatzbereit!

# 3.2.2 Einsatz von Revelator io24 mit Skype

|                     | Skype                                                                                          |
|---------------------|------------------------------------------------------------------------------------------------|
|                     | Choose background effect                                                                       |
| Settings            |                                                                                                |
| 🛆 Account & Profile |                                                                                                |
| န့်္ပိ} General     |                                                                                                |
| Privacy             | AUDIO                                                                                          |
| * Appearance        | Microphone 2 Revelator 10 24<br>V Revelator 10 24<br>Built-in Microphone                       |
| 0 Audio & Video     | Automatically adjust microphone settings Revelator 10 24 Virtual A<br>Default device           |
| & Calling           | Noise cancellation Auto (default) ><br>Choose Low if you want others to hear music. Learn more |
| 티 Messaging         | Speakers B Revelator 10 24                                                                     |
| D Notifications     | 0 1 2 3 4 5 6 7 8 9 Built-in Output<br>Revelator IO 24 Virtual A                               |
| 👗 Contacts          | Revelator IO 24 Virtual B<br>Default device                                                    |
| (j) Help & Feedback |                                                                                                |
|                     | Unmute for incoming calls                                                                      |
|                     | Ring on additional device                                                                      |

- 1. Wählen Sie im Einstellungen-Menü den Eintrag "Audio und Video".
- 2. Wählen Sie im Abschnitt "Mikrofon" den Eintrag "Revelator IO 24". Dadurch wird das Audiosignal Ihres Revelator io24 auf Ihr Skype-Telefonat geroutet.
- 3. Wählen Sie im Abschnitt "Lautsprecher" den Eintrag "Revelator IO 24". Dadurch wird die Audioausgabe Ihres Skype-Telefonats auf den Kopfhörerausgang Ihres Revelator io24 geroutet.

**Profi-Tipp:** Um Ihr Skype-Telefonat aufzunehmen, wählen Sie im Abschnitt "Lautsprecher" wahlweise den Eintrag "Revelator IO 24 Virtual A" oder "Revelator IO 24 Virtual B". **Weitere Informationen zur Nutzung von Loopback-Audio finden Sie in Abschnitt 6**.

# 3 Universal Control

# 3.2 Einsatz Ihres Revelator io24 mit beliebten Anwendungen

# 3.2.3 Einsatz von Revelator io24 mit Zoom

1. Starten Sie Zoom und klicken Sie auf das Zahnrad-Symbol, um die Zoom-Einstellungen aufzurufen.

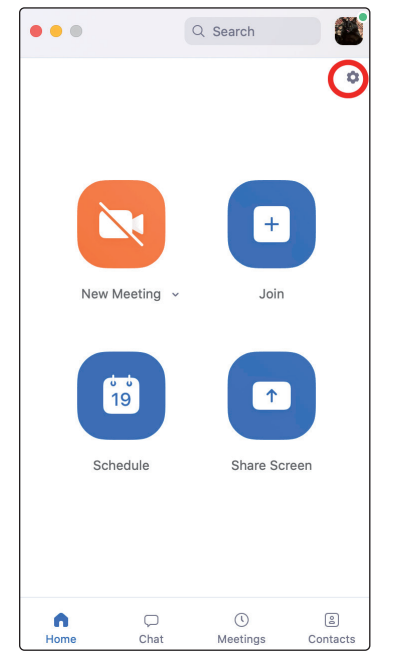

2. Wechseln Sie zum Menüpunkt "Audio".

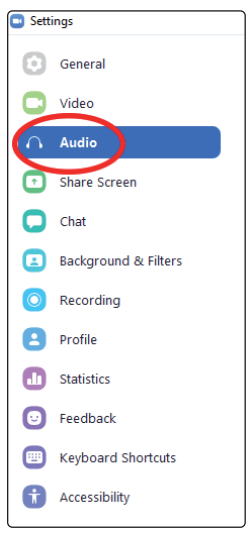

### 3 Universal Control

#### 3.2 Einsatz Ihres Revelator io24 mit beliebten Anwendungen

#### Windows:

- Wählen Sie als Lautsprecher den Eintrag "Playback L/R Revelator IO 24".
- Wählen Sie als Mikrofon den Eintrag "Mic/Inst 1/2 (Mix A L/R) (Revelator IO 24)".
- Entfernen Sie den Haken im Auswahlfeld "Lautstärke automatisch einstellen".

| Sett | ings                 | ×                                                                |
|------|----------------------|------------------------------------------------------------------|
| Θ    | General              | Speaker                                                          |
| 0    | Video                | Test Speaker Playback L/R (2- Revelator IO 24) V                 |
| n    | Audio                | Output Level:<br>Volume:                                         |
| •    | Share Screen         | Use separate audio device to play ringtone simultaneously        |
| 0    | Chat                 | Microphone                                                       |
| េ    | Zoom Apps            | Test Mic Mic/Inst 1/2 (Mix A L/R) (2- Revelator IO 24)           |
|      | Background & Filters | Volume:                                                          |
| 0    | Recording            | Automatically adjust microphone volume                           |
| 0    | Drofilo              | suppress background noise Learn more                             |
| 0    | Prome                | O Auto                                                           |
| D    | Statistics           | Low (raint background noises)     Madium (computer fan pen tape) |
|      | Keyboard Shortcuts   | High (typing, dog barks)                                         |
| A    | Accessibility        | Music and Professional Audio                                     |
|      | Accessionity         | □ Show in-meeting option to enable "Original Sound" ⑦            |
|      |                      |                                                                  |
|      |                      |                                                                  |
|      |                      | 🔿 Automaticallu ioin audio hu computer when ioining a meeting    |
|      |                      | Advanced                                                         |

**Profi-Tipp:** Sofern diese Option aktiv ist, wirkt sich die Stellung der Fader in Zoom nicht auf den Lautsprecherausgang oder die Eingangsverstärkung des Mikrofons aus, da diese direkt im Revelator io24 konfiguriert werden – entweder über die Bedienelemente am Gerät oder über die Anwendung Universal Control.

macOS:

- Wählen Sie als Lautsprecher den Eintrag "Revelator IO 24".
- Wählen Sie als Mikrofon den Eintrag "Revelator IO 24".
- Entfernen Sie den Haken im Auswahlfeld "Lautstärke automatisch einstellen".

| Settings |                                                                                            |                                                           |   |  |  |
|----------|--------------------------------------------------------------------------------------------|-----------------------------------------------------------|---|--|--|
| 0        | General                                                                                    | Speaker                                                   |   |  |  |
|          | Video                                                                                      | Test Speaker Revelator IO 24 ~                            |   |  |  |
|          | Audio                                                                                      | Output Level:                                             |   |  |  |
|          |                                                                                            | Output Volume:                                            |   |  |  |
|          | Share Screen                                                                               | Use separate audio device to play ringtone simultaneously |   |  |  |
| 0        | Chat                                                                                       | Microphone                                                |   |  |  |
|          | Background & Filters                                                                       | Test Mic Revelator IO 24 ·                                |   |  |  |
| 0        | Recording                                                                                  | Input Level:                                              |   |  |  |
| 2        | Profile                                                                                    | Input Volume: 4 (                                         |   |  |  |
|          | Statistics                                                                                 | Utomatically adjust microphone volume                     |   |  |  |
|          |                                                                                            | Suppress background noise Learn More                      |   |  |  |
|          | Keyboard Shortcuts                                                                         | O Auto                                                    |   |  |  |
| A        | Accessibility                                                                              | Low (faint background sound)                              |   |  |  |
|          | Neccondincy                                                                                | <ul> <li>Medium (computer fan, pen taps)</li> </ul>       | 1 |  |  |
|          |                                                                                            | ◯ High (typing, dog barks)                                |   |  |  |
|          | Music and Professional Audio                                                               |                                                           |   |  |  |
|          | $\Box$ Show in-meeting option to "Enable Original Sound" from microphone $\textcircled{O}$ |                                                           |   |  |  |
|          |                                                                                            |                                                           |   |  |  |

**Profi-Tipp:** Sofern diese Option aktiv ist, wirkt sich die Stellung der Fader in Zoom nicht auf den Lautsprecherausgang oder die Eingangsverstärkung des Mikrofons aus, da diese

direkt im Revelator io24 konfiguriert werden – entweder über die Bedienelemente am Gerät oder über die Anwendung Universal Control. Als Mac-Anwender werden Sie feststellen, dass sich die Fader nicht bewegen und auf die Nullstellung zurückgesetzt werden, da diese Bedienelemente in Zoom jetzt deaktiviert sind.

Blättern Sie nach unten und klicken Sie auf "Erweitert".

| •                    | Settings                                                                                                    |
|----------------------|----------------------------------------------------------------------------------------------------|
| 2                    | Test Speaker Revelator *                                                                                         |
| General General      | Output Level:                                                                                                    |
| 🖸 Video              | Output Volume:                                                                                                   |
| ∩ Audio              | Use separate audio device to play ringtone simultaneously                                                        |
| Share Screen         | Microphone                                                                                                    |
| 💭 Chat               | Test Mic Revelator ~                                                                                             |
| Background & Filters | Input Level:                                                                                                    |
| O Recording          | Automatically adjust microphone volume                                                                           |
| Profile              | Suppress background noise Auto                                                                                   |
| Statistics           | Select the default noise suppression level (low) to optimize for music                                           |
| Feedback             | Ringtones Default ·                                                                                              |
| Keyboard Shortcuts   | Automatically join computer audio when joining a meeting                                                         |
| Accessibility        | <ul> <li>Mute my mic when joining a meeting</li> <li>Press and hold 'Space Key' to temporarily unmute</li> </ul> |
|                      | Sync buttons on headset                                                                                          |
|                      | Advanced                                                                                                    |

Bitte stellen Sie sicher, dass die Echo-Unterdrückung in den erweiterten Audio-Einstellungen von Zoom auf "Auto" eingestellt ist.

| •                    | Settings                 |
|----------------------|--------------------------|
| General              | < Back                   |
| Uideo                | Echo Cancellation Auto * |
| ∩ Audio              |                          |
| Share Screen         |                          |
| Chat                 |                          |
| Coom Apps            |                          |
| Background & Filters |                          |
| O Recording          |                          |
| Profile              |                          |
| Statistics           |                          |
| E Keyboard Shortcuts |                          |

Wenn Sie während eines Meetings Ihr Revelator io24 als Audiogerät auswählen möchten, klicken Sie auf den kleinen Pfeil neben dem Mikrofon-Symbol, um die Liste mit den Audiogeräten einzublenden.

|             | Select a Microphone               |           |  |
|-------------|-----------------------------------|-----------|--|
|             | Same as System                    |           |  |
|             | ✓ Revelator IO 24                 |           |  |
|             | Built-in Microphone (Internal Mic | crophone) |  |
|             | Select a Speaker                  |           |  |
| 2 2 2       | Same as System                    |           |  |
| -           | ✓ Revelator IO 24                 |           |  |
| Ryan Roulla | Built-in Output (Internal Speaker | s)        |  |
|             | Test Speaker & Microphone         |           |  |
|             | Leave Computer Audio              |           |  |
|             | Audio Settings                    |           |  |
|             |                                   |           |  |
| <b>↓</b> [^ |                                   | Ð         |  |

# Universal Control Einsatz Ihres Revelator io24 mit beliebten Anwendungen

Sofern Sie Revelator io24 unter macOS im Single-Modus betreiben, wird Revelator IO 24 in der Mikrofon- bzw. Lautsprecherauswahl von Zoom wie folgt aufgeführt:

|      | Select a Microphone                       |  |  |  |
|------|-------------------------------------------|--|--|--|
|      | Same as System                            |  |  |  |
|      | ✓ Revelator IO 24                         |  |  |  |
|      | Built-in Microphone (Internal Microphone) |  |  |  |
|      | Select a Speaker                          |  |  |  |
|      | Same as System                            |  |  |  |
|      | ✓ Revelator IO 24                         |  |  |  |
|      | Built-in Output (Internal Speakers)       |  |  |  |
|      | Test Speaker & Microphone                 |  |  |  |
|      | Leave Computer Audio                      |  |  |  |
|      | Audio Settings                            |  |  |  |
| Ţ    | ▲ <b>//</b> ▲                             |  |  |  |
| Mute | Start Video                               |  |  |  |

Für Anwender von Windows sowie für Mac-Anwender, die Revelator io24 im Multi-Modus betreiben, wird Revelator IO 24 in der Liste wie folgt aufgeführt:

|      | Select a Microphone                       |  |  |  |
|------|-------------------------------------------|--|--|--|
|      | Same as System                            |  |  |  |
|      | ✓ Revelator IO 24                         |  |  |  |
|      | Built-in Microphone (Internal Microphone) |  |  |  |
|      | Revelator IO 24 Virtual A                 |  |  |  |
|      | Revelator IO 24 Virtual B                 |  |  |  |
|      | Select a Speaker                          |  |  |  |
|      | Same as System                            |  |  |  |
|      | ✓ Revelator IO 24                         |  |  |  |
|      | Built-in Output (Internal Speakers)       |  |  |  |
|      | Revelator IO 24 Virtual A                 |  |  |  |
|      | Revelator IO 24 Virtual B                 |  |  |  |
|      | Test Speaker & Microphone                 |  |  |  |
|      | Leave Computer Audio                      |  |  |  |
|      | Audio Settings                            |  |  |  |
| Ų    |                                           |  |  |  |
| Mute | Start Video                               |  |  |  |

# 3.2.4 Einsatz von Revelator io24 mit Google Meet

Starten Sie Google Meet und klicken Sie auf die drei vertikalen Punkte rechts unten. Klicken Sie im Auswahlmenü neben dem Zahnrad-Symbol auf den Eintrag "Einstellungen".

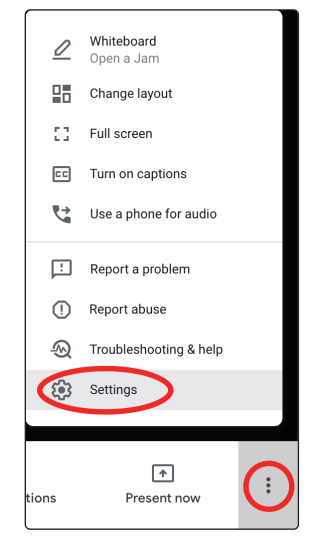

Anschließend wird automatisch das Audio-Menü von Google Meet eingeblendet. Sofern Revelator io24 nicht bereits ausgewählt ist, wählen Sie über die Pfeil-Schaltflächen für das Mikrofon bzw. die Lautsprecher jeweils den Eintrag "Revelator IO 24" aus.

Mac-Anwendern, die Revelator io24 im Single-Modus betreiben, wird – wie in der Abbildung unten dargestellt – eine einzelne Instanz von "Revelator IO 24" angeboten.

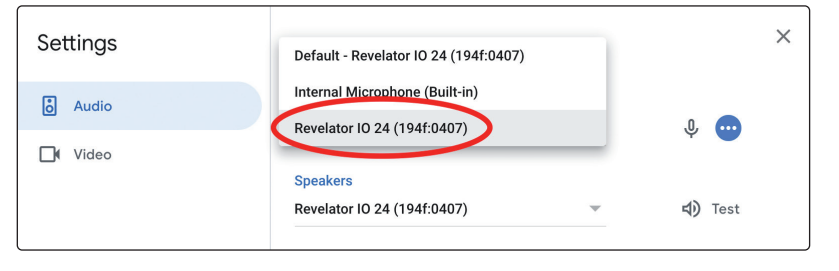

Windows-Anwender sowie Mac-Anwender, die Revelator io24 im Multi-Modus betreiben, können zwischen mehreren Instanzen von Revelator IO 24 wählen. Das ist normal. Klicken Sie auf "Revelator IO 24".

| Settings         |                                                                      | ×       |
|------------------|----------------------------------------------------------------------|---------|
| ð Audio          | Microphone                                                           | .0.     |
| <b>∐</b> ¶ Video | Revelation 10 24 (1941.0406)                                         | Y 🚽     |
| General          | Default - Internal Speakers (Built-in)                               | d) Test |
| Host controls    | Internal Speakers (Built-in)                                         |         |
|                  | Revelator IO 24 (1941:0406)<br>Revelator IO 24 Virtual A (194f:0406) |         |

**Profi-Tipp:** In Google Meet wird automatisch das Gerät ausgewählt, das zuletzt mit Ihrem Computer verbunden wurde. Es kann daher vorkommen, dass Google Meet beim nächsten Start ein anderes Audiogerät verwendet, ohne dass Sie darüber informiert werden. Überprüfen Sie also Ihre Audioeinstellungen, um sicherzugehen, dass Revelator io24 ausgewählt ist. PreSonus hat keinen Einfluss auf diese Geräteauswahl.

### 3.2 Einsatz Ihres Revelator io24 mit beliebten Anwendungen

# 3.2.5 Einsatz von Revelator io24 mit OBS

1. Klicken Sie im Bereich "Steuerung" auf "Einstellungen".

| Ъ | Controls        |
|---|-----------------|
|   | Start Streaming |
|   | Start Recording |
|   | Studio Mode     |
|   | 1 Settings      |
|   | Exit            |

- 2. Klicken Sie auf "Audio".
- 3. Wählen Sie im Bereich "Mikrofon/AUX-Audio" den Eintrag "Revelator IO 24".

|   | ••         |          |                       | Settings                                               |    |
|---|------------|----------|-----------------------|--------------------------------------------------------|----|
|   | _          |          |                       |                                                        |    |
|   | ₽          | General  | General               |                                                        |    |
|   | (())       |          | Sample Rate           | 48 kHz                                                 |    |
|   | `Å'        | Stream   | Channels              | Stereo                                                 |    |
|   | F          | Cutput   | Global Audio Devices  |                                                        |    |
| ( | <b>(</b> ) | Audio    | 2 Desktop Audio       | Disabled                                               |    |
|   |            | 1///000  | Dusktop Audio 2       | Built-in Microphone                                    |    |
|   | ╶┕╾        | VIGEO    | Mic/Auxiliary Audio   | ✓ Revelator IO 24                                      |    |
|   |            | Hotkeys  | Mic/Auxiliary Audio 2 | Revelator IO 24 Virtual A<br>Revelator IO 24 Virtual B |    |
|   | <u>م</u>   | Advanced | Mic/Auxiliary Audio 3 | Disabled                                               |    |
|   |            | Advanced | Mic/Auxiliary Audio 4 | Disabled                                               |    |
|   |            |          |                       |                                                        |    |
|   |            |          | Meters                |                                                        |    |
|   |            |          | Decay Rate            | Fast                                                   |    |
|   |            |          | Peak Meter Type       | Sample Peak                                            |    |
|   |            |          | Advanced              |                                                        |    |
|   |            |          | Monitoring Device     | Pevelator                                              |    |
|   |            |          | Monitoring Device     | Nevelator                                              |    |
|   |            |          |                       |                                                        |    |
|   |            |          | Hotkeve               |                                                        |    |
|   |            |          |                       |                                                        |    |
|   |            |          |                       |                                                        |    |
|   | Ap         | ply      |                       | Cancel                                                 | ок |
|   |            |          |                       |                                                        |    |

4. Sofern Sie die Audioausgabe anderer Anwendungen einspeisen möchten, können Sie für die Optionen "Mikrofon/AUX 2" bzw. "3" wahlweise "Revelator IO 24 Virtual A" oder "B" auswählen. Beachten Sie bitte, dass Sie in den Einstellungen der jeweiligen Anwendung dasselbe Gerät einstellen müssen. Wenn Sie beispielsweise die Audio-Ausgabe Ihres Skype-Anrufs in "Mikrofon/AUX 2" bereitstellen möchten, wählen Sie als Lautsprecher in Skype und als Quelle von "Mikrofon/AUX 2" jeweils "Revelator IO 24 Virtual A". Weitere Informationen finden Sie in Abschnitt 6.

# Universal Control Einsatz Ihres Revelator io24 mit beliebten Anwendungen

5. Wählen Sie im Abschnitt **Erweitert** als Monitoring-Gerät den Eintrag "Revelator IO 24". Damit wird das Wiedergabesignal von OBS auf den Kopfhörerausgang Ihres Revelator io24 geroutet.

|          |                       | Settings                               |           |
|----------|-----------------------|----------------------------------------|-----------|
|          |                       |                                        |           |
| General  | General               |                                        |           |
| ₩        | Sample Rate           | 48 kHz                                 | 0         |
| A Stream | Channels              | Stereo                                 |           |
|          | Global Audio Devices  |                                        |           |
| () Audio | Desktop Audio         | Disabled<br>Default                    |           |
| Video    | Desktop Audio 2       | Built-in Microphone<br>Revelator IO 24 |           |
|          |                       | Revelator IO 24 Virtual A              |           |
| Hotkeys  | Mic/Auxiliary Audio 2 | Disadied                               | ÷         |
|          | Mic/Auxiliary Audio 3 | Disabled                               |           |
| Advanced | Mic/Auxiliary Audio 4 | Disabled                               |           |
|          |                       |                                        |           |
|          | Meters                |                                        |           |
|          | Decay Rate            | Fast                                   |           |
|          | Peak Meter Type       | Sample Peak                            |           |
|          | Advanced              | Default                                |           |
|          | Monitoring Device     | Revelator IO 24                        |           |
|          |                       | Revelator IO 2+ Virtual A              |           |
|          |                       | Revelator IO 24 Virtual B              |           |
|          | Hotkeys               |                                        |           |
|          |                       |                                        |           |
|          |                       |                                        |           |
| Apply    |                       |                                        | Cancel OK |

- 6. Klicken Sie auf "Übernehmen".
- 7. Klicken Sie auf "OK".

Ihr Revelator io24 ist jetzt für den Einsatz mit OBS konfiguriert!

# 3.2.6 Einsatz von Revelator io24 mit einem Chromebook

Chromebooks sind zwar grundsätzlich mit Revelator io24 kompatibel, allerdings ist es nicht möglich, Universal Control auszuführen, um auf die erweiterten Einstellungen und Effekte zuzugreifen, die nicht am Audio-Interface direkt zur Verfügung stehen. Davon abgesehen ist die Audio-Konfiguration auf Google Chromebooks sehr einfach.

1. Nachdem Sie Revelator io24 an Ihr Chromebook angeschlossen haben, öffnen Sie das Taskleistenmenü rechts unten (neben der Uhr), um das System-Menü zu öffnen.

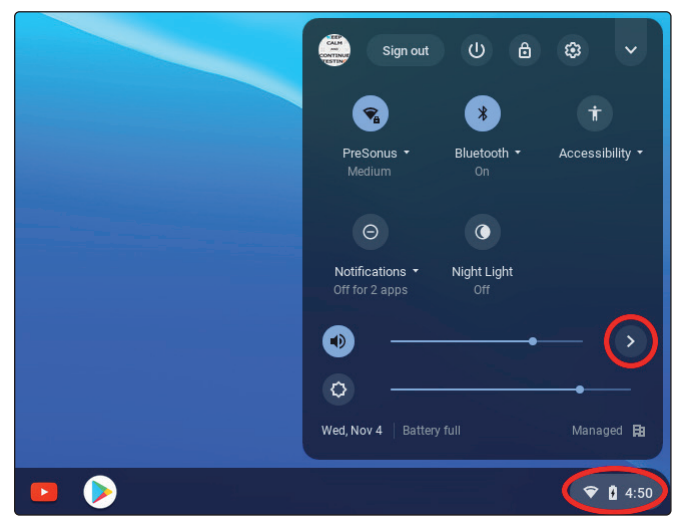

# Universal Control Einsatz Ihres Revelator io24 mit beliebten Anwendungen

2. Klicken Sie auf das Größer-Symbol (>) rechts neben dem Lautstärkeregler, um die Audioeinstellungen zu öffnen und das Audiogerät auszuwählen. Ihr bevorzugtes Gerät wird durch einen Haken in einem grünen Kreis markiert. Sofern Revelator io24 nicht bereits ausgewählt ist, wählen Sie es hier als Aus- und Eingabegerät aus.

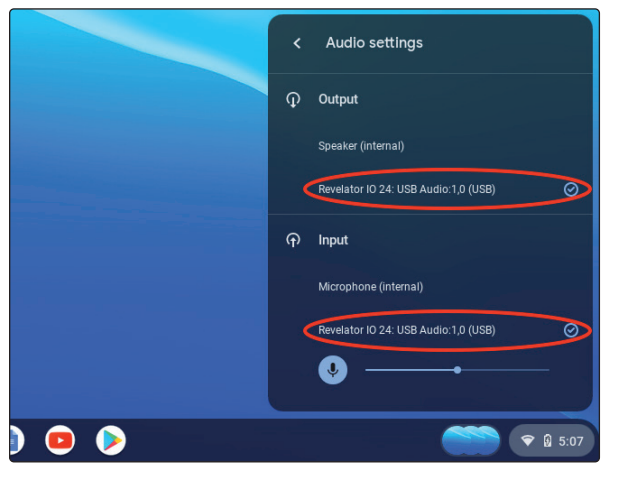

# 3.2.7 Einsatz von Revelator io24 mit Zoom auf einem Chromebook

Sie können Revelator io24 auf einem Chromebook für Zoom-Meetings nutzen.

Auf einem Chromebook wird Zoom – anders als unter macOS oder Windows – nicht als separate Anwendung installiert. Stattdessen wird Zoom als Widget für den Chrome-Browser installiert, d. h., Sie können das Audiogerät dort auswählen und einige erweiterte Einstellungen vornehmen.

- 1. Starten Sie Zoom und starten Sie anschließend ein Meeting.
- 2. Sobald Sie an einem Zoom-Meeting teilnehmen, können Sie das Audiogerät ändern, indem Sie links unten auf das Mikrofon-Symbol klicken.

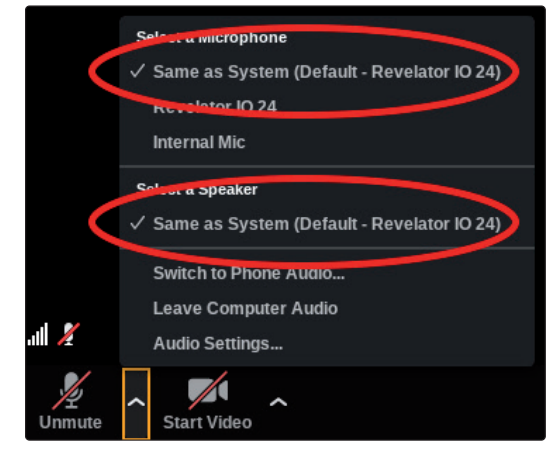

- 3. Wählen Sie Revelator io24 als Mikrofon und Lautsprecher aus.
- 4. Klicken Sie auf den Menüeintrag "Audio-Einstellungen", um die erweiterten Optionen einzublenden.
- 5. Stellen Sie sicher, dass das Auswahlfeld "Lautstärke automatisch einstellen" nicht angehakt ist.

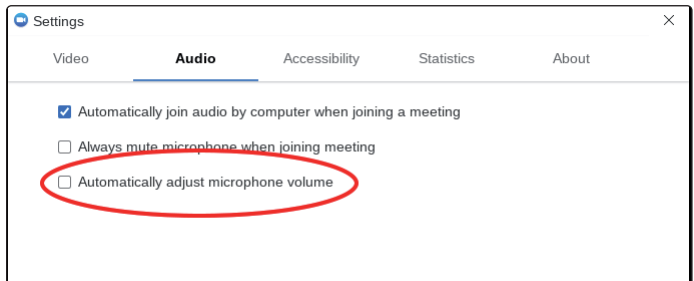

# 3 Universal Control

# 3.2 Einsatz Ihres Revelator io24 mit beliebten Anwendungen

 Die Eingangsverstärkung und Wiedergabelautstärke können Sie direkt am Revelator io24 einstellen.
 Im Gegensatz zu den Versionen für Mac / Windows stehen hier keine zusätzlichen erweiterten Optionen zur Verfügung.

# 3.2.8 Einsatz von Revelator io24 mit Google Meet auf einem Chromebook

Revelator io24 kann auf einem Google Chromebook mit Google Meet genutzt werden.

1. Öffnen Sie Google Meet und starten Sie ein Meeting.

Sobald Sie einem Google-Meeting beigetreten sind, klicken Sie rechts unten im Programmfenster von Google Meet auf die drei vertikalen Punkte, um das Optionsmenü zu öffnen.

2. Klicken Sie auf das Zahnrad-Symbol, um die Einstellungen zu öffnen.

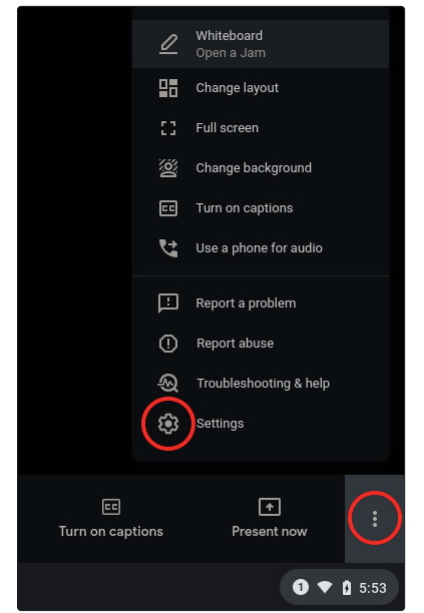

Anschließend wird automatisch das Audio-Menü von Google Meet eingeblendet. Sofern Revelator io24 nicht bereits ausgewählt ist, wählen Sie über die Pfeil-Schaltflächen für Mikrofon und Lautsprecher jeweils den Eintrag "Revelator IO 24: USB Audio #1;1,1" aus.

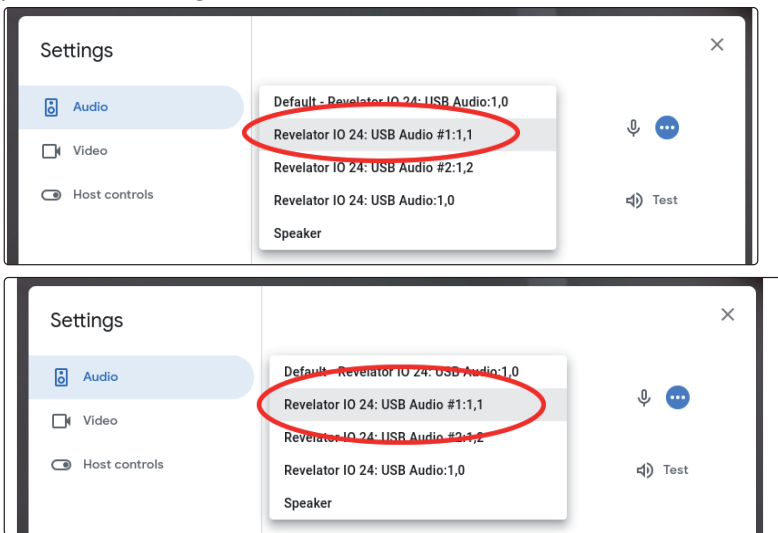

**Profi-Tipp:** In Google Meet wird automatisch das Audiogerät ausgewählt, das zuletzt mit Ihrem Computer verbunden wurde. Es kann daher vorkommen, dass Google Meet beim nächsten Start ein anderes Audiogerät verwendet, ohne dass Sie darüber informiert werden. Überprüfen Sie also Ihre Audioeinstellungen, um sicherzugehen, dass Revelator io24 ausgewählt ist. PreSonus hat keinen Einfluss auf diese Geräteauswahl.

# 3.2 Einsatz Ihres Revelator io24 mit beliebten Anwendungen

# 3.2.9 Einsatz von Revelator io24 mit iOS/iPadOS-Geräten

Revelator io24 kann direkt mit iOS/iPadOS-Geräten wie beispielsweise iPads verbunden und genutzt werden, wobei allerdings die folgenden Aspekte zu beachten sind:

Bei Anschluss an ein iPad Pro Tablet mit USB-C-Anschluss wird für den ordnungsgemäßen Betrieb keine zusätzliche Stromversorgung benötigt. Allerdings kann das iPad nicht geladen werden, solange Revelator io24 angeschlossen ist.

Für alle anderen iOS-Geräte mit Lightning-Anschluss wird ein Apple Lightning-auf-USB 3 Kamera-Adapter benötigt, der einen Durchschleifbetrieb für die Stromversorgung bereitstellt.

Revelator io24 funktioniert nicht, wenn es direkt an ein iPhone angeschlossen wird, da eine zusätzliche Stromversorgung benötigt wird.

*Hinweis:* Verwenden Sie ausschließlich einen Apple Lightning-auf-USB 3 Kamera-Adapter und kein Lightning-auf-USB-Kabel.

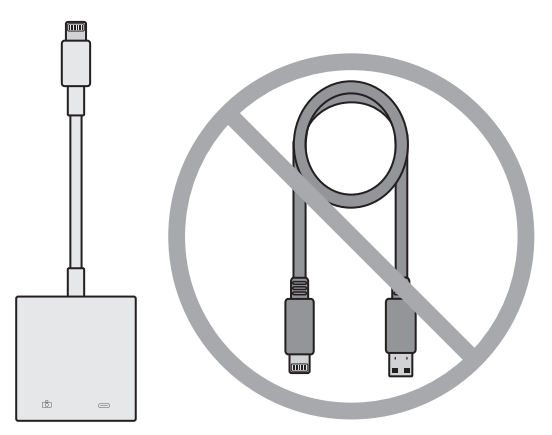

# 3.2.10 Einsatz von Revelator io24 mit Android-Geräten

Revelator io24 funktioniert hervorragend in Kombination mit Android-Geräten. Sollten Sie feststellen, dass Ihr Android-Gerät nicht genügend Leistung liefert, schließen Sie einen externen USB-Hub an Ihr Android-Gerät an, um eine ausreichende Stromversorgung für Ihr Revelator io24 sicherzustellen.
# 4 Presets und Szenen

# 4.1 Preset-Verwaltung

# 4 Presets und Szenen

# 4.1 Preset-Verwaltung

Ihr Revelator io24 bietet über die Preset-Taste direkten Zugriff auf vier Presets... allerdings hat PreSonus noch sechs weitere Presets erstellt, die Ihnen viel Freude bereiten werden – ganz zu schweigen von den zusätzlichen sechs Speicherplätzen für benutzerdefinierte Presets. Sie können über Universal Control auf alle Presets zugreifen.

Um die erweiterten Funktionen darzustellen, klicken Sie in der Geräteliste im Startfenster von Universal Control auf Revelator io24.

|      |                      | Universal Control     |  |  |  |
|------|----------------------|-----------------------|--|--|--|
| FILE | SETTINGS             | DEMO                  |  |  |  |
| F    | UNI\<br>Revelator II | /ERSAL <b>CONTROL</b> |  |  |  |
| F    | irmware: v0.50       |                       |  |  |  |
| s    | Serial Number: A     | NB7C21050042          |  |  |  |
| S    | Sample Rate          | 44.1 kHz 💌            |  |  |  |
| (    | Clock Source         |                       |  |  |  |
|      | nput Format          |                       |  |  |  |
| (    | Output Format        |                       |  |  |  |
| C    | Device Mode          | Single 🔻              |  |  |  |
| Ŷ    |                      | Revelator IO 24       |  |  |  |

In der linken oberen Ecke sehen Sie nun den Preset-Manager. Machen wir eine kurze Tour:

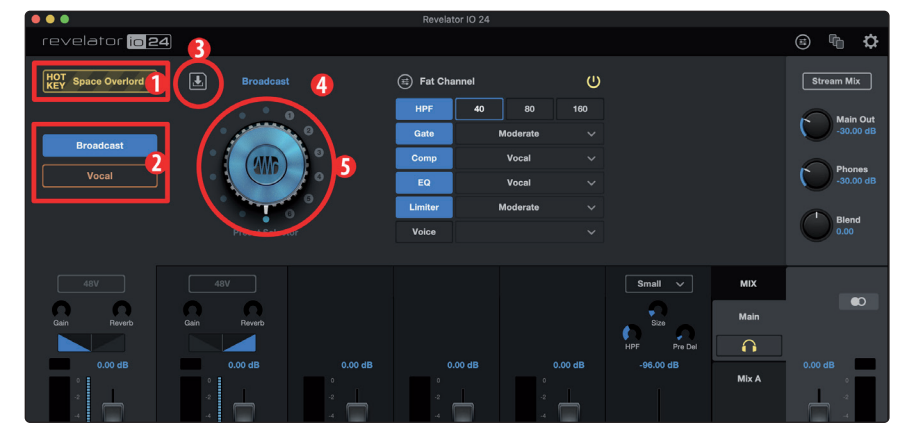

1. **Hot Key.** Auf diesem Speicherplatz können Sie eine Einstellung ablegen, die sie jederzeit abrufen können. Sie überschreibt das aktuelle Preset und muss wieder deaktiviert werden, bevor Sie wieder andere Presets nutzen können. Das ist großartig, wenn Sie Ihre Stimme nur kurzfristig mit einem Effekt verändern möchten.

*Hinweis:* Dieser Hot Key funktioniert nur in dem Kanal, dem Voice FX zugewiesen sind – in der Voreinstellung ist dies Kanal 1.

2. **Preset-Speicherplätze 1 bis 2.** Diese entsprechen den zwei Preset-Speicherplätzen Ihres Revelator io24. Hierbei handelt es sich um die Presets, die Sie über die Preset-Tasten auf der Gerätevorderseite aufrufen können. Sie können wahlweise die Werkspresets verwenden oder die Presets nach eigenem Ermessen austauschen.

- 3. **Preset speichern.** Klicken Sie auf diese Schaltfläche, um ein Preset auf einem der sechs User-Speicherplätze abzulegen. Bei Bedarf können Sie es auch umbenennen.
- 4. **Preset-Liste.** Klicken Sie auf den Preset-Namen, um das Preset-Auswahlmenü einzublenden. Hier können Sie nun alle verfügbaren Presets sehen und das gewünschte schnell auswählen.
- 5. **Preset-Wahlschalter.** Sie können diesen Wahlschalter über Ihr Mausrad bedienen und die Presets in Echtzeit vorhören.

# 4.1.1 Ändern der Preset-Tastenbelegung

So ändern Sie eines der am Revelator io24 aufrufbaren Presets:

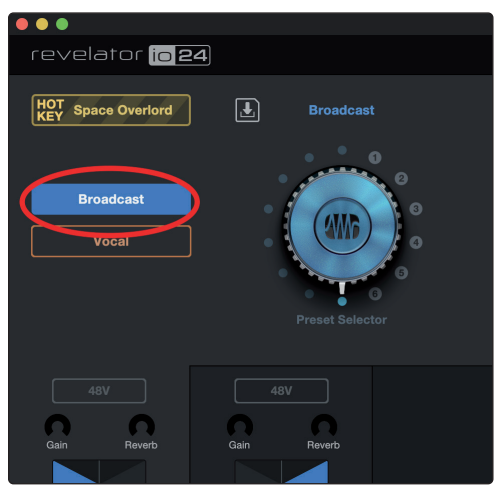

- 1. Wählen Sie den zu ändernden Speicherplatz durch Anklicken aus.
- 2. Wählen Sie das gewünschte Preset wahlweise über den Preset-Wahlschalter oder direkt über das Auswahlmenü aus.

Probieren wir es aus!

In unserem Beispiel möchten wir das "blaue" Preset von "Broadcast" auf "Vintage Channel" abändern.

1. Wählen Sie aus der Preset-Liste "Broadcast" aus.

| revelator <mark>io 24</mark> |      |              |        |
|------------------------------|------|--------------|--------|
| HOT Space Overlord           | Ŀ    | Broadcas     |        |
| Broadcast                    | •    |              | 0<br>9 |
| Broaucast                    | • 1  | ALLE         | 0      |
| Vocal                        | •    |              | 0      |
|                              |      | -            | 6<br>0 |
|                              |      | Preset Selec |        |
|                              |      |              |        |
|                              |      |              |        |
| 0 0                          | n    | n            |        |
| Gain Reverb                  | Gain | Reverb       |        |
|                              |      |              |        |

2. Klicken Sie auf das Auswahlmenü und wählen Sie aus der Liste den Eintrag "Vintage Channel".

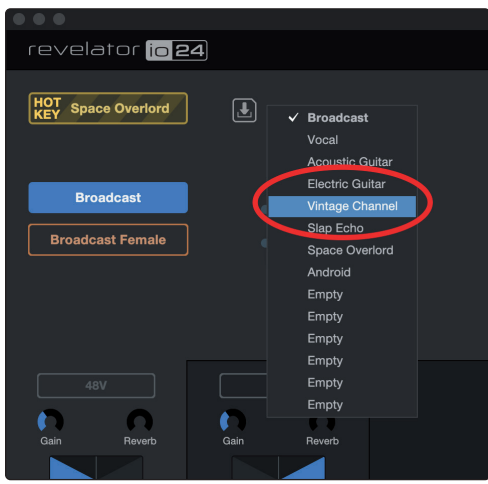

3. Das Preset "Vintage Channel" ist jetzt auf diesem Speicherplatz abgelegt.

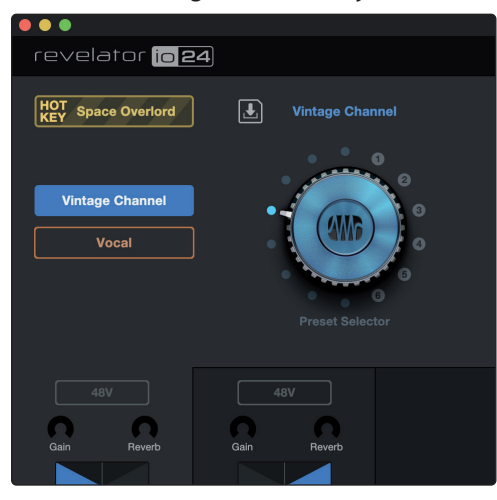

Das war es schon!

# 4.1.2 Speichern neuer Presets

Weitere Informationen zu den Fat-Channel-Einstellungen folgen weiter hinten in diesem Handbuch (*Abschnitt 5*), aber wo wir schon einmal hier sind, sollten wir auch über das Speichern neuer Presets sprechen.

So speichern Sie ein neues Preset in einem der sechs User-Speicherplätze:

1. Klicken Sie auf die Schaltfläche "Preset speichern".

| revelator <mark>io</mark> E | 24             |
|-----------------------------|----------------|
| HOT Space Overlord          | Intage Channel |
|                             | 0              |
| Vintage Channel             |                |
| Vocal                       |                |
|                             |                |
|                             |                |
|                             |                |
| 48V                         |                |
| 0 0                         | 0 0            |
| Gain Reverb                 | Gain Hevero    |

2. Wählen Sie den User-Speicherplatz, den Sie verwenden möchte.

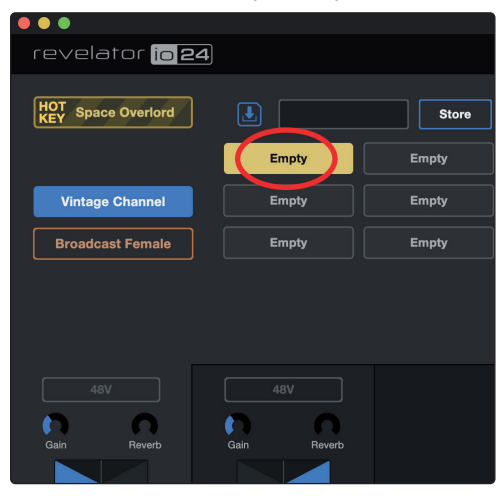

3. Geben Sie den gewünschten Namen ein.

| revelator <mark>io 24</mark> | 1     |            |
|------------------------------|-------|------------|
| HOT<br>KEY Space Overlord    |       | EAT! Store |
|                              |       |            |
|                              | Empty | Empty      |
| Vintage Channel              | Empty | Empty      |
| Broadcast Female             | Empty | Empty      |
|                              |       |            |
|                              |       |            |
| _                            |       |            |
|                              |       |            |
|                              |       |            |
|                              |       |            |

4. Klicken Sie auf "Store".

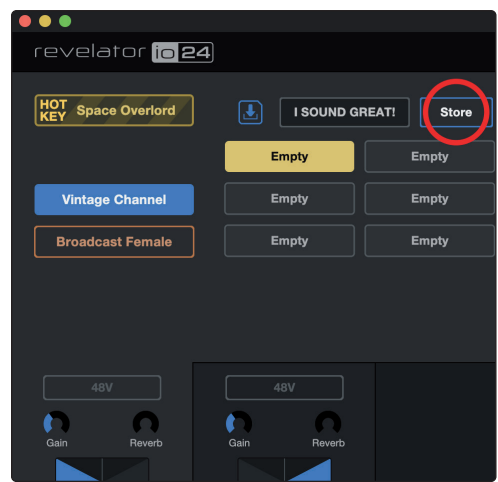

Fertig!

# 4.1.3 Presets exportieren/importieren

Im Revelator io24 selbst lassen sich für jeden Kanal vier Presets speichern. Dies ist praktisch, wenn Sie Revelator io24 mit einem Gerät nutzen möchten, das nicht mit Universal Control kompatibel ist – wie beispielsweise einem Chromebook, einem iPad oder einer Kamera mit Audioeingang.

Sie können Presets aus Universal Control exportieren und in Revelator io24 importieren und umgekehrt. So können Sie sich eine umfassende Sammlung mit Presets für viele verschiedene Anwendungen zusammenstellen und sind für alle möglichen Anwendungsfälle vorbereitet.

So exportieren Sie ein neues Preset auf einen der sechs User-Speicherplätze:

1. Klicken Sie auf die Schaltfläche "Preset speichern".

| Image: Channel     Vintage: Channel     Vintage: Channel     Vocal     Preset: Selector     48V   Gain   Revorb     48V   Gain     Revorb                                                                                                    |                              |                 |
|----------------------------------------------------------------------------------------------------|------------------------------|-----------------|
| Image Channel     Vintage Channel     Vocal     Vocal     Image Channel     Vocal     Preset Selector     18V   Gain   Revorb     48V   Gain     Revorb     Image Channel     Image Channel |                              |                 |
| Intage Channel         Vintage Channel         Vocal         Freset Selector                                                                                                    | revelator <mark>io 24</mark> |                 |
| Vintage Channel<br>Vocal                                                                                                    | HOT Space Overlord           | lintage Channel |
| Vintago Channel<br>Vocal<br>Preset Selector<br>48V<br>Gain Reverb<br>Cain Reverb                                                                                                    | •                            |                 |
| Vocal Preset Selector                                                                                                    | Vintage Channel              | 6               |
| ABV 4BV<br>Gain Reverb                                                                                                    | Vocal                        |                 |
| 48V<br>Gain Reverb<br>Gain Reverb                                                                                                    |                              |                 |
| 48V 48V<br>Gain Reverb<br>Gain Reverb                                                                                                    |                              |                 |
| Gain Reverb Gain Reverb                                                                                                    | 48V 48V                      |                 |
|                                                                                                    | Gain Reverb Gain             | Reverb          |
|                                                                                                    |                              |                 |

2. Wählen Sie das Geräte-Preset, das Sie exportieren möchten.

|                    |                                                | Revelate                     | or IO 24      |  |
|--------------------|------------------------------------------------|------------------------------|---------------|--|
| revelator io 24    |                                                |                              |               |  |
| HOT Space Overlord |                                                | Store                        |               |  |
| Broadcast<br>Vocal | Device Presets Eric Podcast Empty Jim's Guitar | Ryan Bass<br>Qabrielle Vocal | Local Presets |  |

3. Klicken Sie auf den Rechts-Pfeil, um das Preset zu exportieren. Das Preset wird in der Liste dargestellt.

| •••                |                | Rev             | evelator IO 24 |
|--------------------|----------------|-----------------|----------------|
| revelator io 24    |                |                 |                |
| HOT Space Overlord |                | Store           |                |
|                    | Device Presets |                 | Local Presets  |
|                    | Eric Podcast   | lan Rap Vocal   | Ian Rap Vocal  |
| Vocal              | Empty          | Ryan Bass       |                |
|                    | Jim's Guitar   | Gabrielle Vocal |                |
|                    |                |                 |                |
|                    |                |                 |                |

Um den Speicherort des exportierten Presets auf Ihrem Computer zu finden, rechtsklicken Sie auf das Preset und wählen aus dem Kontextmenü die Option "Show in Finder" (Mac) bzw. "Show in Explorer" (Windows). Wir wünschen viel Freude beim Austausch von Revelator io24 Presets mit anderen Anwendern!

| . 🗢 🗢                        | Revelator IO 24 |                 |                                 |  |
|------------------------------|-----------------|-----------------|---------------------------------|--|
| revelator <mark>io 24</mark> |                 |                 |                                 |  |
| HOT Space Overlord           |                 | Store           |                                 |  |
|                              | Device Presets  |                 | Local Presets                   |  |
| Broadcast                    | Eric Podcast    | lan Rap Vocal   | lan Pap Vocal<br>Show in Finder |  |
| Vocal                        | Empty           | Ryan Bass       | Pename Preset<br>Delete 🔊       |  |
|                              | Jim's Guitar    | Gabrielle Vocal |                                 |  |
|                              |                 |                 |                                 |  |
|                              |                 |                 |                                 |  |
|                              |                 |                 |                                 |  |

So importieren Sie ein neues Preset auf einen der sechs User-Speicherplätze:

1. Klicken Sie das gewünschte Preset in der Liste "Local Presets" an.

|                        | Re                                                                                                    | velator IO 24                            |
|------------------------|----------------------------------------------------------------------------------------------------|------------------------------------------|
| revelator io <b>24</b> |                                                                                                    |                                          |
| HOT Space Overlord     | Empty Store                                                                                                  |                                          |
| Broadcast<br>Vocal     | Device Presets       Eric Podcast     Empty       Empty     Ryan Bass       Jim's Guitar     Gabrielle Vocal | Local Prosets<br>Ian Rap Vocal Ryan Bass |

2. Klicken Sie in der Liste "Device Presets" auf den gewünschten Ziel-Slot.

| •••                    |                | Revelato        | or IO 24 |               |           |
|------------------------|----------------|-----------------|----------|---------------|-----------|
| revelator io <b>24</b> |                |                 |          |               |           |
| HOT Space Overlord     | Empty          | Store           |          |               |           |
|                        | Device Presets |                 |          | Local Presets |           |
|                        | Eric Podcast   | Empty           |          | lan Rap Vocal | Ryan Bass |
| Broadcast              | Empty          | Ryan Bass       |          |               |           |
| Vocal                  | Jim's Guitar   | Gabrielle Vocal |          |               |           |
|                        |                |                 |          |               |           |
|                        |                |                 |          |               |           |

3. Klicken Sie auf den Links-Pfeil, um das Preset in den markierten Slot im Bereich "Device Presets" zu importieren.

| • • •                        |                                                | Reve                                          | elator IO 24                   |           |
|------------------------------|------------------------------------------------|-----------------------------------------------|--------------------------------|-----------|
| revelator <mark>io 24</mark> |                                                |                                               |                                |           |
| HOT Space Overlord           | Empty                                          | Store                                         |                                |           |
| Broadcast<br>Vocal           | Device Presets Eric Podcast Empty Jim's Guitar | lan Rap Vocal<br>Ryan Bass<br>Gabrielle Vocal | Local Presets<br>Ian Rap Vocal | Ryan Bass |

Wenn Sie das neue Preset nun auch auf einer der über die Preset-Taste am Revelator io24 aufrufbaren Positionen ablegen möchten, *folgen Sie einfach der Anleitung in Abschnitt 4.1.1!* 

# 4.1.4 Szenen speichern und laden

Mit Hilfe von Szenen können Sie alle Einstellungen von Revelator io24 speichern und zu einem späteren Zeitpunkt wieder laden. Dies ist praktisch, wenn Sie mehrere Projekte bearbeiten, die jeweils eigene Einstellungen erfordern – so müssen Sie beim Wechsel zwischen den Projekten nicht alle Details Ihres Revelator io24 neu einstellen! Beispielsweise können Sie ein Preset für einen Stammgast Ihres Podcast anlegen und ein anderes für die Aufnahme von Akustikgitarre.

Nutzen Sie Szenen, um schnell zwischen verschiedenen Konfigurationen umzuschalten, ohne mehrere Einstellungen bearbeiten zu müssen. So speichern Sie eine Szene:

- 1. Konfigurieren Sie Revelator io24 für die gewünschte Anwendung, bevor Sie die Szene speichern.
- 2. Klicken Sie in Universal Control oben rechts auf das Szenen-Symbol.

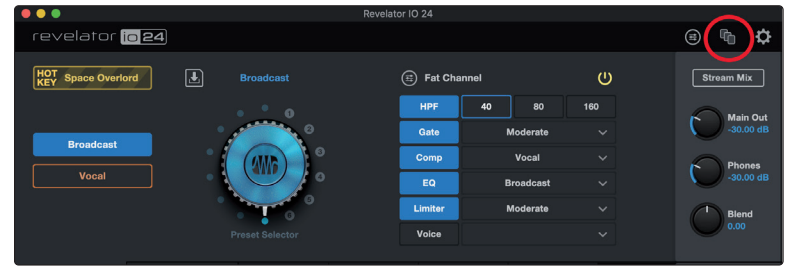

3. Klicken Sie auf "Store" und geben Sie einen Namen für die Szene ein. Klicken Sie auf "OK".

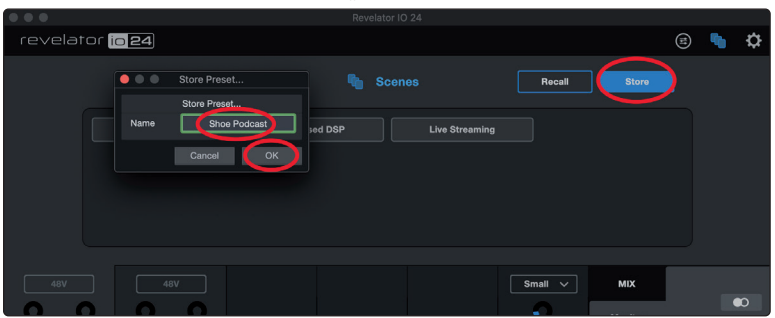

Um eine Szene zu laden (Recall), klicken Sie einfach in der Liste auf die gewünschte Szene und anschließend auf "Recall". Um eine Szene zu löschen, rechtsklicken Sie in der Liste auf die gewünschte Szene und wählen dann die Option "delete"

## 4.1.5 Teilen von Szenen und Presets mit anderen Anwendern

Wenn Sie eine Szene oder ein Preset exportieren, wird eine Szenen- bzw. Preset-Datei angelegt.

Um Presets und Szenen mit Freunden zu teilen, müssen Sie ihnen nur die jeweilige Szenen- oder Preset-Datei schicken – entweder per E-Mail oder über einen PreSonus Sphere Workspace.

Wenn jemand anderes freundlicherweise ein Preset oder eine Szene mit Ihnen teilt, müssen Sie sie nur im richtigen Ordner ablegen, um sie in Universal Control zu importieren.

Im Folgenden sind die Ordner zum Teilen und Importieren von Dateien aufgeführt. Beachten Sie bitte, dass diese Ordner auf Ihrem System erst dann angelegt werden, wenn Sie selbst bereits Szenen oder Presets exportiert haben.

| Revelator io24      |
|---------------------|
| Bedienungsanleitung |

| Windows: | Speicherort für Szenen: C:\Users\IHR_BENUTZERNAME\<br>Documents\PreSonus\Revelator IO\Scene |
|----------|---------------------------------------------------------------------------------------------|
|          | Speicherort für Presets: C:\Users\IHR_BENUTZERNAME\<br>Documents\PreSonus\Revelator IO\Fat  |
| macOS:   | Speicherort für Szenen: /Users/IHR_BENUTZERNAME/<br>Dokumente/PreSonus/ Revelator IQ/Scene  |
|          | Speicherort für Presets: /Users/IHR_BENUTZERNAME/<br>Dokumente/PreSonus/ Revelator IO/Fat   |

# 5 Fat Channel und Voice FX

# 5.1 Fat Channel und Voice FX

# 5 Fat Channel und Voice FX

# 5.1 Fat Channel und Voice FX

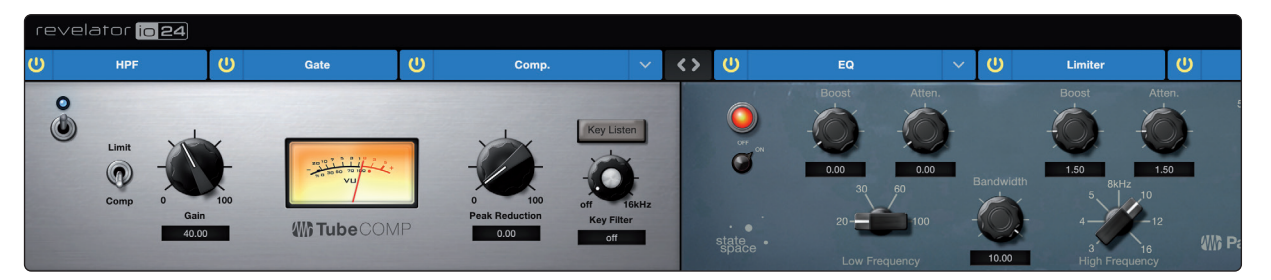

Der Fat Channel bietet grundlegende Werkzeuge zur Signalbearbeitung und Klangformung sowie eine Voice-FX-Sektion, um das Signal komplett zu verdrehen, zu verzerren und von innen nach außen zu wenden. Diese Effekte werden in Presets gespeichert. Zudem steht ein spezieller Reverb-Prozessor zur Verfügung, beachten Sie jedoch, dass das Reverb nicht im Preset gespeichert wird. *Weitere Informationen zum Reverb finden Sie in Abschnitt 5.1.7*.

Wenn die Audiobearbeitung Neuland für Sie ist, bietet die Fat-Channel-Sektion einfach zu verwendende Presets für jeden Bearbeitungsblock. Dieser Abschnitt geht auf die verfügbaren Bedienelemente ein und bietet zusätzlich nützliche Informationen, wie diese Prozessoren Ihren Sound verändern.

| Fat Channel |           |    | $(\cdots)$ |
|-------------|-----------|----|------------|
| HPF         | 40        | 80 | 160        |
| Gate        | Moderate  |    |            |
| Comp        | Low       |    |            |
| EQ          | Vocal     |    |            |
| Limiter     | High      |    |            |
| Voice       | Slap Back |    |            |
|             |           |    |            |

Für fortgeschrittene Anwender bieten die Prozessoren zudem detaillierte Einstellungsmöglichkeiten. Um jeden verfügbaren Parameter anzuzeigen, klicken Sie auf die Schaltfläche (...). *Weitere Informationen finden Sie im Abschnitt 7.2*.

# 5.1.1 Hochpassfilter (HPF)

Der Hochpassfilter (HPF) wird häufig auch als Tiefensperre bezeichnet und erlaubt es Ihnen, tiefe Frequenzen unterhalb einer definierten Schwelle abzusenken, während Frequenzen darüber unverändert durchgelassen werden. Dieser Filter leistet gute Dienste, wenn Sie "Dröhnen" oder eine "Schwammigkeit" in der Stimme beseitigen und grundsätzlich mehr Transparenz erreichen möchten. Beachten Sie, dass es sich dabei um einen digitalen Hochpassfilter handelt, der unabhängig von dem in Abschnitt 2.1.1 beschriebenen Hardware-Hochpassfilter arbeitet.

| Fat Channe | ·         |         | ••• |   |
|------------|-----------|---------|-----|---|
| HPF        | 40        | 80      | 160 | ) |
| Gate       | Mit       | Jucraio | ~   |   |
| Comp       |           |         |     |   |
| EQ         | Vocal     |         |     |   |
| Limiter    | High      |         |     |   |
| Voice      | Slap Back |         |     |   |
|            |           |         |     |   |

**Profi-Tipp:** Wenn Sie sich die Frequenzbereiche im Audiomaterial ansehen, denken Sie daran, dass die Frequenz umso tiefer ist, je kleiner die Zahl ist. Die Einstellungen 40 Hz

und 80 Hz empfehlen sich daher insbesondere zur Unterdrückung von "Rumpeln" einer nahe gelegenen Straße oder von elektrischen Hintergrundgeräuschen wie z. B. Netzbrummen.

Wenn Sie detailliertere Regelmöglichkeiten benötigen, finden Sie in Abschnitt 7.2.1 ausführliche Informationen zu den Einstellungen für den Hochpassfilter.

# 5.1.2 Gate

Als Noise Gating bezeichnet man die Methode, unerwünschte Anteile Ihres Audiosignals durch Absenken (oder Dämpfen) aller Signale unterhalb des festgelegten Schwellwerts zu entfernen. Solange der Signalpegel über dem Schwellwert liegt, bleibt das Gate geöffnet. Noise Gates wurden ursprünglich entwickelt, um Fremdschall und unerwünschte Klang-Artefakte wie hochfrequentes Rauschen, Trittschall oder Transienten anderer Instrumenten im gleichen Raum zu eliminieren. Da hochfrequentes Rauschen und andere Geräusche im Signal nicht so laut sind wie das Nutzsignal (ja, Sie sind gemeint!), lässt ein richtig konfiguriertes Gate nur den erwünschten Klanganteil durch, während der Rest abgesenkt wird. Dadurch werden unerwünschte Artefakte ausgeblendet und zusätzlich die Transparenz und Klarheit im Gesamtsound verbessert.

Wählen Sie zwischen den Optionen Low, Moderate und High. Low steht für minimales Gating, während High für starkes Gating sorgt.

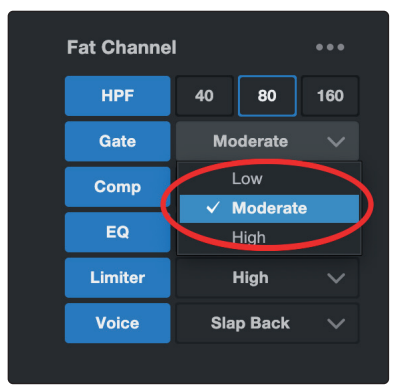

Möchten Sie sich lieber Ihr eigenes Gate bauen? In Abschnitt 7.2.2 finden Sie Informationen zu den erweiterten Noise-Gate-Parametern.

# 5.1.3 Kompressor (Comp)

Bei Audiosignalen ist der Unterschied zwischen den Pegelspitzen und dem Durchschnittspegel (auch als Dynamikbereich, also dem Abstand zwischen höchstem und niedrigsten Pegel bezeichnet) erstaunlich groß. Das kann beim Aussteuern zu Problemen führen: Wenn Sie das Gain (oder die Lautstärke) so hoch aussteuern, dass auch die leisesten Passagen perfekt übertragen werden, kann ein Husten, Lachen oder auch ein ekstatischer Moment zu einer Verzerrung führen... und das klingt gar nicht cool.

Die Aufgabe des Kompressors ist es nun, die Dynamik einer Audioquelle zu begrenzen und sie damit konsistenter und gleichmäßiger klingen zu lassen. Durch die Angabe eines maximalen Pegels stellt der Kompressor sicher, dass das Audiosignal, das diese Lautstärke überschreitet, auf diesen Wert zurückgeregelt wird.

Wählen Sie zwischen den Optionen Low, Moderate. High und De-Ess. Low steht für minimale Kompression, während High maximal "zupackt". Zudem stehen speziell für E-Gitarre, Bass, Gesang und Akustikgitarre optimierte Kompressor-Presets zur Verfügung.

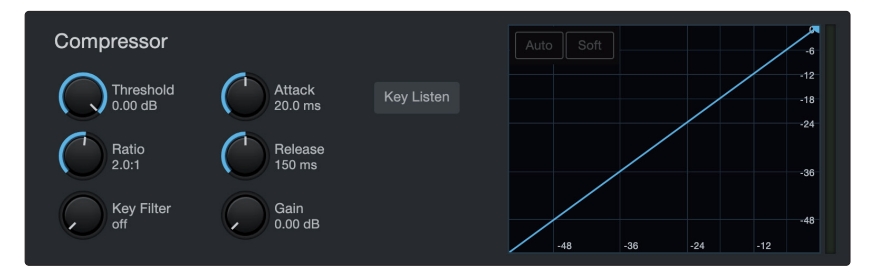

Sofern Ihnen die Zischlaute in Ihrer Stimme zu prominent vorkommen, wählen Sie die Einstellung De-Ess. Zischlaute sind die ausgeprägten Präsenzen von "S"- oder "Sch"-Lauten. Abhängig von Ihrem Akzent und dem Sprachmuster können sie mehr oder weniger ausgeprägt auftreten.

**Profi-Tipp:** Auch wenn es in einer normalen Unterhaltung charmant klingen mag, können Zischlaute schnell ablenkend wirken, da sie auf einer höheren Frequenz resonieren, die bei wiederholtem Hören ganz schön nerven kann. Das Ziel eines De-Esser ist es nicht, den "S"-Laut vollständig zu eliminieren, sondern ihn auf einen Pegel zurückzuregeln, der mit den restlichen Konsonanten auf einem Niveau liegt. In anderen Worten – Sie klingen immer noch nach sich selbst.

Die erweiterten Bedienelemente für die Kompression werden ebenso wie die verschiedenen Kompressor-Modelle an Bord Ihres Revelator io24 in Abschnitt 7.2.3 beschrieben.

# 5.1.4 Equalizer (EQ)

Ein Equalizer oder EQ ist ein Filter, mit dem man den Lautstärkepegel einer bestimmten Frequenz bzw. eines Frequenzbands in einem Audiosignal anpassen kann. In vereinfachter Form finden Sie einen solchen EQ beispielsweise in der Klangregelung (Bass- und Höhenregler) Ihres Autoradios oder Fernsehgeräts. In professionellen Audiokreisen gilt die Klangregelung als hoch entwickelte Kunst, die zur Klangformung Ihres Instruments für den Mix, zum Ausgleich von Anomalien in einem Raum oder einfach dazu benutzt wird, den Bass ordentlich pumpen zu lassen.

Unabhängig vom Anwendungsfall ist eine gute Entzerrung auch immer entscheidend für einen guten Sound. Mit einem gut eingestellten Equalizer lässt sich ein räumliches Klangbild oder ein dichterer bzw. transparenterer Klang erzeugen. Ähnliche Sounds können durch unterschiedliche Parametereinstellungen so herausgearbeitet werden, dass beide im Mix wie gewünscht zu hören sind.

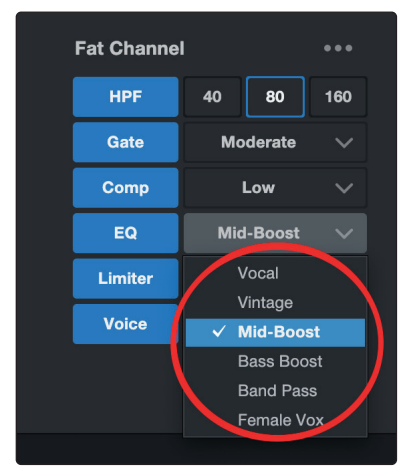

Wählen Sie zwischen den folgenden EQ-Einstellungen:

- Vocal
- Vintage
- Bass-Boost
- Mid-Boost
- Band Pass

- Female Vox
- Broadcast
- Tasten
- Elektrische Gitarre
- Akustische Gitarre
- Elektrischer Bass

**Profi-Tipp:** Die beste Art, den richtigen EQ für Ihre Stimme zu finden, ist das Experimentieren. Jede Stimme ist einzigartig, und da EQs vollständig von der Frequenzverteilung in der Quelle abhängig sind, stellen Ihre Ohren sicherlich die besten Werkzeuge dar, um den richtigen Sound für Ihre Stimme zu finden.

Wie beim Kompressor bietet Revelator io24 auch beim EQ erweiterte Einstellmöglichkeiten sowie verschiedene Modelle zur Auswahl, wenn Sie tiefer in die Materie eintauchen möchten. *Weitere Informationen* zu den erweiterten EQ-Parametern finden Sie in Abschnitt 7.2.5.

# 5.1.5 Limiter

Seinem Namen entsprechend legt ein Limiter eine dynamische Obergrenze für Ihr Signal fest und schützt die Quelle vor einer Überschreitung, indem er sie auf diesen Schwellwert "limitiert". Wenn Sie jetzt denken, dass das doch ziemlich nach dem klingt, was wir Ihnen vorhin über den Kompressor erzählt haben, liegen Sie goldrichtig! Ein Limiter unterscheidet sich von einem Kompressor in einem entscheidenden Punkt: Im Gegensatz zu einem Kompressor, der das Signal allmählich zurückregelt, verhindert der Limiter tatsächlich jegliche Verstärkung jenseits der oberen Dynamikgrenze. In anderen Worten: Sie können versuchen, Ihr Signal so laut wie nur irgend möglich zu bekommen – aber der Limiter unterbindet jede Signalspitze wie eine Mauer, gegen die das Signal fährt.

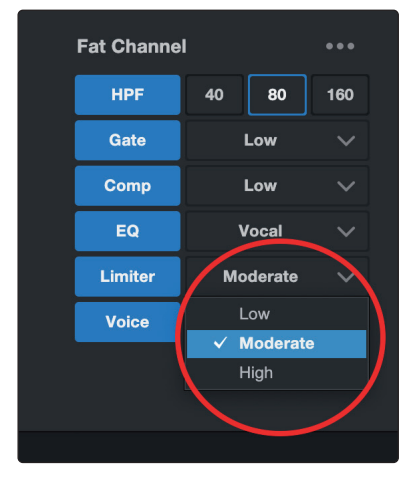

Wählen Sie zwischen den Optionen Low, Moderate und High. Low steht für ein minimales Limiting, während High maximal "zupackt".

Fühlen Sie sich bereit, Ihre eigene Limiter-Einstellung zu kreieren? *Weitere Informationen zu den erweiterten Limiter-Parametern finden Sie in Abschnitt* 7.2.6.

#### 5 Fat Channel und Voice FX 5.1

# Fat Channel und Voice FX

#### 5.1.6 Voice FX

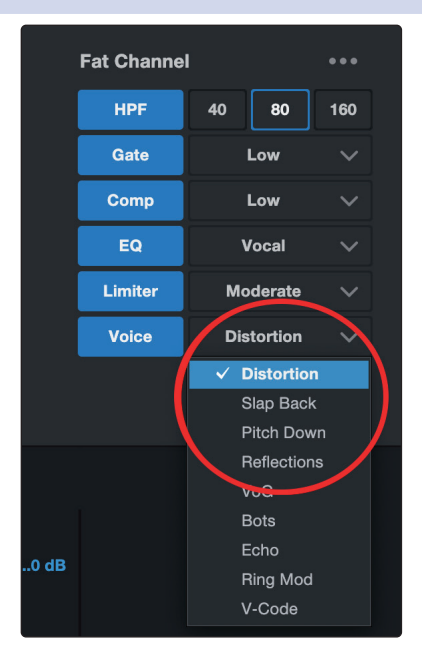

Brauchen Sie einen Effekt für Ihren Sci-Fi-Podcast? Oder möchten Sie Ihren Halloween-Stream mit etwas Gruseligem garnieren? Die Voice FX sind genau dafür da, Ihr Audiomaterial mit lustigen oder auch fantastischen Effekten zu verfeinern. Verrückte Echos, Verzerrungen, Triller, Roboterstimmen und vieles mehr warten auf Sie.

Aber denken Sie daran: Nur weil sie Voice FX heißen, bedeutet das nicht, dass man sie exklusiv nur für Stimmen verwenden darf... Experimentieren Sie einfach mit alternativen Klangquellen!

Hinweis: Die Voice FX von Revelator io24 können jeweils nur in einem der beiden Eingänge genutzt werden. Im Einstellungsmenü können Sie die Voice FX wahlweise in Kanal 1 oder 2 aktivieren.

Ebenso wie der Rest des Fat Channels bietet auch jeder Voice-Effekt erweiterte Bedienelemente. Weitere Informationen finden Sie in Abschnitt 7.2.7.

#### 5.1.7 **Reverb**

Nachhall - oder international: das Reverb - ist wahrscheinlich der gebräuchlichste Effekt bei der Aufnahme überhaupt. Naturhall entsteht durch Klangwellen, die von einer oder mehreren Oberflächen reflektiert werden. Wenn Sie beispielsweise über eine hölzerne Bühne in einer großen Halle laufen, werden unmittelbar Tausende Reflexionen dadurch generiert, dass sich die Schallwellen am Fußboden, den Wänden und der Decke brechen. Dabei spricht man von den ersten Reflexionen. Die Zusammensetzung dieser Reflexionen enthält psycho-akustische Hinweise auf die Beschaffenheit des Raums, in dem Sie sich aufhalten – und dazu müssen Sie ihn nicht einmal sehen. Da jede Reflexion von mehreren Oberflächen reflektiert wird, nimmt ihre Dichte zu, während sie langsam an Energie verliert.

Der Grund für den weitverbreiteten Einsatz von Reverb-Effekten in Audioaufnahmen ist ebenso naheliegend wie selbsterklärend: Der Mensch lebt nun mal nicht in einem Vakuum. Da unser Gehirn auf Basis der Audio-Reflexionen Rückschlüsse auf die Räumlichkeit zieht, in der wir uns befinden, kann ein (dezenter) Hallanteil für ein natürliches und damit angenehmeres Klangbild bei der Audioaufnahme sorgen.

Das Reverb im Revelator io24 arbeitet unabhängig von den Presets, sodass Sie denselben Hall für jedes Preset nutzen können, wenn Sie das möchten.

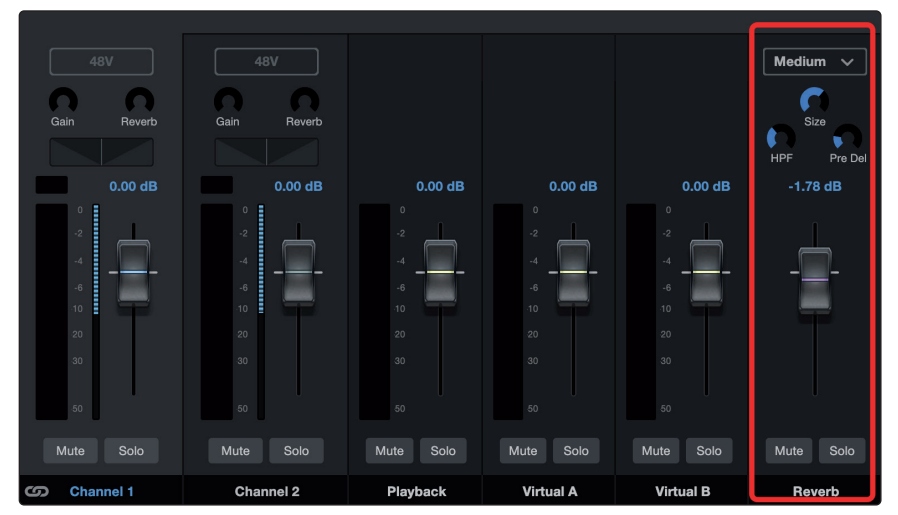

Um den Reverb-Anteil in Ihrer Mischung einzustellen, ziehen Sie den Reverb-Fader im Mixer einfach nach oben bzw. unten. *Weitere Informationen zum Mixer Ihres Revelator io24 finden Sie in Abschnitt 6.2.2*.

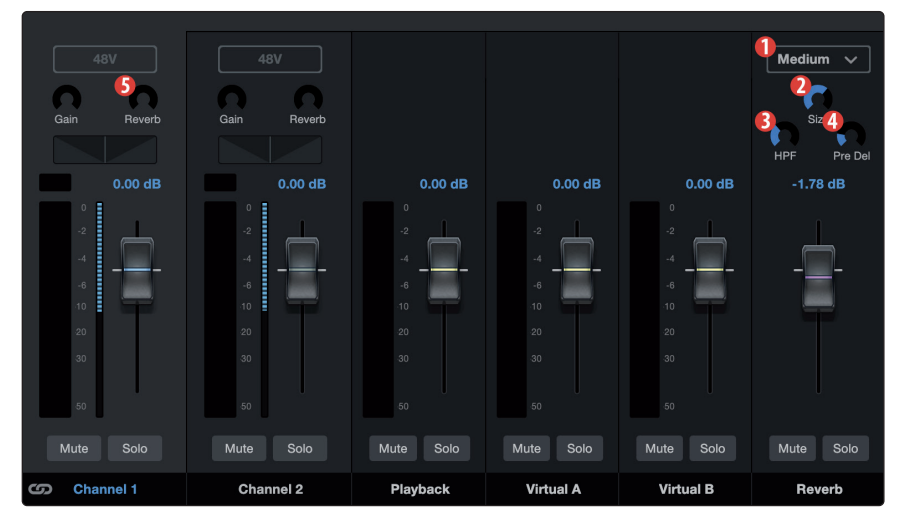

- 1. **Preset.** Wählen Sie zwischen Small, Medium und Large aus. Diesen Presets emulieren Räume unterschiedlicher Größe. Grundsätzlich gilt, dass ein Raum umso halliger ist, je größer er ist.
- 2. Size. Diese Einstellung steuert die Dauer jeder Reflexion und ihre Häufigkeit.
- 3. **HPF (Hochpassfilter).** Wie der Hochpassfilter im Fat Channel eliminiert diese Einstellung im Ausgangssignal Frequenzen unterhalb des hier eingestellten Schwellwerts.

**Profi-Tipp:** Das ist besonders bei bassreichen Klangquellen (wie einer Baritonstimme oder akustischen Gitarre) hilfreich, da zu viel Hall in den tiefen Frequenzen schnell für einen schwammigen Klangeindruck sorgt.

4. **Pre-Delay.** Pre-Delay ist die Dauer (in Millisekunden) zwischen dem Ende des Quellsignals und dem Moment, in dem die ersten Reflexionen hörbar einsetzen.

**Profi-Tipp:** Stellen Sie sich vor, Sie befinden sich auf einer Bühne in einer großen Konzerthalle. Sie stehen direkt an der Kante der Bühne und rufen die Worte "Hallo Welt" in die Halle. Erst nach einer minimalen Pause können Sie die ersten Reflexionen Ihrer Stimme hören: Der Grund dafür ist, dass die Schallwellen die Entfernung bis zur nächsten Oberfläche überbrücken müssen und von dort wieder zurückgeworfen werden. Durch Anpassen des Pre-Delay-Parameters in einem Reverb können Sie den Raumeindruck verändern, ohne den Size-Parameter zu bearbeiten. Verleihen Sie Ihrem Mix etwas mehr Transparenz, indem Sie etwas Abstand zwischen dem Originalsound und seinem Reverb einstellen.

5. **Reverb-Anteil.** Um den gewünschten Reverb-Anteil in den Kanälen 1 und 2 festzulegen, bedienen Sie den Reverb-Regler oben im jeweiligen Kanal.

# 6 Mischfunktionen und Audio-Loopback

Revelator io24 verfügt über einen leistungsfähigen, einfach zu bedienenden Mixer, mit dem Sie zwischen dem Eingangssignal und drei Stereo-Audiostreams überblenden können. Diese Streams können das Wiedergabesignal von Anwendungen wie Studio One, einem Skype-Anruf, Ihrem Lieblings-Videospiel oder von allen drei gleichzeitig übertragen.

Sofern Sie gerade erst anfangen und nur Ihre Stimme aufnehmen möchten, werden Sie den Mixer gar nicht benötigen. Wenn Sie jedoch einen Anruf in Ihren Podcast einspeisen oder komplexere Streams nutzen möchten, lässt sich mit dem Mixer eine Vielzahl von Routing-bezogenen und anderen Problemen lösen.

Die Loopback-Streams des Revelator io24 werden in den jeweiligen Audio-Konfigurationsmenüs ihrer Softwares als "Revelator io24 Virtual A" und "Revelator io24 Virtual B" gelistet.

Wichtiger Hinweis für macOS-Anwender: Alle hier beschriebenen Mixer-Funktionen beziehen sich auf den Multi-Modus. Für ein optimales Ergebnis sollten Sie diesen Modus aktivieren. Sofern Sie den Multi-Modus noch nicht aktiviert haben, führen Sie die Aktivierung jetzt bitte wie in Abschnitt 3.1 beschrieben durch.

# 6.1 Was bedeutet Audio-Loopback?

Als Audio-Loopback wird allgemein das Routing eines Audiosignals zwischen zwei Anwendungen bezeichnet. Anwendungen, die auf ein Audio-Interface – wie beispielsweise Ihr Revelator io24 – zugreifen, sind darauf ausgelegt, Audio von einem Gerät zu empfangen und über ein anderes Gerät auszugeben. Das bedeutet, dass die meisten Programme Audio ausschließlich über ein Audio-Interface empfangen und ausgeben, jedoch kein Audio aus einer anderen Anwendung verarbeiten können.

Dies kann in manchen Situationen zu Problemen führen. Fragen Sie sich immer noch, was an Audio-Loopback cool sein soll? Hier einige typische Anwendungen:

- Sorgen Sie dafür, dass sich die Gäste in Ihrem Podcast so fühlen, als wären Sie direkt bei Ihnen im Studio. Sie können nicht nur ganz einfach das Audiosignal Ihres per Zoom zugeschalteten Gesprächspartners aufnehmen, sondern auch Ihr Mikrofonsignal mit dem Audiostream von Studio One kombinieren und die ganze Mischung über eines der Audio-Loopback-Geräte von Revelator io24 als Audioquelle in Zoom einspeisen. Ihre Gäste hören dann sowohl Ihre Stimme als auch den zusätzlichen Audiostream – aufgenommen werden jedoch nur die Stimmen Ihrer Gäste.
- Erstellen Sie hochprofessionelle Screencasts. Die meisten Programme zur Bildschirmaufzeichnung unterstützen die Aufnahme Ihres Mikrofons ODER des Computersounds. Mit Hilfe des Mixers und der Loopback-Streams Ihres Revelator io24 können Sie selbst eine Mischung aus dem Mikrofonsignal und den Systemsounds erstellen und dann über eines der Loopback-Geräte von Revelator io24 in Ihre Bildschirmaufnahme-Software einspeisen.
- Erstellen Sie Gameplay-Videos. Genau wie Screencasts können Sie mit Hilfe von Audio-Loopback ganz einfach gleichzeitig Gameplay-Audio und Ihr Mikrofon aufnehmen.

Das beste dabei ist, dass Sie mit dem Mixer Ihres Revelator io24 Ihre Mischungen sehr einfach abhören können, sodass Sie sich bei der Aufnahme und beim Streaming immer darauf verlassen können, dass Ihr Publikum genau dasselbe hört wie Sie.

# 6.2 Bedienelemente für die Mischung

# 6.2.1 Bedienelemente im Mikrofonkanal

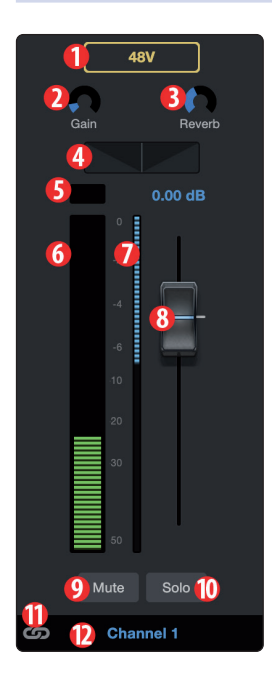

- 1. **+48v.** De-/aktiviert die +48 V Phantomspannung für den Einsatz von Kondensatormikrofonen wie dem PreSonus PX-1 oder M7.
- 2. **Gain.** Über diesen Regler passen Sie die Eingangsverstärkung für Ihr angeschlossenes Mikrofon oder Instrument an. Die Eingangsverstärkung lässt sich auch über den Endlosregler an Ihrem Revelator io24 einstellen.
- 3. **Reverb.** Bedienen Sie diesen Regler, um den Reverb-Anteil festzulegen, der auf das Signal angewendet wird. Die Reverb-Einstellungen lassen sich in der Reverb-Sektion nach Belieben anpassen. Weitere Informationen zum Reverb finden *Sie in Abschnitt 5.1.7*.
- 4. **Pan.** In Stereomischungen stellen Sie über diesen Regler die Panorama-Position des Signals ein. Pan bestimmt die Position des Mikrofons relativ zur linken bzw. rechten Seite der Mischung. In der Mittelposition wird Ihr Mikrofonsignal auf der linken und der rechten Seite der Mischung mit derselben Lautstärke ausgegeben. Drehen Sie den Regler nach rechts, um das Signal im rechten Kanal anzuheben. Drehen Sie den Regler nach links, um das Signal im linken Kanal anzuheben.
- 5. Übersteuerungsanzeige. Diese Anzeige leuchtet rot, wenn der Eingangspegel zu hoch ist und übersteuert. Wenn Ihr Eingangssignal übersteuert, werden die A/D-Wandler Ihres Revelator io24 überlastet, was zu Verzerrungen führt. Das klingt scheußlich. Ein verzerrt aufgenommenes Audiosignal lässt sich im Nachhinein nicht mehr reparieren. Aus diesem Grund ist es wichtig, diese Anzeige im Auge zu behalten, während Sie die Pegel einstellen.
- 6. **Pegelanzeige.** Diese Anzeige stellt den Pegel des Mikrofonsignals vor der Bearbeitung über den Fader dar.
- 7. **Anzeige Pegelabsenkung.** Hier wird die Pegelabsenkung angezeigt, die durch das Gate, den Kompressor und/oder den Limiter auf das Mikrofonsignal wirkt.
- 8. **Fader Mikrofonkanal.** Dieser Fader steuert den Gesamtpegel des Mikrofonkanals in der aktuellen Mischung.
- 9. **Mute.** Über diese Schaltfläche schalten Sie das Signal in allen Stereomischungen stumm.
- Solo. Über diese Schaltfläche schalten Sie das Signal in allen Stereomischungen solo.
- 11. **Link-Schalter.** Über diese Schaltfläche können Sie die Kanäle 1 und 2 zu einem Stereokanal verlinken, um damit Stereoinstrumente wie beispielsweise Keyboards aufzunehmen.
- 12. Kanalname. Doppelklicken auf "Channel 1", um den Kanal umbenennen.

# 6.2.2 Bedienelemente für Mixerkanäle

Der Mixer Ihres Revelator io24 bietet vier Kanäle:

- 1. **Playback.** Dies ist der Ausgangskanal für das Audiogerät "Revelator io24 Playback Device", der in jeder Stereomischung zur Verfügung steht.
- 2. **Virtual A.** Dies ist der Ausgangskanal für das Audiogerät "Revelator io24 Virtual A", der in jeder Stereomischung zur Verfügung steht.
- 3. **Virtual B.** Dies ist der Ausgangskanal für das Audiogerät "Revelator io24 Virtual B", der in jeder Stereomischung zur Verfügung steht.
- 4. **Reverb.** Dies ist der Ausgangskanal für den Reverb-Effekt, der in jeder Stereomischung zur Verfügung steht. Je weiter Sie den Fader aufziehen, desto stärker ist der Reverb-Effekt.

Jeder Kanal verfügt über dieselben Bedienelemente:

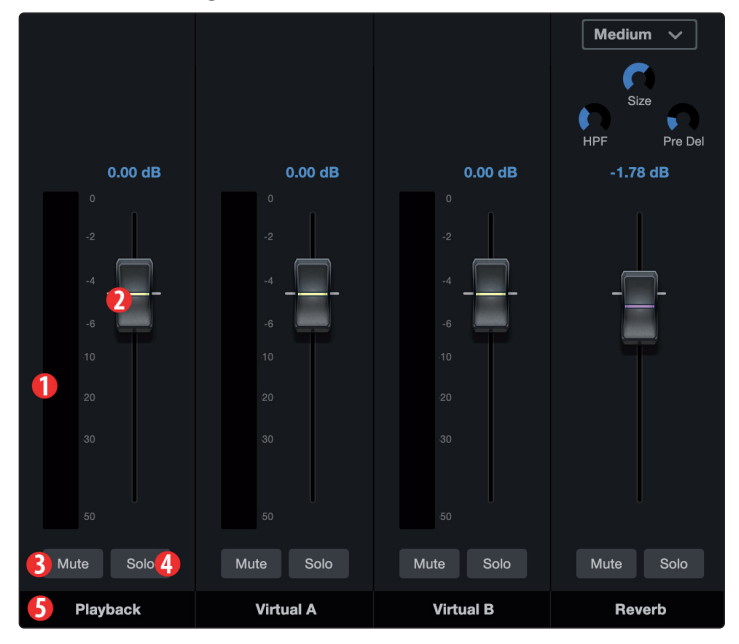

- 1. **Pegelanzeige.** Diese Anzeige stellt den Kanalpegel vor der Bearbeitung über den Fader (#2) dar.
- 2. **Kanal-Fader.** Steuert den Gesamtpegel des Mikrofonkanals in der aktuellen Mischung.
- 3. **Mute.** Schaltet den Kanal in der aktuellen Mischung stumm. Beachten Sie bitte, dass sich die Stummschaltung des Kanals global auf alle Mischungen auswirkt.
- 4. **Solo.** Schaltet den Kanal in der aktuellen Mischung stumm. Beachten Sie, dass die Solos des Eingangskanals global sind und den Kanal über den Main Mix-Mix solo schalten.
- 5. **Kanalname.** Doppelklicken Sie auf den vorgegebenen Kanalnamen, um ihn zu bearbeiten.

# 6.2.3 Bedienelemente des Summenkanals und Auswahl der Mischung

Revelator io24 bietet eine sehr präzise und detailreiche Steuerung für die unterschiedlichen Mischungen, die Sie auf die Loopback-Streams und Ausgänge speisen können.

Die Bedienelemente im Main-Ausgang steuern die physikalischen Ausgänge Ihres Revelator io24 inklusive der Main Outputs, der Kopfhörer und wo immer Sie sonst noch ein Kabel hineinstecken können.

- 1. **Stream Mix.** Klicken Sie auf diese Schaltfläche, um den Stream-Mix-Modus zu de-/aktivieren. Weitere Informationen zum Stream-Mix-Modus finden Sie in Abschnitt 2.4.6.
- 2. Main Out. Master-Lautstärkeregler für Ihre Main-Ausgänge (Ihre Lautsprecher)
- 3. Phones. Master-Lautstärkeregler für Ihre Kopfhörerausgänge
- Blend. Steuert die Mischung aus dem Direct-Monitoring-Signal und dem Wiedergabesignal Ihrer Software. Nach links = mehr Direktsignal, nach rechts = mehr Software-Signal

Mit den Bedienelementen zur Mix-Auswahl können Sie im Revelator io24 vier individuelle Mischungen für die vier Ausgänge anlegen. Das ist beispielsweise praktisch, wenn Sie die Hintergrundmusik Ihres Podcasts nicht auch an einen Gast ausgeben möchten, der über Skype an der Show teilnimmt. Sie können spezielle Mischungen für Main, Mix A, Mix B und Mix C anlegen.

- 5. **Main.** Klicken Sie auf diesen Reiter, um die Mischung für das Ausgabegerät "Revelator IO 24" einzublenden.
- 6. **Mix A.** Klicken Sie auf diesen Reiter, um die Mischung für das Summensignal einzublenden, die über den Revelator io24USB-Ausgang ausgegeben wird. Die Option Stream Mix muss aktiv sein.
- 7. **Mix B.** Klicken Sie auf diesen Reiter, um die Mischung für das Audiogerät "Revelator io24 Virtual A" einzublenden.
- 8. **Mix C.** Klicken Sie auf diesen Reiter, um die Mischung für das Audiogerät "Revelator io24 Virtual B" einzublenden.
- Abhören. Klicken Sie auf das Kopfhörersymbol der Mischung, die Sie über Kopfhörer abhören möchten. Statt der Monitormischung wird dann die ausgewählte Mischung über den Kopfhöreranschluss ausgegeben, sodass Sie die anderen Mischungen vorhören können.
- 10. **Link.** Klicken Sie auf die Link-Schaltfläche, um die Einstellungen Ihrer Phones-Mischung schnell auf einen anderen Mix zu übertragen.
- 11. **Mono/Stereo.** Jede Mischung lässt sich zwischen Mono und Stereo umschalten. Nutzen Sie den Mono-Modus, um ein Audio-Loopback auf eine Anwendung zu routen, die nur einen Eingangskanal bietet, oder wenn Sie das Wiedergabesignal mono abhören möchten.
- 12. Ausgangsfader. Steuert den Gesamtausgangspegel der ausgewählten Mischung.
- 13. **Clipping-Anzeige.** Diese Anzeige leuchtet auf, wenn Ihre Mischung zu laut ist und übersteuert. Um dies zu beheben, reduzieren Sie den Gesamtausgangspegel oder die Pegel der einzelnen Mischkanäle.
- 14. Mix-Pegelanzeige. Zeigt den Gesamtpegel der aktuellen Mischung an.
- 15. **Mute.** Schaltet die aktuelle Mischung stumm.
- 16. **Mix-Name.** Jede Mischung lässt sich individuell benennen: Doppelklicken Sie dazu einfach auf den Namen unter dem Fader für den Gesamtausgangspegel.

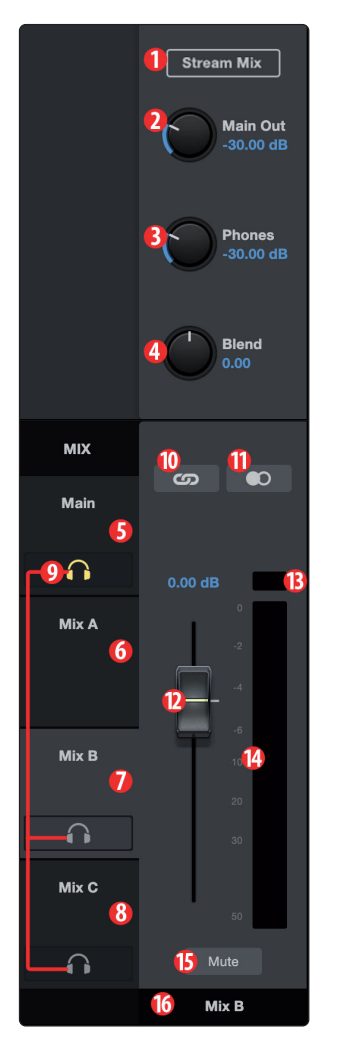

# 6.3 Rückkopplungsschleifen sind nicht gut

Dank Audio-Loopback und dem integrierten Mixer von Revelator io24 lässt sich der Sound einer Anwendung sehr einfach mit einer anderen Software aufnehmen. Allerdings birgt diese Funktion auch das Risiko, dass die Audioausgabe eines Programms wieder in dasselbe Programm eingespeist wird, sodass eine sogenannte "Rückkopplungsschleife" entsteht.

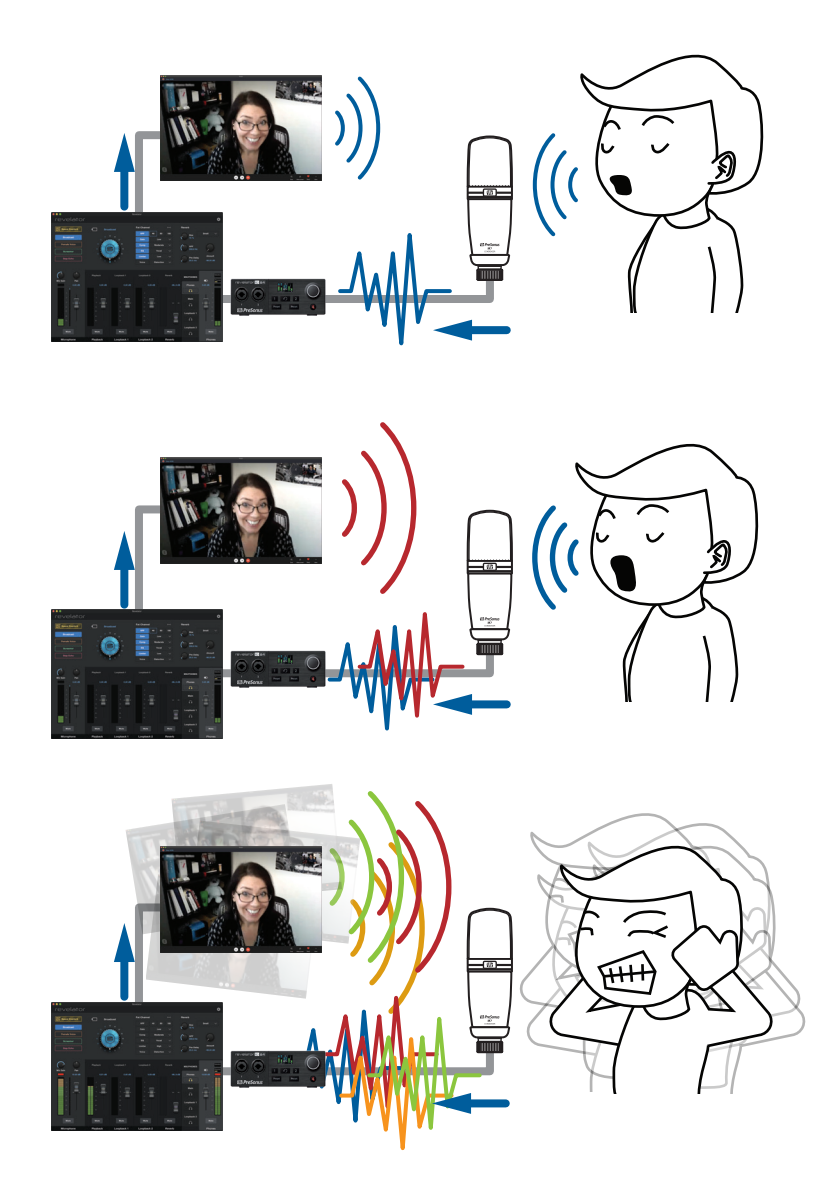

Wenn Sie die Mischfunktion von Revelator io24 mit einer Anwendung nutzen, die eine Monitoring-Funktion bietet – wie beispielsweise Studio One oder OBS – müssen Sie entweder das Monitoring deaktivieren oder den Return-Kanal im Mixer Ihres Revelator io24 stummschalten, um eine Rückkopplungsschleife zu verhindern.

Anwendungen wie Skype oder Zoom bieten eine "Mix-Minus"-Funktion, die das Eingangssignal aus dem Ausgangssignal entfernt, sodass Sie sich bei der Aufnahme von Videochats keine Gedanken um dieses Problem machen müssen. Diese Funktion ist in der Voreinstellung dauerhaft aktiv.

# 7 Erweiterte Funktionen und Einstellungen

# 7.1 Einstellungen-Menü

# 7 Erweiterte Funktionen und Einstellungen

# 7.1 Einstellungen-Menü

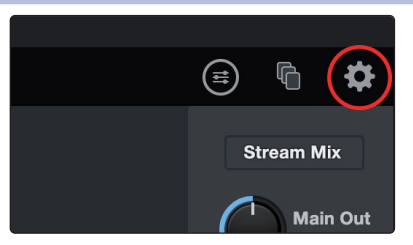

Ihr Revelator io24 verfügt über verschiedene anpassbare Optionen. Klicken Sie zunächst auf die Einstellungen-Schaltfläche in der rechten oberen Ecke.

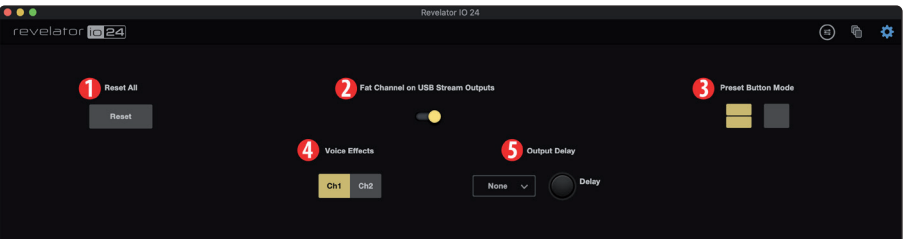

- 1. **Reset All.** Klicken Sie auf diese Schaltfläche, um Ihr Revelator io24 auf die Werkseinstellungen zurückzusetzen.
- Fat Channel on USB Stream Outputs. In der Voreinstellung nimmt Revelator io24 Audio exakt so auf, wie Sie es über Kopfhörer hören – also inklusive des genutzten Fat-Channel-Presets. Sofern Sie nur das unbearbeitete Audiosignal aufnehmen möchten, das Abhörsignal aber mit den Presets bearbeitet werden soll, deaktivieren Sie die Option "Fat Channel on USB Stream Outputs".
- 3. **Preset Button Mode.** In der Voreinstellung können Sie über die zwei Preset-Tasten Ihres Revelator io24 vier Presets anwählen. Wenn Sie aber feststellen, dass Sie eigentlich immer nur eine der Tasten nutzen, können Sie die Auswahl hier entsprechend anpassen.

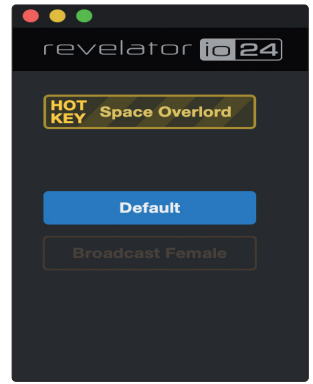

Sofern der Modus mit einer oder zwei Preset-Tasten aktiv ist, wird auch im Mixer Ihres Revelator io24 nur die entsprechende Anzahl an Presets dargestellt, während die nicht benutzten Presets ausgegraut sind. Beachten Sie, dass im Modus mit nur einem Preset-Slot die Preset-Taste am Revelator io24 zwischen dem Preset und dem Bypass-Modus umschaltet. Im Modus mit zwei Preset-Slots aktivieren Sie den Bypass-Modus, indem Sie die Preset-Taste am Revelator io24 länger gedrückt halten.

4. **Voice Effects.** In der Voreinstellung stehen die Voice FX Ihres Revelator io24 nur in Kanal 1 zur Verfügung. Über dieses Bedienelement können Sie die Effekte in Kanal 2 aktivieren. Die Voice FX können immer nur in einem Kanal genutzt werden.

5. **Delay im Ausgang.** Durch Verzögerung des Ausgangssignals lassen sich Probleme mit der Synchronisierung zwischen Audio und Video beheben. Wählen Sie über das Auswahlfeld die gewünschten Ausgänge aus und legen Sie über den Delay-Regler die Verzögerung in Millisekunden fest. (Eine ähnliche Funktion findet sich bei manchen Fernsehern unter dem Punkt "Lippensynchronisation".)

USB 1/2 = Main USB 3/4 = Virtual A USB 5/6 = Virtual B

# 7.2 Erweiterte Einstellungen für Fat Channel und Voice-Effekte

Um die erweiterten Einstellungen für den Fat Channel und die Voice-Effekte zu öffnen, wählen Sie in Universal Control rechts oben das Fat-Channel-Menü oder klicken Sie auf "Fat Channel".

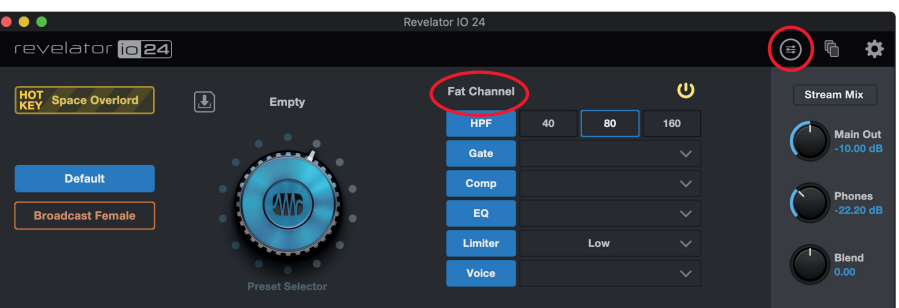

Klicken Sie am oberen Fensterrand auf den Reiter des Effekts, dessen Einstellungen Sie bearbeiten möchten. Die Einstellungen des Effekts werden eingeblendet.

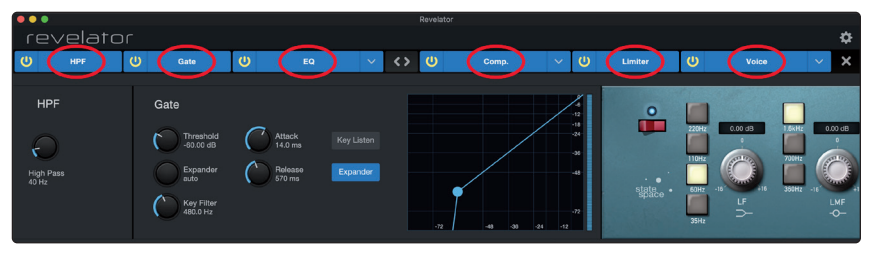

# 7.2.1 Hochpassfilter

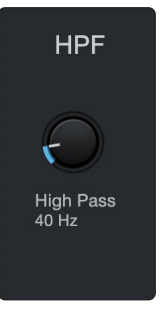

Mit diesem Regler stellen Sie die Hochpassfilter-Grenzfrequenz für den ausgewählten Kanal bzw. Bus ein. Die Grenzfrequenz ist auf Werte zwischen 24 Hz und 1 kHz einstellbar. In der niedrigsten Einstellung ist der Filter deaktiviert. Die Flankensteilheit des Hochpassfilters beträgt -12 dB/8va.

**Profi-Tipp:** Ein Hochpassfilter dämpft alle Frequenzen unterhalb der gewählten Einsatzfrequenz. Mit dem Hochpassfilter des Fat Channels können Sie unerwünschte tiefe Frequenzen aus dem Quellsignal entfernen, ohne dafür den EQ zu benutzen.

## Revelator io24 Bedienungsanleitung

# 7.2.2 Noise Gate

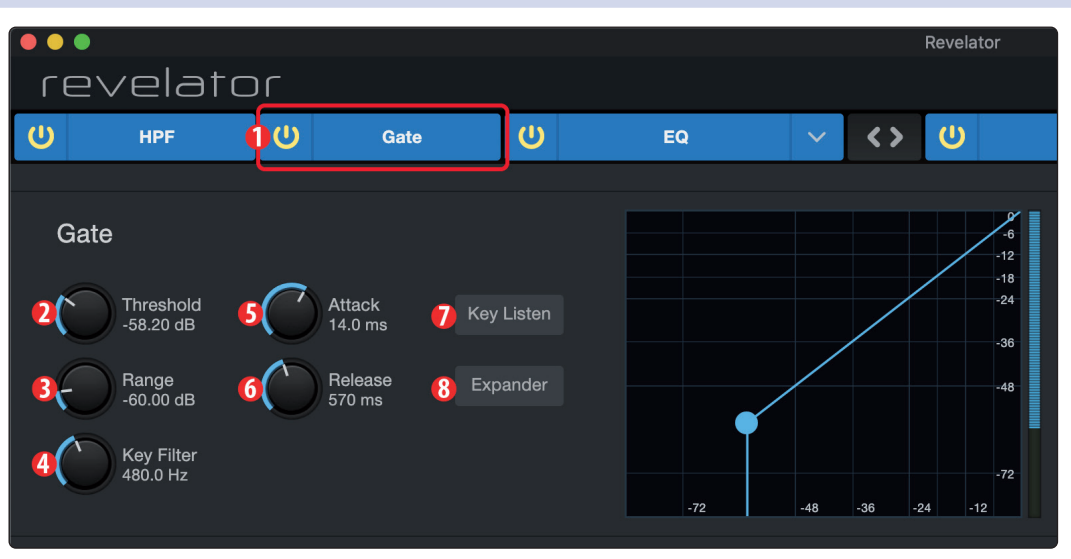

1. Ein/Aus. Schaltet das Noise Gate ein bzw. aus.

- 2. **Threshold.** Hier stellen Sie ein, ab welchem Signalpegel das Signal gedämpft oder unbearbeitet weitergeleitet wird. Signale unterhalb dieses Werts werden entsprechen der Einstellung des Range-Parameters gedämpft. Signale oberhalb dieses Werts werden unbearbeitet weitergeleitet.
- 3. **Range.** Der Range-Wert bestimmt das Maß der Pegelreduktion, die nach Unterschreiten des Threshold-Werts angewendet wird. Je geringer der Wert, umso größer die Pegelreduktion (bei Bedarf bis -∞). Bei höheren Werten wird das Signal weniger gedämpft, sodass sich Rauschen und andere Störgeräusche subtiler (ohne "harte" Absenkung) reduzieren lassen. *Hinweis: Im Expander-Modus ist der Range-Parameter deaktiviert*.
- 4. Key Filter. Dieser Regler steuert die Frequenz, bei der sich das Gate öffnet. Durch den Schwellwert und die Frequenz lässt sich das Noise Gate sehr genau justieren. Profi-Tipp: Ein sorgfältig eingestellter Key Filter kann merklich zur Gesamtqualität einer Mischung beitragen. Wenn Sie beispielsweise im Freien aufnehmen, könnten laute Verkehrsgeräusche das Gate auslösen. Und an genau dieser Stelle erweist sich der Key Filter als extrem praktisch. Wenn Sie mit dem Key Filter einige tiefe Frequenzen dämpfen, spricht das Gate nicht mehr so leicht auf das nächste vorbeifahrende Auto an.
- 5. Attack. Dieser Parameter bestimmt, wie schnell sich das Gate "öffnet", sobald das Signal den Threshold-Wert überschreitet.

**Profi-Tipp:** Verwenden Sie bei perkussiven Instrumenten immer kurze Attack-Zeiten. Langsam einschwingende Signale wie Gesang oder Bass erfordern längere Attack-Zeiten, da hier ein zu schneller Attack hörbare Knackgeräusche verursachen könnte. Knackgeräusche können bei jedem Gate auftreten, aber nur, wenn es nicht korrekt eingestellt ist.

- 6. Release. Dieser Parameter bestimmt, wie schnell sich das Gate "schließt", sobald das Signal unter den Threshold-Wert fällt. Profi-Tipp: Die Release-Zeit eines Gates sollte immer so gewählt werden, dass die natürliche Ausklingzeit des Audiosignals nicht beschnitten wird. Mit kürzeren Release-Zeiten lassen sich zwar mehr Störsignale herausfiltern, gerade bei perkussiven Instrumenten besteht aber die Gefahr von "Flatter"-Effekten. Erhöhen Sie in diesem Fall die Release-Zeit und stellen Sie Werte ein, die dem natürlichen Ausklingverhalten des aufgenommenen Signals möglichst nahekommen.
- 7. **Key Listen.** Über diese Schaltfläche de-/aktivieren Sie die Key-Listen-Funktion. Bei aktivierter Key-Listen-Funktion leuchtet die Taste. Sofern Key Listen aktiv ist, hören Sie die für Key Listen eingestellte Frequenz ab.

8. **Expander-Modus.** Drücken Sie diese Taste oder bedienen Sie den Endlosregler, um zwischen den Effektprozessor zwischen Gate- und Expander-Funktion umzuschalten.

## 7.2.3 Kompressor

Wie bereits erwähnt, handelt es sich bei einem Kompressor um einen Dynamikprozessor, der den Dynamikumfang eines Signals reduziert. Dabei wird das Signal in einem bestimmten Verhältnis gedämpft, sobald es einen festgelegten Schwellwert überschreitet. Ihr Revelator io24 verfügt über drei wählbare Kompressor-Modelle: Standard, Tube und FET. Jedes der drei separaten Kompressor-Plug-Ins verfügt über eigene Bedienelemente und Eigenschaften.

- **Standard Kompressor.** Ein transparenter Kompressor mit vielen Funktionen für eine Dynamikanpassung ohne Klangfärbung.
- **Tube Leveling Amplifier.** Emulation eines röhrenbasierten Optokompressors mit einfacher, intuitiver Bedienung und einem klassischen Klangcharakter.
- Class-A FET Leveling Amplifier. Emulation eines Class-A FETbasierten Kompressors mit einem aggressiven, druckvollen Klang.

Um das Kompressor-Modell zu wechseln, klicken Sie im Auswahlmenü auf das gewünschte Modell. Hinweis: Sobald Sie ein anderes Kompressor-Modell auswählen, wird der Effekt deaktiviert und muss erneut aktiviert werden, damit Sie hören können, wie er sich auf Ihre Stimme auswirkt.

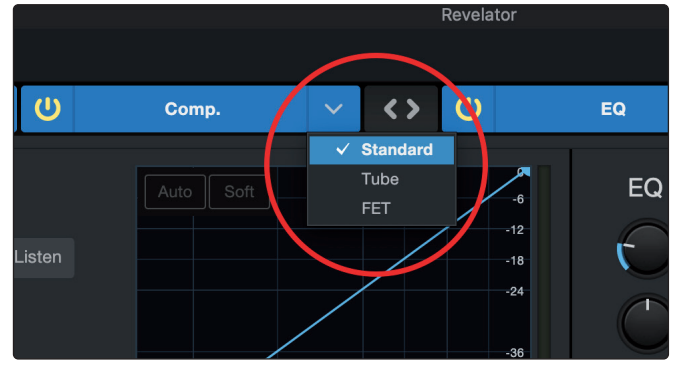

## Kompressor-Modell Standard.

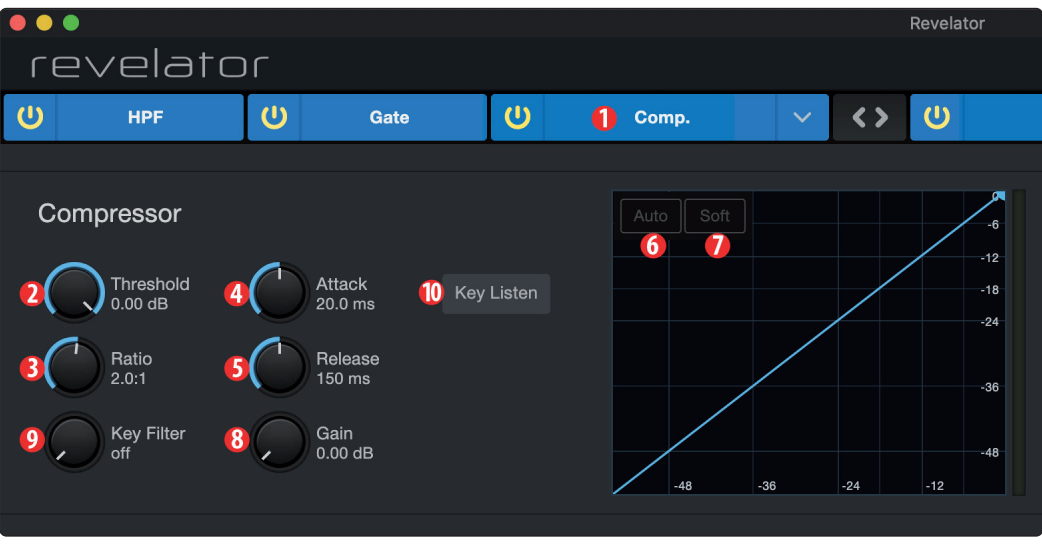

- 1. Ein/Aus. Schaltet den Kompressor ein bzw. aus.
- 2. **Threshold.** Dieser Parameter bestimmt den Pegel, ab dem der Kompressor das Signal absenkt.

- 3. **Ratio.** Dieser Parameter bestimmt das Verhältnis zwischen dem Pegelwert, um den das Signal den Schwellwert überschreitet, und dem Maß der Reduktion. Bei einer Ratio von 1:1 erfolgt keine Kompression. Bei einer Ratio von 4:1 wird ein Signal, das den Schwellwert um 8 dB überschreitet, wird es auf 2 dB abgesenkt (durch vier geteilt). Je höher die eingestellte Ratio, desto deutlicher der Kompressionseffekt.
- 4. **Attack.** Dieser Parameter bestimmt die Verzögerung zwischen dem Überschreiten des Schwellwerts und dem Beginn der Absenkung durch den Kompressor.
- 5. **Release.** Dieser Parameter bestimmt, wie lange es dauert, bis die Kompression stoppt, nachdem das Signal wieder unter den Schwellwert gefallen ist.
- 6. Auto. Über diese Schaltfläche de-/aktivieren Sie den Auto-Modus. Sofern der Auto-Modus aktiv ist, sind die Regler für Attack und Release deaktiviert und die beiden Werte werden anhand einer voreingestellten Kurve automatisch eingestellt. Im Auto-Modus sind ein Attack-Wert von 10 ms und ein Release-Wert von 150 ms eingestellt. Die übrigen Kompressor-Werte können manuell verändert werden.
- 7. **Soft.** Über diese Schaltfläche de-/aktivieren Sie die Soft-Knee-Option. Ist Soft Knee aktiv, wird die Kompression des Signals nach Erreichen des Schwellwerts allmählich erhöht.

**Profi-Tipp:** Beachten Sie, dass bei sehr niedrigen Kompressor-Release-Werten das Signal oft zu "flattern" beginnt: Besonders gefährdet sind niederfrequente Instrumente wie z. B. Akustikgitarren. Lange Release-Zeiten können dagegen zu übermäßiger Kompression und einem "gequetschten" Klang führen. Um die klanglichen Möglichkeiten des Kompressors kennenzulernen, sollten Sie ruhig mit verschiedenen Einstellungen experimentieren.

- 8. **Gain.** Dieser Parameter bestimmt den Makeup-Gain-Pegel, um den das Signal angehoben wird. Der Einsatz eines Kompressors führt oft zu einem reduzierten Signalpegel. Mit Hilfe dieses Gain-Reglers lässt sich der Pegel nach der Kompression wieder auf den korrekten Pegel anheben.
- 9. **Key Filter.** Dieser Regler steuert die Frequenz, ab der die Kompression einsetzt. Der Kompressor verarbeitet nach wie vor das gesamte Signal, wird aber nur aktiviert, sofern die angegebene Frequenz erkannt wird.
- 10. **Key Listen.** Aktivieren Sie diese Schaltfläche, um das (mit dem über den Key-Filter-Regler konfigurierten Hochpassfilter bearbeitete) Trigger-Signal abzuhören. Drücken Sie die Taste nochmals, um wieder das normale Kanalsignal abzuhören.

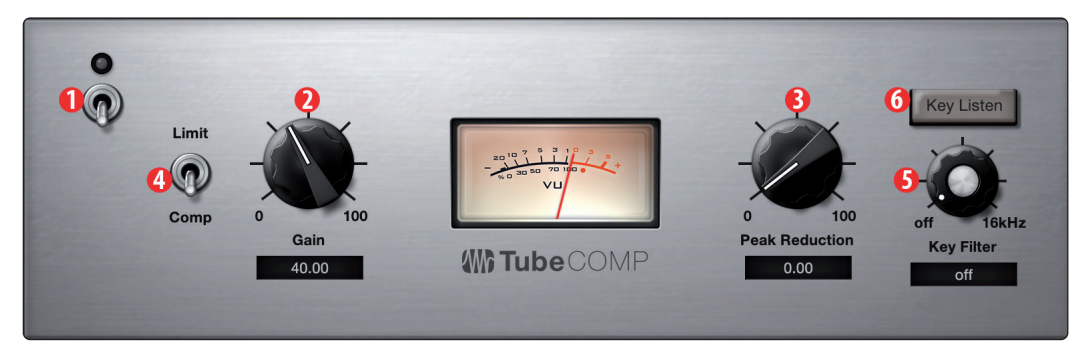

# **Tube Leveling Amplifier**

- 1. Ein/Aus. Schaltet den Kompressor ein bzw. aus.
- Gain. Hier stellen Sie das Gain am Kompressor-Eingang ein. Aufgrund der speziellen Funktionsweise dieses Kompressors wirkt sich der Pegel des Eingangssignals stark auf die Signalbearbeitung aus. Experimentieren Sie hier mit unterschiedlichen Einstellungen.

- 3. **Peak Reduction.** Dieser Parameter bestimmt das Maß der Pegelreduktion, die auf das Signal wirkt. Höhere Werte sorgen für eine größere Pegelabsenkung und einen deutlicheren Kompressionseffekt.
- 4. **Kompressor/Limiter Auswahl.** Drücken Sie die Taste unterhalb des Displays, um den Tube Leveling Amplifier zwischen den Betriebsarten "Compressor" und "Limiter" umzuschalten. Im Kompressor-Modus lässt sich die Ratio im Bereich zwischen 1:1 und 10:1 variabel einstellen. Im Limiter-Modus lässt sich die Ratio im Bereich zwischen 10:1 und 20:1 variabel einstellen und sorgt für eine drastischere Absenkung von Pegelspitzen.
- 5. **Key Filter.** Dieser Regler steuert die Einsatzfrequenz für den Tube Leveling Amplifier. Es wird nach wie vor das gesamte Signal bearbeitet, aber nur dann, wenn die eingestellte Frequenz erkannt wird.
- 6. **Key Listen.** Aktivieren Sie diese Schaltfläche, um das (mit dem über den Key-Filter-Regler konfigurierten Hochpassfilter bearbeitete) Trigger-Signal abzuhören. Drücken Sie die Taste nochmals, um wieder das normale Kanalsignal abzuhören.

# **Class-A FET Compressor**

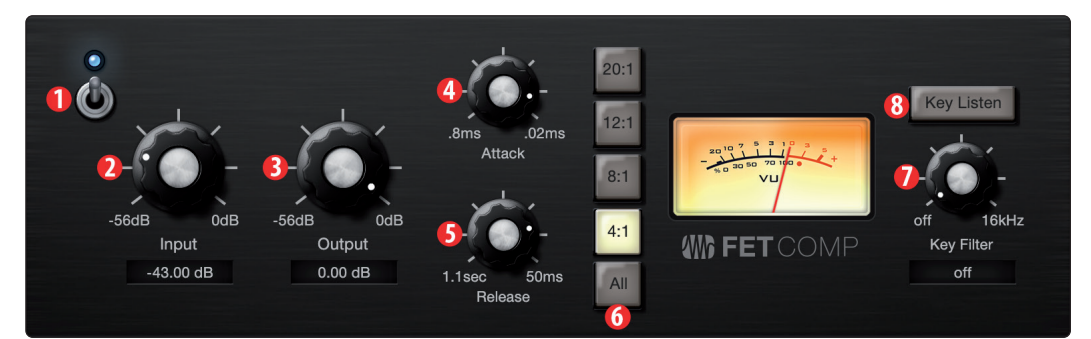

- 1. Ein/Aus. Schaltet den Kompressor ein bzw. aus.
- 2. **Input Gain.** Hier stellen Sie das Gain am Kompressor-Eingang ein. Diese Einstellung wirkt sich auf den Kompressionseffekt aus, experimentieren Sie also, um die beste Einstellung für Ihre Anwendung zu finden.
- 3. **Output Gain.** Dieser Parameter bestimmt den Makeup-Gain-Pegel, um den das Signal angehoben wird. Der Einsatz eines Kompressors führt oft zu einem reduzierten Signalpegel. Mit Hilfe dieses Gain-Reglers lässt sich der Pegel nach der Kompression wieder auf den korrekten Pegel anheben.
- 4. **Attack.** Dieser Parameter bestimmt die Verzögerung zwischen dem Überschreiten des Schwellwerts und dem Beginn der Absenkung durch den Kompressor.
- 5. **Release.** Dieser Parameter bestimmt, wie lange es dauert, bis die Kompression stoppt, nachdem das Signal wieder unter den Schwellwert gefallen ist.
- 6. **Ratio.** Hier stellen Sie die Ratio des Kompressors ein. Folgende Kompressionsverhältnisse stehen zur Auswahl: 4:1, 8:1, 12:1, 20:1 sowie All.
- 7. **Key Filter.** Dieser Regler steuert die Frequenz, ab der die Kompression einsetzt. Der Kompressor verarbeitet nach wie vor das gesamte Signal, wird aber nur aktiviert, sofern die angegebene Frequenz erkannt wird.
- 8. **Key Listen.** Aktivieren Sie diese Schaltfläche, um das (mit dem über den Key-Filter-Regler konfigurierten Hochpassfilter bearbeitete) Trigger-Signal abzuhören. Drücken Sie die Taste nochmals, um wieder das normale Kanalsignal abzuhören.

# 7.2.4 Anpassen der Signalkette

Über diese Schaltfläche kann die Reihenfolge von Kompressor und EQ umgekehrt werden. In der Voreinstellung durchläuft das Signal zunächst den Kompressor und dann den EQ. In umgekehrter Reihenfolge wird der EQ im Signalweg vor dem Kompressor platziert.

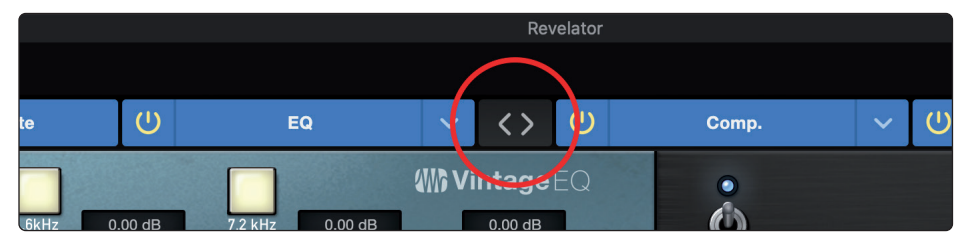

**Profi-Tipp:** Wenn Sie den Kompressor vor dem EQ platzieren, können Sie die EQ-Einstellungen drastisch verändern, ohne den Kompressor anpassen zu müssen. Platzieren Sie den EQ dagegen vor dem Kompressor, lassen sich die einzelnen Frequenzen differenzierter bearbeiten, wodurch ein natürlicheres Ergebnis erreicht werden kann.

# 7.2.5 Equalizer

Wie bereits erwähnt, stellt ein EQ (Equalizer) eine Klangregelung bereit, mit der Sie das Frequenzspektrum eines Signals bearbeiten können. Sie können Frequenzbereiche anheben oder dämpfen, um das Signal zu korrigieren oder kreativ zu manipulieren. Ähnlich wie für den Kompressor verfügt Ihr Revelator io24 auch über drei wählbare EQ-Modelle: Standard, Passive und Vintage.

Jedes der drei separaten EQ-Modelle bietet eigene Bedienelemente und Eigenschaften:

- **Standard EQ.** Dieser transparente EQ bietet umfangreiche Funktionen zur Klangbearbeitung.
- **Passive Program EQ.** Emulation eines röhrenbasierten EQ mit einfacher, intuitiver Bedienung und einem klassischen Klangcharakter.
- **Vintage 1970s EQ.** Emulation eines klassischen Transistor-EQ mit einfacher, musikalischer Frequenzauswahl und einem ausgeprägten Charakter.

Um das EQ-Modell zu wechseln, klicken Sie im Auswahlmenü auf das gewünschte Modell. Hinweis: Sobald Sie ein anderes EQ-Modell auswählen, wird der Effekt deaktiviert und muss erneut aktiviert werden, um die Wirkung auf Ihre Stimme beurteilen zu können.

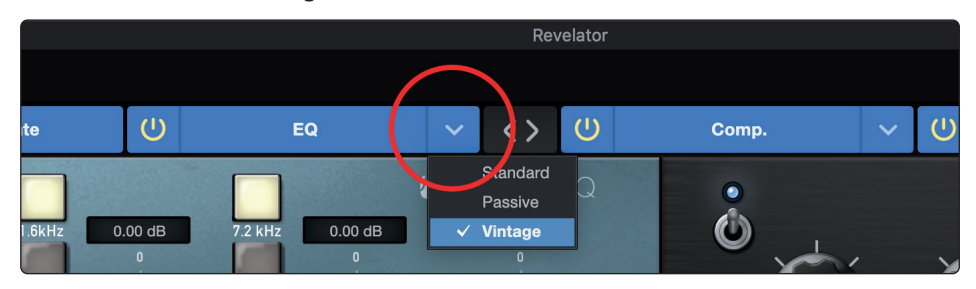

## 7 Erweiterte Funktionen und Einstellungen

# 7.2 Erweiterte Einstellungen für Fat Channel und Voice-Effekte

## Standard EQ

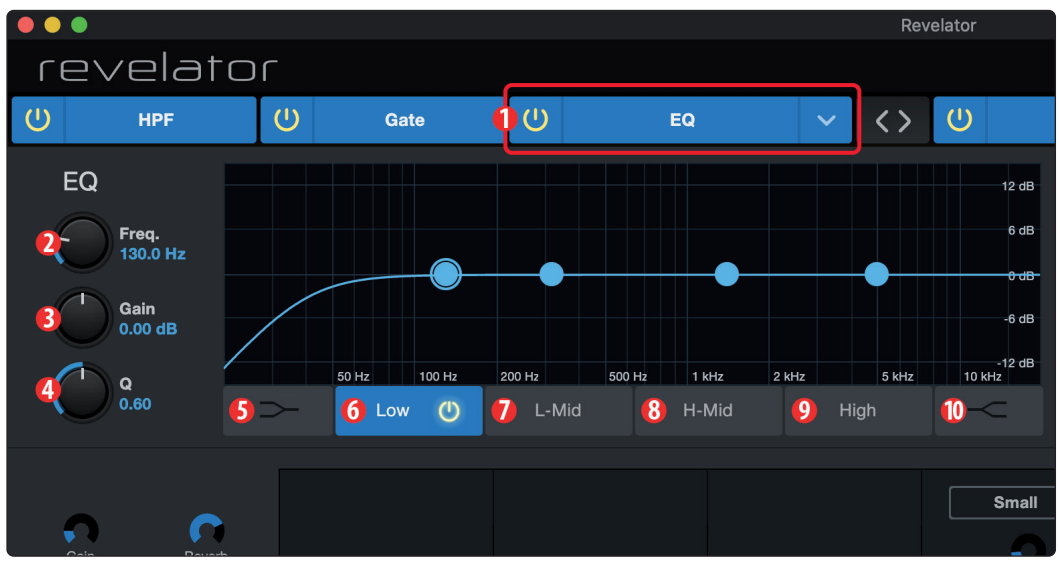

- 1. **Ein/Aus.** Über diese Schaltfläche schalten Sie den EQ in der Signalkette ein und aus.
- 2. **Frequency.** Über diesen Regler stellen Sie die Scheitelfrequenz ein, an der Signale im ausgewählten Frequenzband angehoben/abgesenkt werden.
- 3. **Gain.** Hier legen Sie das Maß der Pegelanhebung/-absenkung für den ausgewählten Frequenzbereich fest.
- 4. **Q.** Hier stellen Sie die Güte (Breite) für das aktuelle EQ-Band ein. Je höher der Q-Wert, desto schmaler ist das Frequenzband. Ein geringerer Q-Wert sorgt für einen breiteren Frequenzbereich.
- 5. Low Shelf Ein/Aus. Über diese Schaltfläche de-/aktivieren Sie den Low Shelving EQ. Ist die Shelf-Schaltfläche nicht aktiv, befindet sich der EQ für das untere Frequenzband im parametrischen Modus. Bei gedrückter Shelf-Taste wird der Kuhschwanzfilter aktiviert, der den gesamten Frequenzbereich unterhalb der Grenzfrequenz um einen vorgegebenen Wert anhebt/absenkt.

**Profi-Tipp:** Ein Low Shelving EQ verhält sich wie der Bass-Regler einer Stereoanlage. In diesem Modus bearbeiten Sie mit dem Regler "Center Frequency" die Einsatzfrequenz des Kuhschwanzfilters.

- 6. Auswahlschaltflächen für das EQ-Band "Low". Aktiviert/Deaktiviert das Bassband und aktiviert die zugehörigen Frequency-, Gain- und Q-Regler.
- 7. Auswahlschaltfläche für das EQ-Band "L-Mid". Aktiviert/Deaktiviert das untere Mittenband und aktiviert die zugehörigen Frequency-, Gain- und Q-Regler.
- 8. **Auswahlschaltfläche für das EQ-Band "H-Mid".** Aktiviert/Deaktiviert das obere Mittenband und aktiviert die zugehörigen Frequency-, Gain- und Q-Regler.
- Auswahlschaltflächen für das EQ-Band "High". Aktiviert/Deaktiviert das Höhenband und aktiviert die zugehörigen Frequency-, Gain- und Q-Regler.
- 10. High Shelf Ein/Aus. Über diese Schaltfläche de-/aktivieren Sie den High Shelving EQ. Ist die Shelf-Taste nicht gedrückt, arbeitet der EQ für das obere Frequenzband im parametrischen Modus. Bei gedrückter Shelf-Taste wird der Kuhschwanzfilter aktiviert, der den gesamten Frequenzbereich ab bzw. oberhalb der Grenzfrequenz um einen vorgegebenen Wert anhebt/absenkt.

**Profi-Tipp:** Ein High Shelving EQ verhält sich wie der Höhen-Regler einer Stereoanlage. In diesem Modus bearbeiten Sie mit dem Regler "Center Frequency" die Einsatzfrequenz des Kuhschwanzfilters.

## **Passive Program EQ**

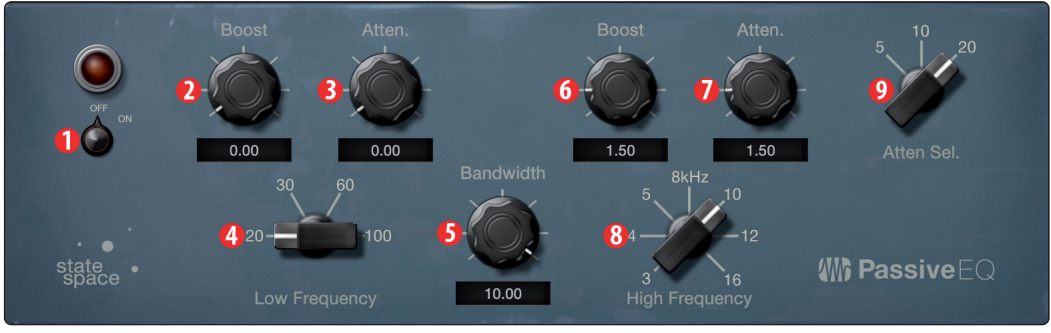

- 1. **Ein/Aus.** Über diese Schaltfläche schalten Sie den EQ in der Signalkette ein und aus.
- 2. Low Boost. Hier legen Sie das Maß der Pegelanhebung im ausgewählten Bassbereich fest. In Kombination mit dem Low-Attenuation-Regler lassen sich bestimmte Bassfrequenzen gezielt anheben, ohne dass die Bässe insgesamt den optimalen Energiebereich überschreiten.
- 3. Low Attenuation. Hier legen Sie das Maß der Dämpfung im ausgewählten Bassbereich fest. In Kombination mit dem Low-Boost-Regler lassen sich bestimmte Bassfrequenzen gezielt anheben, ohne dass die Bässe insgesamt den optimalen Energiebereich überschreiten.
- 4. **Parameter Low Frequency.** Hier stellen Sie die Scheitelfrequenz für die Parameter Low Boost und Low Attenuation ein.
- 5. **High Bandwidth.** Hier stellen Sie die Breite (Q-Wert) des Höhenbands für den EQ ein.
- 6. **High Boost.** Hier legen Sie das Maß der Pegelanhebung im ausgewählten Höhenbereich fest.
- 7. **High Attenuation.** Hier legen Sie das Maß der Dämpfung im Bereich um die gewählte Höhenfrequenz fest. Der EQ wirkt dabei als Shelving EQ.
- 8. **High Frequency.** Hier stellen Sie die Scheitelfrequenz für das Höhenband des EQs ein.
- 9. **Attenuation Select.** Hier legen Sie die Frequenz fest, in deren Bereich das Bedienelement für die High Attenuation den Höhenanteil dämpft.

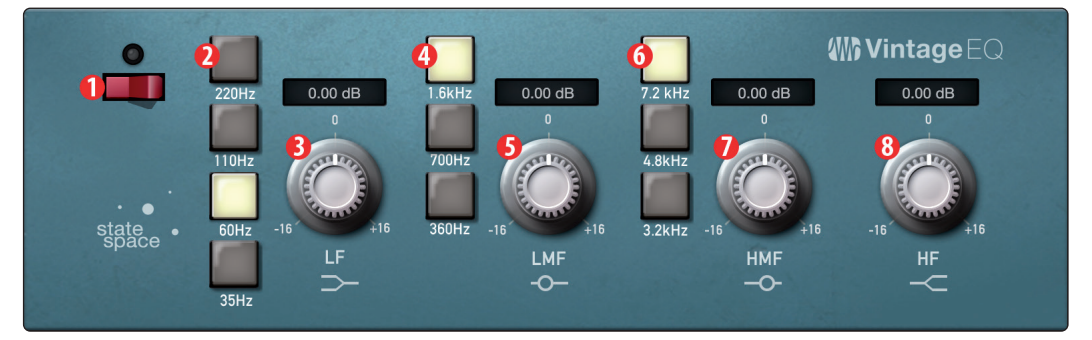

- 1. **EQ Ein/Aus.** Über diesen Schalter wird der EQ global de-/ aktiviert. Zum Umschalten tippen Sie den Schalter an.
- 2. Low Frequency. Hier stellen Sie die Shelving-Frequenz für den Bassbereich ein.
- 3. Anhebung Bassbereich. Hier stellen Sie das Gain für den Bassbereich ein.

# Vintage 1970s EQ

- 4. **Unterer Mittenbereich.** Hier stellen Sie die Scheitelfrequenz für den unteren Mittenbereich ein.
- 5. **Anhebung unterer Mittenbereich.** Hier stellen Sie das Gain für den unteren Mittenbereich ein.
- 6. **Oberer Mittenbereich.** Hier stellen Sie die Scheitelfrequenz für den oberen Mittenbereich ein.
- 7. **Anhebung oberer Mittenbereich.** Hier stellen Sie das Gain für den oberen Mittenbereich ein.
- 8. Anhebung Höhenbereich. Hier stellen Sie das Gain für den Höhenbereich ein.

# 7.2.6 Limiter Über diesen Endlosregler wird der Limiter-Schwellwert für den ausgewählten Kanal/Ausgangsbus eingestellt. Der Limiter wird aktiviert, sobald die Amplitude (Pegel) des Signals den eingestellten Schwellwert überschreitet. Drehen Sie den Regler nach links, um den Schwellwert abzusenken und den Limiter bei niedrigeren Pegeln zu verwenden. Der Limiter arbeitet im Verhältnis ∞:1. 7.2.7 Voice FX

Ihr Revelator io24 verfügt über sechs Voice-Effekte zur Stimmbearbeitung, mit denen Sie Ihre Stimme überirdisch, außerirdisch oder einfach total schräg klingen lassen können – ganz nach persönlichem Geschmack. In diesem Abschnitt werden die einzelnen Effekte im Detail beschrieben. Beachten Sie bitte, dass Sie jeden Effekt mit dem Fat Channel und dem Reverb kombinieren, aber jeweils nur einen Effekt nutzen können.

Um den gewünschten Voice-Effekt zu aktivieren/deaktivieren, klicken Sie im Voice-Reiter auf die Power-Schaltfläche.

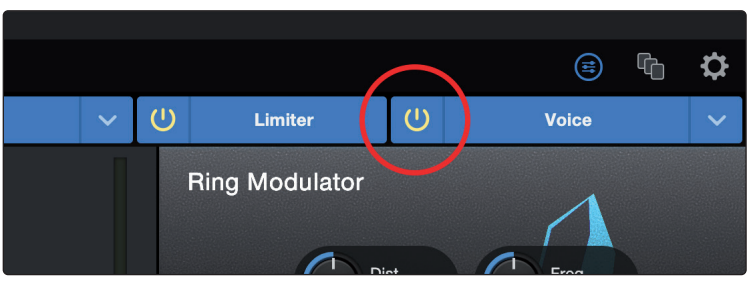

## Doubler

Der Doubler ist ein natürlich klingender Dopplungseffekt mit einem Hauch von Hall, der Ihre Stimme satter und kräftiger klingen lässt.

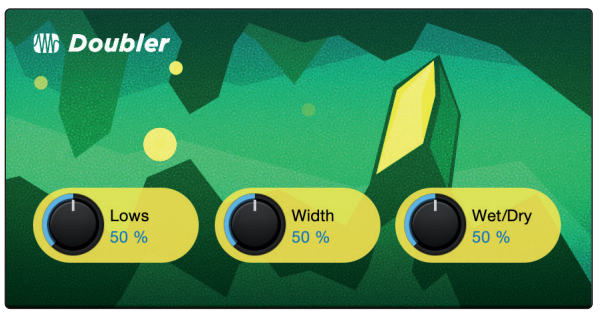

1. **Lows.** Über diesen Regler heben Sie den Bassanteil im Signal an.

- 2. Width. Über diesen Regler steuern Sie die Breite des Stereobilds.
- 3. **Wet/Dry.** Über diesen Regler steuern Sie die Mischung zwischen dem bearbeiteten und dem unbearbeiteten Signal. In der Stellung 100 % wird nur das bearbeitete Signal ausgegeben. In der Stellung 0 % wird nur das unbearbeitete Signal ausgegeben.

Detuner

Wie der Name schon sagt, können Sie Ihre Stimme mit dem Detuner nach unten transponieren.

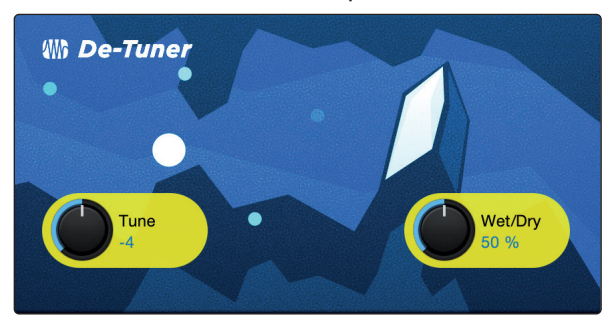

- 1. Tune. Über diesen Regler legen Sie das Maß der Transposition nach unten fest.
- 2. **Wet/Dry.** Über diesen Regler steuern Sie die Mischung zwischen dem bearbeiteten und dem unbearbeiteten Signal. In der Stellung 100 % wird nur das bearbeitete Signal ausgegeben. In der Stellung 0 % wird nur das unbearbeitete Signal ausgegeben.

## Vocoder

Stellen Sie sich den Vocoder als eine Art "sprechenden Synthesizer" vor. Das Eingangssignal wird durch einen Filter bearbeitet, der Ihre Stimme fast vollständig entfernt, sodass nur der durch den Filter modulierte, synthetische Sound übrig bleibt. Das Ergebnis ist ein synthetischer Klang, der die tonalen Eigenschaften Ihrer Stimme übernimmt und im Rhythmus Ihrer Stimme pulsiert.

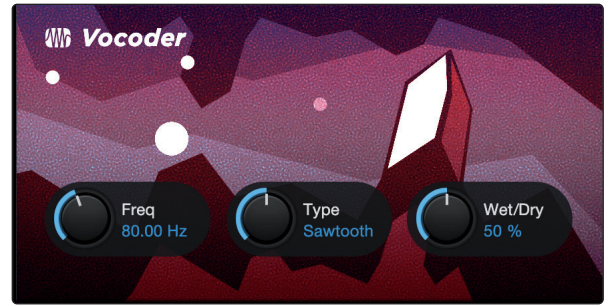

- 1. Freq. Steuert die Frequenz des Filters.
- 2. **Type.** Sie haben die Wahl zwischen drei Filter-Typen: Noise (Rauschen), Sawtooth (Sägezahn) und Rectangle (Rechteck)
- 3. **Wet/Dry.** Über diesen Regler steuern Sie die Mischung zwischen dem bearbeiteten und dem unbearbeiteten Signal. In der Stellung 100 % wird nur das bearbeitete Signal ausgegeben. In der Stellung 0 % wird nur das unbearbeitete Signal ausgegeben.

## **Ring Modulator**

Ein Ringmodulator nutzt im Prinzip zwei Einzelsignale (Ihre Stimme und einen Oszillator) und erzeugt mit Hilfe von Summierung und Subtraktion der Ursprungssignale ein neues Signal. Im Ergebnis klingt Ihre Stimme wie die eines Roboters.

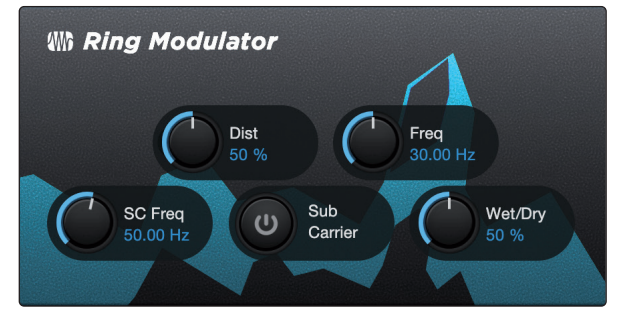

- 1. **Dist.** Steuert das Ausmaß der Verzerrung im Bereich zwischen unverzerrt und extrem verzerrt.
- 2. Freq. Steuert die Oszillator-Frequenz.
- 3. SC Freq. Steuert die Sub-Carrier-Frequenz.
- 4. **Sub Carrier.** Durch Aktivieren des Sub-Carrier-Oszillators können Sie Ihrem Signal bei Bedarf einen zusätzlichen LFO hinzufügen.
- 5. **Wet/Dry.** Über diesen Regler steuern Sie die Mischung zwischen dem bearbeiteten und dem unbearbeiteten Signal. In der Stellung 100 % wird nur das bearbeitete Signal ausgegeben. In der Stellung 0 % wird nur das unbearbeitete Signal ausgegeben.

Filters

Mit dieser speziellen Filterbank können Sie wahrlich überirdische Effekte erstellen.

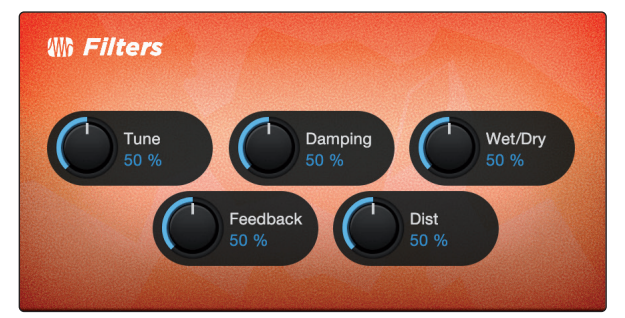

- 1. **Tune:** Über diesen Regler können Sie die Tonhöhe des bearbeiteten Signals anheben bzw. absenken.
- 2. **Damping:** Steuert den Höhenanteil in dem auf den Feedback-Regler (4.) gerouteten Signal.
- 3. **Wet/Dry:** Steuert die Mischung des bearbeiteten (Wet) und unbearbeiteten (Dry) Klangs Ihrer Stimme. In der Stellung 100 % wird nur das bearbeitete Signal ausgegeben. In der Stellung 0 % wird nur das unbearbeitete Signal ausgegeben.
- 4. Feedback: Steuert die Länge des Echo-Effekts.
- 5. **Distortion:** Fügen Sie dem bearbeiteten Signal etwas Kratzen und Griffigkeit hinzu so wie bei einem übersteuerten Gitarrenverstärker.

# Delay

Ein Delay erzeugt grundsätzlich ein Echo, auch wenn Delays häufig für deutlich komplexere Zeit-basierte Effekte genutzt werden. Das Quellsignal wird verzögert und entsprechend später wiedergegeben.

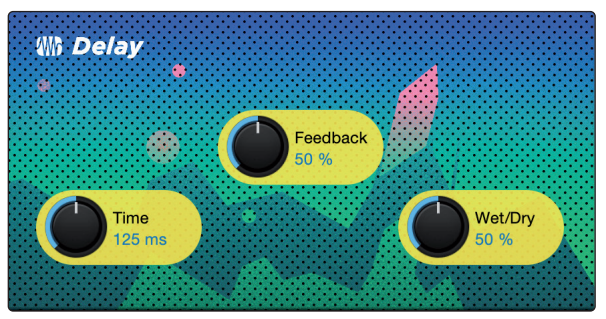

- 1. **Time.** Hierbei handelt es sich um die Zeit (in Millisekunden) zwischen dem Quellsignal und seinem Echo. Der einfachste Delay-Effekt erzeugt eine einzelne Wiederholung. Ein kurzes Delay zwischen 30 und 100 ms eignet sich für sogenannte Slapback-Echos, während die Echos bei größeren Delay-Zeiten weiter entfernt scheinen.
- 2. **Feedback.** Durch das variable Feedback werden mehrere ausklingende Wiederholungen erzeugt. Bei höheren Feedback-Werten steigt die Anzahl der Echos sowie die Intensität der Resonanz beim Übergang eines Echos in ein anderes.
- 3. **Wet/Dry.** Über diesen Regler steuern Sie die Mischung zwischen dem bearbeiteten und dem unbearbeiteten Signal. In der Stellung 100 % wird nur das bearbeitete Signal ausgegeben. In der Stellung 0 % wird nur das unbearbeitete Signal ausgegeben.

# 8 Kurzanleitung für Studio One Artist

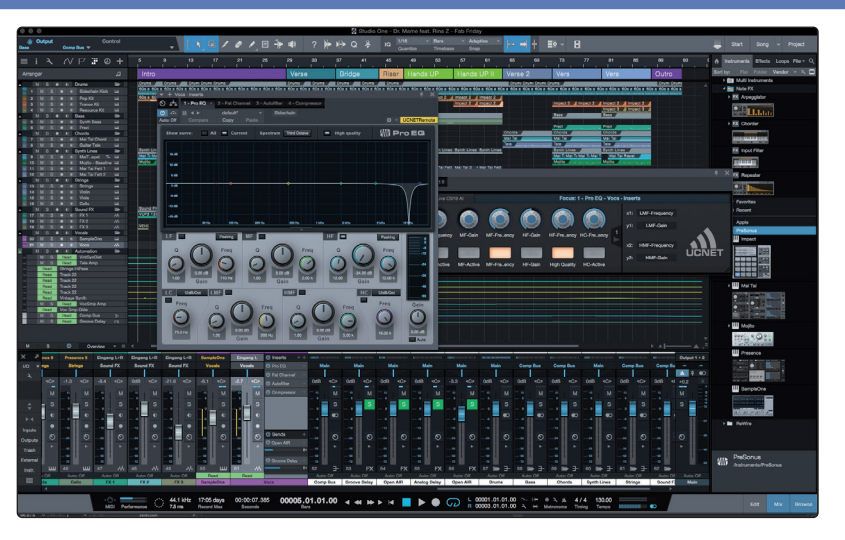

Alle professionellen Recording-Produkte von PreSonus werden mit der Aufnahmeund Produktionssoftware Studio One Artist ausgeliefert. Egal, ob Sie Ihr erstes oder 15. Album aufnehmen – Studio One Artist bietet alle notwendigen Werkzeuge, um eine Darbietung perfekt aufzunehmen und zu mischen.

**Profi-Tipp:** Als geschätzter PreSonus-Kunde sind Sie zudem zu einem vergünstigten Upgrade auf Studio One Professional berechtigt. Weitere Einzelheiten über das Studio One Upgrade-Programm für PreSonus-Kunden finden Sie unter <u>https://shop.presonus.</u> com/products/software/studio-one-prods.

# 8.1 Installation und Autorisierung

Nachdem Sie die Audio-Interface-Treiber installiert und Ihr Revelator io24 an Ihren Computer angeschlossen haben, können Sie die mitgelieferte Musikproduktionssoftware PreSonus Studio One Artist zur Aufnahme, Mischung und allgemein zur Produktion von Musik verwenden. Um Studio One Artist zu installieren, melden Sie sich in Ihrem My.PreSonus-Konto an und registrieren Ihr Revelator io24. Mit der Registrierung Ihrer Hardware in Ihrem My.PreSonus-Konto wird der Produktschlüssel für Studio One Artist Ihrem Konto automatisch hinzugefügt.

## Herunterladen und Ausführen des Studio One Installationsprogramms

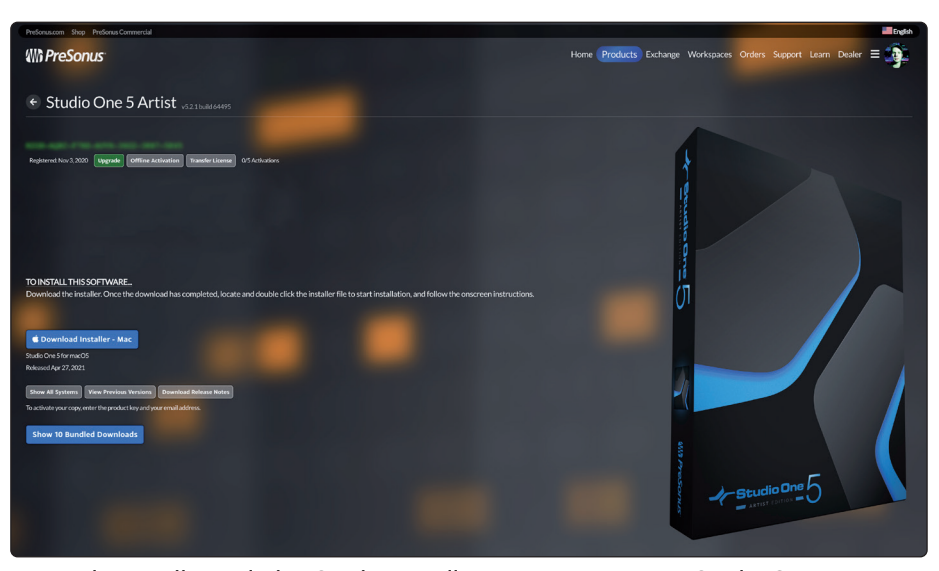

Für die Installation laden Sie das Installationsprogramm von Studio One Artist von Ihrem My.PreSonus-Konto auf den Computer herunter, den Sie verwenden möchten.

**Windows:** Starten Sie das Installationsprogramm von Studio One Artist und folgen Sie den Anweisungen auf dem Bildschirm.

**Mac:** Ziehen Sie die Anwendung Studio One Artist in den Programme-Ordner auf der Festplatte Ihres Mac.

### Autorisierung von Studio One

Wenn Sie Studio One auf Ihrem Computer zum ersten Mal starten, wird eine Verbindung zu Ihrem My.PreSonus-Konto hergestellt und die Registrierung wird überprüft. Um eine problemlose Autorisierung zu gewährleisten, laden Sie das Installationsprogramm auf den Computer herunter, den Sie damit verwenden möchten und sorgen Sie dafür, dass beim ersten Start der Software eine Internetverbindung besteht.

**Profi-Tipp:** Unter Umständen werden Sie aufgefordert, Ihre My.PreSonus-Kontodaten anzugeben. Wenn Sie die Option "Meine Zugangsdaten speichern" auswählen, können Sie in Zukunft direkt auf Ihre Käufe im PreSonus Marketplace zugreifen.

## Installation der Bundle-Inhalte für Studio One Artist

Studio One Artist wird mit zahlreichen Demos und Tutorials, Instrumenten, Loops und Samples ausgeliefert. Studio One Artist wird im Bundle mit allen Extras ausgeliefert, die Sie für die Musikproduktion benötigen.

|                                                                                                    | Studio One Installation                                          |  |  |  |
|----------------------------------------------------------------------------------------------------|------------------------------------------------------------------|--|--|--|
|                                                                                                    |                                                                  |  |  |  |
|                                                                                                    |                                                                  |  |  |  |
| Studio One comes with additional content, including loops, samples, and third-party plug-<br>ins. Please select the packages you want to install below. |                                                                  |  |  |  |
| Install from:                                                                                                    | Download from PreSonus Account                                   |  |  |  |
| Install to:                                                                                                    | /Users/wsmith/Documents/Studio One v                             |  |  |  |
| Configuration:                                                                                                    | Recommended Installation                                         |  |  |  |
|                                                                                                    | Show Packages                                                    |  |  |  |
| Space requ                                                                                                    | uired: 6.85 GB (1:53:00 hours) Space available: 14.25 GB install |  |  |  |
| Installation will continue in background. You can choose to skip this step now and install the content any<br>time later from the Studio One menu.      |                                                                  |  |  |  |
| Check for Available Downloads                                                                                                    |                                                                  |  |  |  |

Wenn Sie Studio One zum ersten Mal starten, werden Sie aufgefordert, die zugehörigen Inhalte zu installieren. Wählen Sie die gewünschten Inhalte aus und klicken Sie auf "Installieren". Die Inhalte werden automatisch von Ihrem My.PreSonus-Benutzerkonto heruntergeladen und installiert.

**Profi-Tipp:** Sofern Sie nur einen Teil der verfügbaren Inhalte auswählen möchten, klicken Sie auf "Pakete anzeigen". Nun können Sie die installierten Pakete einzeln anwählen.

## 8.2 Einrichten von Studio One

Studio One Artist arbeitet eng mit den PreSonus Interfaces zusammen und bietet somit eine einzigartige Integration und eine vereinfachte Einrichtung. Wenn Sie Studio One Artist starten, wird automatisch die Startseite geöffnet. Auf dieser Seite bieten sich Möglichkeiten zur Dokumenten-Verwaltung und Geräte-Konfiguration sowie adaptierbare Künstler-Profile, ein News-Feed sowie Links zu Demos und Anleitungen von PreSonus. Wenn Ihr Computer mit dem Internet verbunden ist, werden diese Links aktualisiert, sobald neue Anleitungen auf der PreSonus-Webseite angeboten werden.

Vollständige Informationen zu allen Aspekten von Studio One Artist finden Sie im Referenzhandbuch im PDF-Format, das in Studio One integriert ist. Die Informationen in dieser Anleitung decken nur die grundlegenden Aspekte von Studio One Artist ab und sollen dabei helfen, das Programm so schnell wie möglich einzurichten und damit aufzunehmen.

# 8.2.1 Konfiguration von Audiogeräten

In der Mitte der Startseite wird der Bereich "Einstellungen" dargestellt. Studio One Artist durchsucht Ihr System automatisch nach allen verfügbaren Treibern und wählt einen Treiber aus. Sofern ein PreSonus-Treiber zur Verfügung steht, wird dieser automatisch ausgewählt.

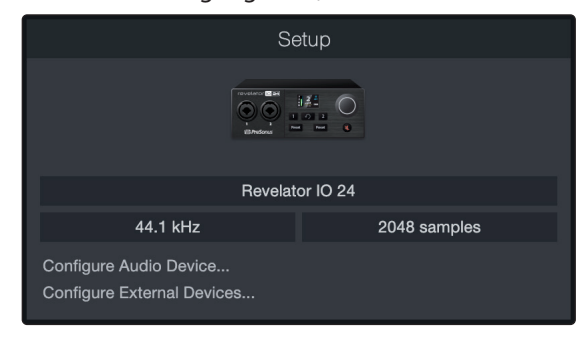

Sofern Ihr Gerät beim Start von Studio One nicht auf der Startseite angeboten wird, klicken Sie im Bereich "Einstellungen" auf den Link "Audiogerät einstellen", um das Fenster für die Audiogeräte zu öffnen.

| •   | •                |           | Preferences     |                |      |
|-----|------------------|-----------|-----------------|----------------|------|
| Ge  |                  | ocations  | Audio Setup     | External Devic |      |
|     |                  | oounono   |                 |                |      |
| Auc | dio Device Pro   | cessing   |                 |                |      |
| PI  | layback Device   |           | Revelator IO 24 |                |      |
| R   | ecording Device  |           | Revelator IO 24 |                |      |
|     |                  |           |                 |                |      |
| D   | evice Block Size | 2048 s    | amples 🔻        |                |      |
| Si  | ample Rate       | 44.       | 1 kHz           |                |      |
| In  | nput Latency     | 50 ms / 2 | 194 samples     |                |      |
| о   | Output Latency   | 50 ms / 2 | 185 samples     |                |      |
|     |                  |           |                 |                |      |
|     |                  |           |                 |                |      |
|     |                  |           |                 |                |      |
|     |                  |           |                 |                |      |
|     |                  |           |                 |                |      |
|     |                  |           |                 |                |      |
| Pre | eferences        | ong Setup |                 | bly Cance      | I OK |

Klicken Sie hier auf den Reiter "Audioeinstellungen" und wählen Sie den Gerätetreiber aus dem Auswahlmenü.

# 8.2.2 Konfiguration von MIDI-Geräten

Über das Fenster "Externe Geräte" in Studio One Artist können Sie Ihr MIDI-Masterkeyboard, Ihre Expander und MIDI-Bedienoberflächen einrichten. Dieser Abschnitt beschreibt, wie Sie Ihr MIDI-Masterkeyboard und weitere Expander einrichten. Im Referenzhandbuch in Studio One finden Sie Anleitungen zur Einrichtung anderer MIDI-Geräte.

Wenn Sie ein MIDI-Interface oder ein USB-Controller-Keyboard eines Drittanbieters verwenden, müssen Sie die Treiber für diese Geräte installieren, bevor Sie mit diesem Abschnitt fortfahren. *Lesen Sie bitte die Dokumentation Ihrer MIDI-Hardware, in der alle Installationsschritte beschrieben sind.* 

Sofern Sie zu diesem Zeitpunkt keine MIDI-Geräte besitzen, springen Sie zu Abschnitt 8.3.
#### Einrichten eines externen MIDI-Master-Keyboards über die Startseite

Ein MIDI-Keyboard-Controller ist ein Hardware-Gerät, das zum Einspielen sowie zur Steuerung anderer MIDI-Geräte, virtueller Instrumente und zum Bearbeiten von Software-Parametern dient. In Studio One Artist werden diese Geräte als Keyboards bezeichnet und müssen zuerst eingerichtet werden, bevor man sie nutzen kann. In einigen Fällen dient Ihr MIDI-Keyboard-Controller auch als Klangerzeuger. In Studio One Artist werden die Controller-Funktionalität und die Klangerzeugung als zwei separate Geräte angesehen: als ein MIDI-Keyboard-Controller und als ein Klangerzeuger. Die MIDI-Bedienelemente (Klaviatur, Regler, Fader etc.) werden als Keyboard eingerichtet. Das Soundmodul wird dagegen als Instrument angemeldet.

Sie können Ihre externen MIDI-Geräte über den Bereich Einstellungen auf der Startseite konfigurieren. Bevor Sie einen neuen Song für die Aufnahme einrichten, sollten Sie sich einen Moment Zeit nehmen und die externen Geräte konfigurieren.

Verbinden Sie den MIDI Out Ihres externen MIDI-Controllers mit einem MIDI In Ihres PreSonus Audio-Interfaces (sofern vorhanden) oder eines anderen MIDI-Interfaces. Sofern Sie einen USB-MIDI-Controller verwenden, verbinden Sie ihn mit Ihrem Computer und schalten Sie ihn ein.

1. Klicken Sie auf der Startseite im Bereich Einstellungen auf den Link "Externe Geräte einstellen", um das Fenster "Externe Geräte" zu öffnen.

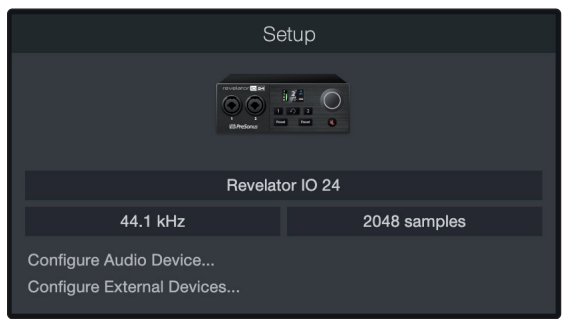

2. Klicken Sie auf die Schaltfläche "Hinzufügen". Das Fenster "Gerät hinzufügen" wird geöffnet.

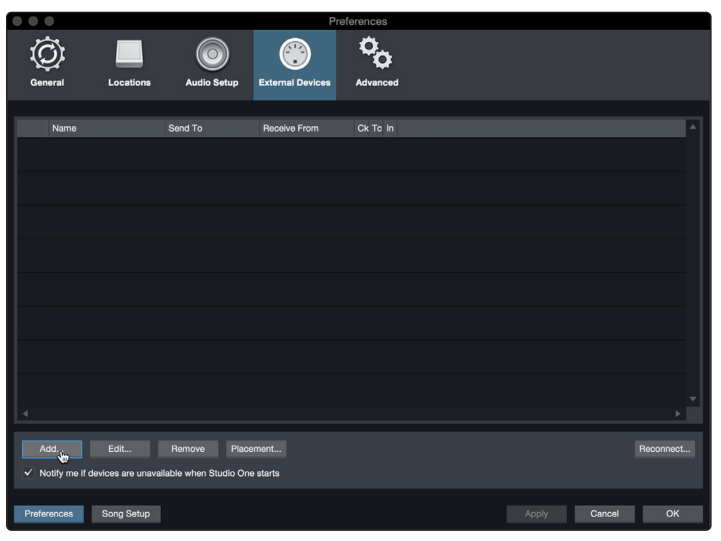

3. Wählen Sie im Menü auf der linken Seite Ihren MIDI-Controller aus der Hersteller-/Geräte-Liste. Sofern Ihr MIDI-Controller nicht aufgeführt ist, wählen Sie den Eintrag "Neues Keyboard". An diesem Punkt können Sie den Namen Ihres Keyboards anpassen, indem Sie den Hersteller und den Gerätenamen angeben.

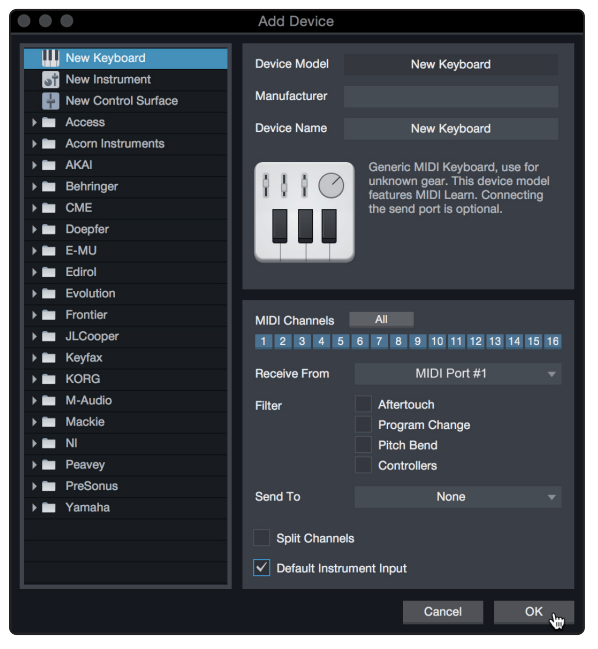

- 4. Sie müssen zudem festlegen, welche MIDI-Kanäle zur Kommunikation mit diesem Keyboard benutzt werden. In den meisten Fällen sollten Sie alle MIDI-Kanäle anwählen. Wenn Sie sich nicht sicher sind, wählen Sie einfach alle 16 Kanäle an.
- 5. In Studio One können Sie bestimmte Steuerbefehle herausfiltern. Wenn Sie in Studio One beispielsweise Aftertouch-, Pitch-Bend-, Programmwechsel- oder sogar alle CC-Befehle ignorieren möchten, stellen Sie den Filter entsprechend ein.
- 6. Wählen Sie im Auswahlmenü "Empfangen von" den MIDI-Eingang Ihres MIDI-Interfaces ein, auf dem Studio One Artist MIDI-Daten empfangen soll (also den MIDI-Port, an dem Ihr Keyboard angeschlossen ist).

**Profi-Tipp:** Wählen Sie im Auswahlmenü "Senden an" den MIDI-Interface-Ausgang aus, über den Studio One Artist MIDI-Daten an das Keyboard ausgibt. Sofern Ihr Keyboard-Controller keine MIDI-Daten von Studio One empfangen muss, treffen Sie hier keine Auswahl.

- 7. Wenn Sie nur dieses eine Keyboard zur Steuerung Ihrer externen Synthesizer und virtuellen Instrumente verwenden, sollten Sie das Feld neben dem Eintrag "Standardinstrumenteneingang" aktivieren. Dadurch wird Ihr Keyboard in Studio One Artist automatisch zur Steuerung aller MIDI-Geräte genutzt.
- 8. Klicken Sie auf "OK".

Wenn Sie einen Klangerzeuger anschließen möchten, lassen Sie das Fenster "Externe Geräte" geöffnet und wechseln zum nächsten Abschnitt. Wenn nicht, schließen Sie das Fenster und springen zum nächsten Abschnitt.

#### Einrichten eines externen MIDI-Klangerzeugers über die Startseite

MIDI-Instrumenten-Controller (Keyboards, MIDI-Gitarren etc.) geben musikalische Informationen als MIDI-Daten an Klangerzeuger und virtuelle Instrumente aus, die daraufhin die angesteuerten Sounds wiedergeben. Klangerzeuger sind entweder Standalone-Expander oder, wie z. B. bei Keyboard-Synthesizern, in ein MIDI-Instrument integriert. In Studio One Artist werden alle Klangerzeuger als Instrumente bezeichnet. Nachdem Sie Ihren MIDI-Keyboard-Controller eingerichtet haben, nehmen Sie sich einen Moment Zeit und konfigurieren Sie Ihren Klangerzeuger. Verbinden Sie den MIDI In Ihres externen Soundmoduls mit dem MIDI Out Ihres PreSonus Audio-Interfaces.

1. Im Fenster "Externe Geräte" klicken Sie auf die Schaltfläche "Hinzufügen".

| $\bullet \bullet \bullet$ |                     |                 | Pref             | erences  |        |           |
|---------------------------|---------------------|-----------------|------------------|----------|--------|-----------|
| Q                         |                     | ٢               |                  | °0       |        |           |
| General                   | Locations           | Audio Setup     | External Devices | Advanced |        |           |
|                           |                     |                 |                  |          |        |           |
| Name                      | Ser                 | nd To           | Receive From     | Ck To In |        | ^         |
|                           |                     |                 |                  |          |        |           |
|                           |                     |                 |                  |          |        |           |
|                           |                     |                 |                  |          |        |           |
|                           |                     |                 |                  |          |        |           |
|                           |                     |                 |                  |          |        |           |
|                           |                     |                 |                  |          |        |           |
|                           |                     |                 |                  |          |        |           |
|                           |                     |                 |                  |          |        |           |
|                           |                     |                 |                  |          |        |           |
|                           |                     |                 |                  |          |        |           |
|                           |                     |                 |                  |          |        | *         |
|                           |                     |                 |                  |          |        | • •       |
| Add.                      | Edit Re             | emove Place     |                  |          |        | Reconnect |
| ✓ Notify me if device     | ces are unavailable | when Studio One | starts           |          |        |           |
| Preferences S             | long Setup          |                 |                  |          | Cancel | ок        |

2. Wählen Sie im Menü auf der linken Seite Ihr Gerät aus. Wenn Ihr Instrument nicht aufgeführt ist, wählen Sie den Eintrag "Neues Instrument". An diesem Punkt können Sie den Namen Ihres Keyboards anpassen, indem Sie den Hersteller und den Gerätenamen angeben.

| • • •                                                             | Add Device                   |                                                                                                    |
|-------------------------------------------------------------------|------------------------------|----------------------------------------------------------------------------------------------------|
| New Keyboard                                                      | Device Model<br>Manufacturer | New Instrument                                                                                                    |
| Access     Accorn Instruments                                     | Device Name                  | New Instrument                                                                                                    |
|                                                                   |                              | Use to play an external MIDI<br>Instrument and record controller<br>movements. When connecting the<br>receive port, be careful to avoid<br>doubled events if the same port is<br>used by a Keyboard device. |
| <ul> <li>Evolution</li> <li>Frontier</li> <li>JLCooper</li> </ul> | Receive From                 | None 👻                                                                                                    |
| <ul> <li>▶ Keyfax</li> <li>▶ KORG</li> </ul>                      | Send To                      | MIDI Port #1                                                                                                    |
| M-Audio                                                           |                              | 6 7 8 9 10 11 12 13 14 15 16                                                                                                    |
| Peavey     PreSonus     Yamaha                                    | V Send MIDI Clock            | ck<br>< Start<br>ecode                                                                                                    |
|                                                                   | CC Automation Inte           | erval 10 ms                                                                                                    |
|                                                                   |                              | Cancel OK                                                                                                    |

- 3. Legen Sie zudem fest, welche MIDI-Kanäle zur Kommunikation mit diesem Soundmodul benutzt werden. In den meisten Fällen sollten Sie alle MIDI-Kanäle anwählen. Wenn Sie sich nicht sicher sind, wählen Sie einfach alle 16 MIDI-Kanäle an.
- Im Auswahlmenü "Senden an" wählen Sie den MIDI-Interface-Ausgang aus, über den Studio One Artist MIDI-Daten an den Klangerzeuger ausgibt. Klicken Sie auf "OK" und schließen Sie das Fenster "Externe Geräte". Nun sind bereit für Ihre ersten Aufnahmen mit Studio One Artist.

Im weiteren Verlauf dieser Kurzanleitung erfahren Sie, wie Sie einen Song einrichten. Zudem erhalten Sie grundlegende Workflow-Tipps zur Navigation in Studio One Artist.

#### 8.3 Anlage eines neuen Songs

Nachdem Sie Ihre Audio- und MIDI-Geräte konfiguriert haben, werden wir jetzt einen neuen Song anlegen. Zunächst stellen wir das Standard-Audio-Ein-/Ausgabegerät ein.

1. Wählen Sie auf der Startseite "Neuen Song erstellen".

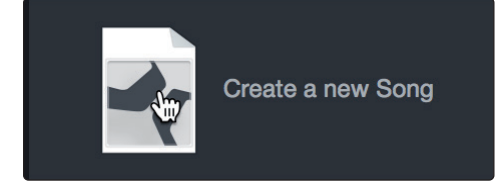

2. Im Fenster "Neuer Song" benennen Sie Ihren Song und wählen das gewünschte Verzeichnis aus. Wie Sie sehen, werden auf der linken Seite nun Vorlagen angeboten. Diese Vorlagen enthalten vorbereitete Setups für verschiedene Geräte und Aufnahmesituationen. In diesem Abschnitt wird die Anlage eines Songs mit einer leeren Session erklärt.

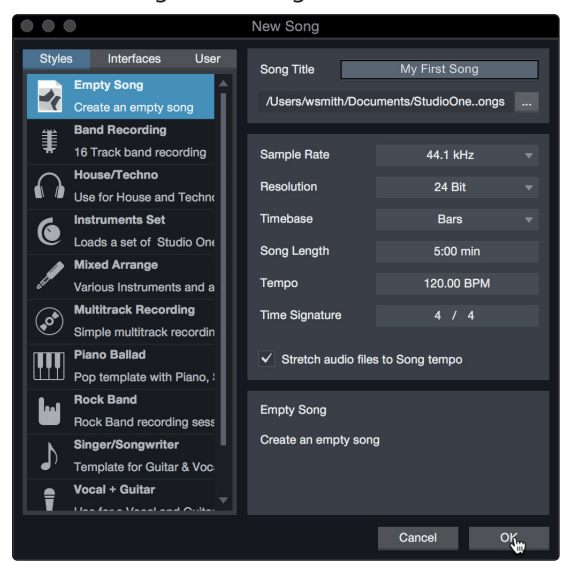

3. Wählen Sie aus der Liste die Vorlage "Leerer Song" aus. Hier sollten Sie dem Song einen Namen geben und die bevorzugte Samplingrate und Wortbreite für die Aufnahme und die Wiedergabe einstellen. Sie können zudem die Länge Ihres Songs und das Zeitformat für das Zeitlineal (Takte, Sekunden, Samples oder Frames) festlegen. Klicken Sie abschließend auf OK.

**Profi-Tipp:** Sofern Sie Loops in Ihren Song importieren möchten, aktivieren Sie die Option "Audiodateien dem Songtempo anpassen". Loops werden damit mit dem richtigen Tempo importiert.

#### 8.3.1 Konfiguration der Anschlüsse

1. Wählen Sie im Song-Menü den Eintrag "Songeinstellungen", um die Samplingrate und die Auflösung einzustellen sowie Ihre Audio-Anschlüsse zu konfigurieren.

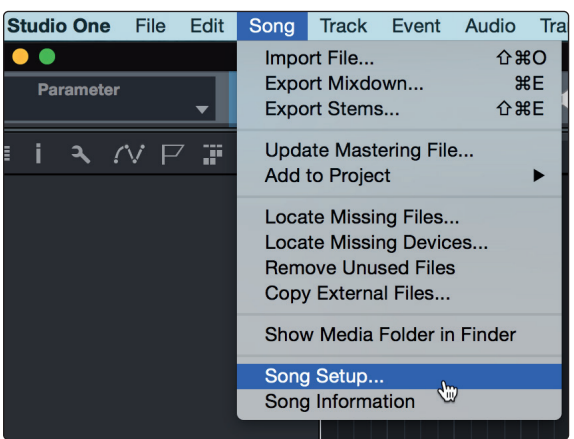

2. Klicken Sie auf den Reiter "Audio I/O".

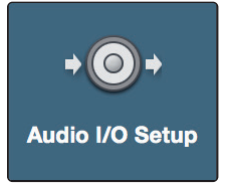

3. Aktivieren Sie im Reiter "Eingänge" die Eingänge Ihres Revelator io24 sowie die Loopback-Eingänge, die Sie nutzen möchten. Wir empfehlen, einen Mono-Eingang sowie zwei Stereo-Eingänge anzulegen, die Sie dem Input 1 Ihres Revelator io24 bzw. den Mix B L/R und Mix C L/R zuweisen. Diese entsprechen den Audio-Virtual A und B.

|             |                  | Song Setup                                                                                                    |                                                    |    |
|-------------|------------------|----------------------------------------------------------------------------------------------------|----------------------------------------------------|----|
| Ø           | i                | <b>+</b> ⊚+                                                                                                    |                                                    |    |
| General     | Meta Information | Audio I/O Setup                                                                                                 |                                                    |    |
| Inputs O    | utputs           |                                                                                                    |                                                    |    |
|             |                  |                                                                                                    |                                                    |    |
|             |                  | . All and a start and a start a start a start a start a start a start a start a start a start a start a start a | A                                                  |    |
| F           | Revelator IO 24  |                                                                                                    | `.ه <sup>۴</sup> . د <sup>۲</sup> . د <sup>۴</sup> |    |
|             |                  | HIC' HIC' HIT                                                                                                   | wit wit wit                                        |    |
|             | Input 1          | 1 M                                                                                                    | + 0 0                                              |    |
|             | Input 2          | 2 L F                                                                                                    | в                                                  |    |
|             | Input 3          | 3                                                                                                    | LR                                                 |    |
|             |                  |                                                                                                    |                                                    |    |
|             |                  |                                                                                                    |                                                    |    |
|             |                  |                                                                                                    |                                                    |    |
|             |                  |                                                                                                    |                                                    |    |
| Add (Mono)  |                  |                                                                                                    |                                                    |    |
| Make Defau  |                  |                                                                                                    |                                                    |    |
| Preferences | Song Setup       |                                                                                                    | Cancel                                             | ОК |

# 8 Kurzanleitung für Studio One Artist8.3 Anlage eines neuen Songs

4. Klicken Sie auf den Reiter "Ausgänge", um alle oder eine beliebige Auswahl der Ausgänge Ihres Revelator io24 zu aktivieren. In der rechten unteren Ecke finden Sie das Auswahlmenü "Vorhören". Hier können Sie den Ausgang wählen, über den Sie die Audiodateien vor dem Import in Studio One Artist vorhören können. Grundsätzlich sollte das der Main-Ausgangsbus sein.

|        |           |               |      | Song       | Setu       | ıp   |        |           |           |          |        |           |  |
|--------|-----------|---------------|------|------------|------------|------|--------|-----------|-----------|----------|--------|-----------|--|
| Ć      | )         | i             |      | →(         | <b>)</b> + |      |        |           |           |          |        |           |  |
| Gene   | ral       | Meta Informat | ion  | Audio      | /0 Se      | etup |        |           |           |          |        |           |  |
| Inputs | Outp      | uts           |      |            |            |      |        |           |           |          |        |           |  |
|        |           |               |      |            |            |      |        |           | ut A      | NIL A R  | ED JUE | ¢         |  |
|        | Rev       | velator IO 24 |      |            |            | Play | playba | VITURAL V | utual out | usloutto | Outp   |           |  |
|        |           |               | Used | Cue<br>mix |            | 1    | 2      | 34        |           |          |        |           |  |
|        |           | Main          | •    |            |            |      | R      |           |           |          |        |           |  |
|        |           | Sub 2         |      |            |            |      | -      |           |           | в        |        |           |  |
|        |           |               |      |            |            |      |        |           | Ī         |          |        |           |  |
| Add    | (Mono)    | Add (Stereo)  |      | Add        |            |      |        |           | Au        | dition   | N      | ►<br>lain |  |
| Make   | e Default |               |      |            |            |      |        |           |           |          |        |           |  |
| Prefe  | rences    | Song Setup    | )    |            |            | Apr  | oly    |           | Can       | cel      |        | OK        |  |

**Profi-Tipp:** Sofern diese I/O-Konfiguration bei jedem Start von Studio One Artist verfügbar sein soll, klicken Sie auf die Schaltfläche "Als Standard".

## 8.3.2 Anlage von Audio- und Instrumenten-Spuren

 In der linken oberen Ecke des Arranger-Fensters sehen Sie mehrere Schaltflächen. Die Schaltfläche ganz rechts ist die Schaltfläche Spuren hinzufügen. Klicken Sie auf diese Schaltfläche, um das Fenster "Spuren hinzufügen" zu öffnen.

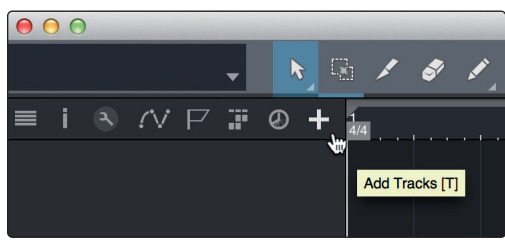

# 8 Kurzanleitung für Studio One Artist8.3 Anlage eines neuen Songs

2. Im Fenster "Spuren hinzufügen" können Sie den Namen und die Farbe der Spur festlegen, ein bestehendes Effekt-Preset hinzufügen und die physikalischen Ein- und Ausgänge Ihrer Audiospuren festlegen. Vor allem stellen Sie hier die Anzahl und den Typ der neuen Spuren ein.

| 000    |       | Add      | Tracks      |    |           |
|--------|-------|----------|-------------|----|-----------|
| Name   | _     | Audiol   | _           |    |           |
| Count  | 4     | Addio.   | Dook Folder |    |           |
| Turne  | 4     |          | Fack Folder |    |           |
| туре   | Audio | <b>•</b> |             |    |           |
| Color  |       |          | Auto-Color  |    |           |
|        |       |          |             |    |           |
| Format | Mono  |          |             |    |           |
| Preset |       | No Prese |             |    |           |
| Input  |       | None     |             |    | Ascending |
| Output |       | Main     |             |    | Ascending |
|        |       |          |             |    |           |
|        |       |          | Canc        | el | ОК        |
|        |       |          |             | _  |           |

- **Audio.** Verwenden Sie diesen Spurtyp für die Aufnahme und die Wiedergabe von Audiodateien.
- **Instrument.** Dieser Spurtyp dient zur Aufnahme und Wiedergabe von MIDI-Daten zur Steuerung externer MIDI-Geräte oder virtueller Instrumenten-Plug-Ins.
- Automation. Verwenden Sie diesen Spurtyp zur Anlage von Parameter-Automatisierungen für Ihre Session.
- **Ordner.** Dieser Spurtyp dient zur Organisation Ihrer Session und zur gleichzeitigen Bearbeitung mehrerer Spuren.

**Profi-Tipp:** Sofern Sie für jeden vorhandenen Eingang eine Audiospur erzeugen möchten, wählen Sie einfach im Spur-Menü den Eintrag "Spuren für alle Eingänge hinzufügen".

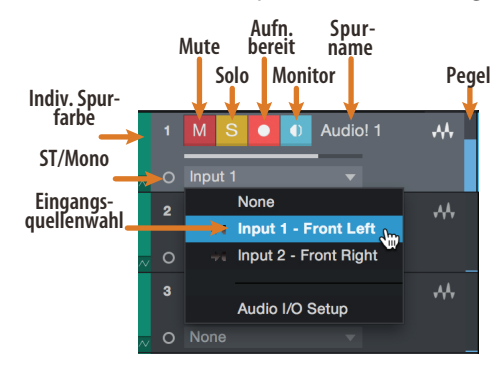

*Hinweis:* Instrumenten- und Audiospuren sind fast identisch. In der Eingangsquellen-Liste für Instrumentenspuren sind die verfügbaren MIDI-Geräte sowie alle im Song enthaltenen virtuellen Instrumente aufgeführt.

#### 8.3.3 Aufnahme auf eine Audiospur

1. Um eine Aufnahme zu starten, legen Sie über das Menü "Spuren hinzufügen" eine Audiospur an, wählen als Eingang Input 1 Ihres Revelator io24 und schließen an diesem Eingang ein Mikrofon an.

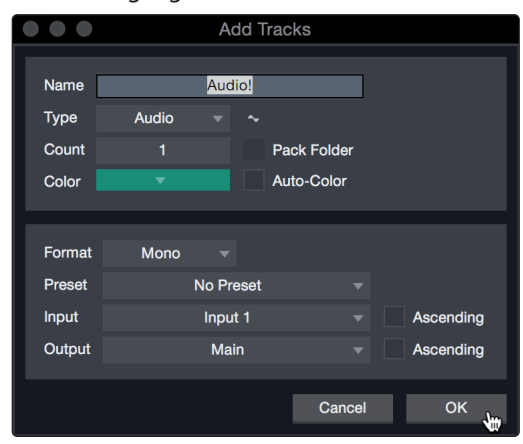

 Schalten Sie die Spur aufnahmebereit. Heben Sie den Pegel von Input 1 Ihres Revelator io24 an, während Sie in das Mikrofon sprechen/singen. Die Pegelanzeige in Studio One Artist sollte nun entsprechend ausschlagen. Steuern Sie das Gain auf einen maximalen Eingangspegel aus, bei dem gerade noch keine Übersteuerungen (Verzerrungen) auftreten.

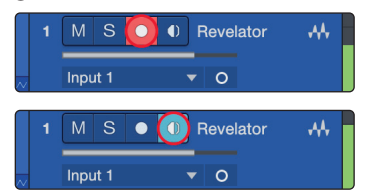

Sie sind bereit für Ihre erste Aufnahme! Ausführliche Informationen finden Sie im Studio One Referenzhandbuch, das Sie unter dem Menüpunkt "Hilfe | Studio One Benutzerhandbuch" finden.

#### 8.3.4 Hinzufügen virtueller Instrumente und Effekte

Sie können Plug-Ins und Instrumente per Drag-and-Drop aus dem Browser in Ihren Song einfügen. Zudem können Sie Effekte oder Gruppen von Effekten von einem Kanal auf einen anderen ziehen, in zuvor angelegte Effekt-Ketten einfügen und Ihre bevorzugten virtuellen Instrumenten-Presets laden, ohne ein einziges Menü öffnen zu müssen.

#### Öffnen des Browsers.

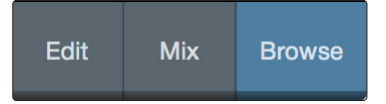

In der rechten unteren Ecke des Arranger-Fensters stehen drei Schaltflächen zur Verfügung:

- Die Edit-Schaltfläche öffnet und schließt den Audio-/MIDI-Editor.
- Die Mix-Schaltfläche öffnet und schließt das Mixer-Fenster.
- Die Browse-Schaltfläche öffnet den Browser, in dem alle verfügbaren virtuellen Instrumente, Plug-In-Effekte, Audio- und MIDI-Dateien sowie der Pool der Audiodateien eingeblendet sind, die in der aktuellen Session geladen sind.

#### 8 Kurzanleitung für Studio One Artist

### 8.3 Anlage eines neuen Songs

Virtuelle Instrumente per Drag-and-Drop hinzufügen

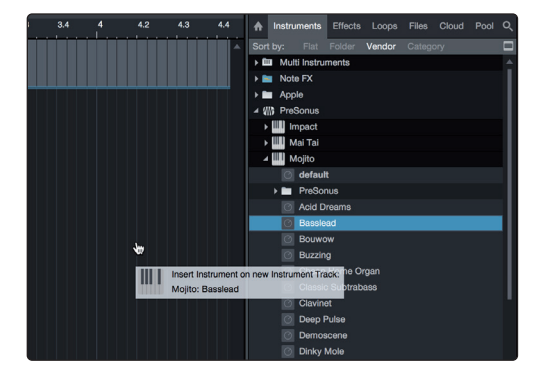

Um Ihrer Session virtuelle Instrumente hinzuzufügen, öffnen Sie den Browser und klicken auf die Schaltfläche "Instrumente". Wählen Sie im Instrument-Browser das Instrument oder eines seiner Patches und ziehen Sie es in das Arranger-Fenster. Studio One Artist erzeugt daraufhin automatisch eine neue Spur und lädt das Instrument als Eingang.

#### Effekte per Drag-and-Drop hinzufügen

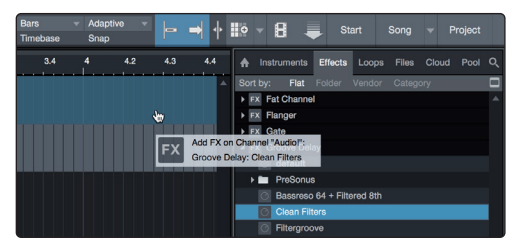

Um einen Plug-In-Effekt in eine Spur einzufügen, klicken Sie auf die Schaltfläche "Effekte" und wählen im Effekte-Browser ein Plug-In oder eines seiner Presets aus. Ziehen Sie das gewünschte Element per Dragand-Drop auf die Spur, der Sie den Effekt hinzufügen möchten.

#### Audio- und MIDI-Dateien per Drag-and-Drop hinzufügen

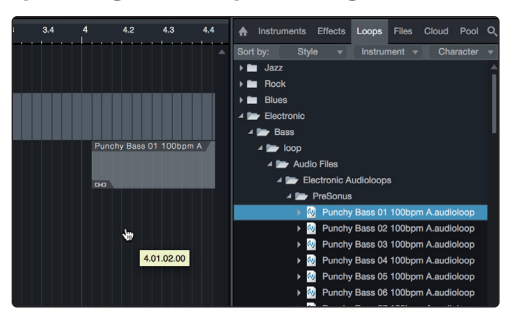

Audio- und MIDI-Dateien können schnell lokalisiert, vorgehört und in Ihren Song importiert werden, indem Sie sie aus dem Datei-Browser in das Arranger-Fenster ziehen. Wenn Sie die Datei auf eine leere Stelle ziehen, wird eine neue Spur erzeugt und die Datei an der Position platziert, auf der Sie sie abgelegt haben. Wenn Sie die Datei auf eine vorhandene Spur ziehen, wird sie als neuer Part der Spur angelegt.

## 9 Ressourcen

## 9.1 Das Einmaleins der Aussteuerung: Fangen Sie immer am Anfang an

Es mag nicht besonders intuitiv erscheinen, das Signal, das der Quelle am nächsten kommt, anzuheben und später im Signalweg wieder abzusenken, wenn es zu laut ist. Aber genau das ist der beste Weg, um eine Aufnahme ohne Nebengeräusche und Rückkopplungen zu erhalten. Allerdings sollten Sie das Signal zu Anfang auch nicht zu sehr aufblasen. Wenn Sie feststellen, dass Sie das Signal hinter jeder Komponente, die hinter der Eingangs-Trimstufe liegt, dämpfen müssen, haben Sie das Signal vermutlich insgesamt zu hoch ausgesteuert. Dann, und nur dann, sollten Sie das Gain absenken.

#### Schritt 1: Einstellen des Mikrofon-Gains

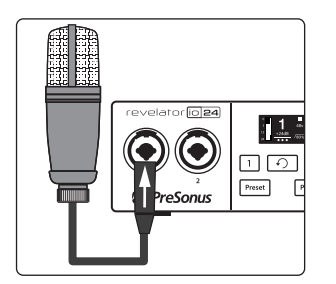

Schließen Sie zuerst Ihr Mikrofon am gewünschten Kanaleingang an und aktivieren Sie bei Bedarf die +48 V Phantomspeisung. Setzen Sie Ihre Kopfhörer auf und hören Sie zu.

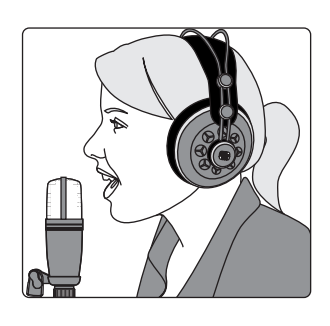

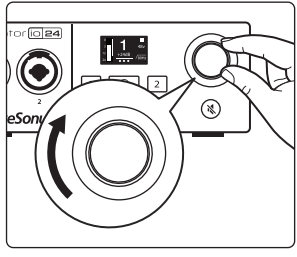

Drehen Sie den Endlosregler im Uhrzeigersinn auf, während Sie ins Mikrofon sprechen. Achten Sie darauf, wann die Signal-/Clip-Anzeige rot wird, und reduzieren Sie dann die Lautstärke, bis die Anzeige nur noch grün leuchtet...

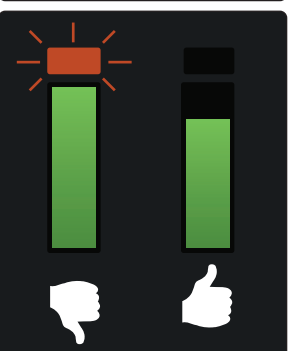

#### Schritt 2: Einstellen des EQs und der Dynamics

Nachdem Sie die Eingangsverstärkung angepasst haben, können Sie den Klang Ihrer Quelle mit dem Kanal-EQ formen. Je mehr Bänder Ihr EQ bietet, desto mehr Kontrolle haben Sie – allerdings erhöht sich dadurch auch die Gefahr einer fehlerhaften Aussteuerung. Seien Sie daher vorsichtig. Das gilt übrigens auch für die Kompression.

Um den EQ einzustellen, müssen Sie sowohl den Kanal- als auch den Master-Fader auf 0.0 dB einstellen. (Auch "nominal" genannt.) Das dient nur dem Zweck, den Klang wie gewünscht einzustellen. Als Nächstes passen Sie den Mix an.

Wenn man zum ersten Mal mit einem Equalizer arbeitet, achtet man in erster Linie auf das, was im Quellsignal fehlt, und versucht entsprechend, diese Anteile zu verstärken. Aber das ist nicht immer die beste Lösung. Manchmal ist es einfach besser, die Frequenzen abzusenken, die andere Wunschfrequenzen überdecken.

Die Arbeit mit Dynamikprozessoren kann im ersten Moment schwierig sein, da sie das Gain einerseits reduzieren und andererseits verstärken können. Schauen wir uns einen Kompressor einmal genauer an. Ein Kompressor arbeitet, indem er den Dynamikbereich – und damit auch die Verstärkung – eines Signals absenkt. Gleichzeitig bietet er Ihnen aber auch einen Make-Up-Gain-Regler, mit dem Sie diese Verluste ausgleichen können. Wenn Sie das Signal mit viel Gain-Reduktion absenken und dann mit dem Make-Up Gain zu sehr kompensieren, kann Ihr Sound sehr schnell unkontrollierbar werden. Wie bei einem EQ sollten Sie ein Signal nur so stark komprimieren wie nötig (außer Sie verwenden den Kompressor für einen kreativen Effekt) und dann auch nur so weit wieder verstärken, dass es sich im Mix durchsetzen kann.

#### Schritt 3: Anpassen der Mischung – der Mythos von den Nominalpegeln

In den Tiefen des Internets für Audio-Nerds hält sich bedauerlicherweise ein hartnäckiges Gerücht. Es besagt, dass alle Ihre Fader auf Nominalpegel eingestellt sein sollten (das bedeutet, dass die dicke Linie in der Mitte der Fader-Markierung auf 0 dB eingestellt ist). Wenn Sie das allerdings tun, begrenzen Sie die Dynamik Ihrer Signale – und leider nicht auf eine gute Weise.

Die dicke Markierung neben Ihren Fadern bedeutet eigentlich nur eines: Die Bedienelemente für die Kanal- und Output-Mix-Pegel fügen Ihrem Signal keine Amplitude (Pegel) hinzu und nehmen ihm nichts weg.

Warum müssen Sie das wissen? Für die Aussteuerung und die Anpassung Ihres EQs und der Dynamics natürlich!

Wenn die Kanal- und Masterfader auf Nominalpegel eingestellt sind, können Sie einen einzelnen Kanal unverfälscht abhören, während Sie die Eingangsverstärkung und den EQ sowie die Dynamics anpassen, um den Klang zu formen. Sobald das erledigt ist, hat die dicke Linie in der Mitte des Kanals ihren Zweck erfüllt. Bekommen Sie zu viel Pegel von Ihren enthusiastischen Gastanrufern in Ihren Kopfhörer? In diesem Fall sollten Sie sie in jedem Fall absenken. Oder müssen Sie in Ihrem eigenen Kanal etwas mehr Gas geben, damit Sie nicht untergehen? Aus diesem Grund stehen über dem Nominalpegel noch 10 dB Regelweg zur Verfügung.

Wie immer im Audiobereich sind diese Regeln nie absolut und verbindlich, erst recht nicht in einer Live-Situation. Wenn Sie einen Kanal weit über den Nominalpegel hinaus aussteuern, damit er im Mix gehört wird, sind die anderen Kanäle vielleicht zu laut. Versuchen Sie also, die übrigen Pegel in Ihrem Mix etwas abzusenken.

#### 9.2 Mikrofon-Tipps und -Tricks

Wie jedes andere Werkzeug auch muss ein Mikrofon richtig benutzt werden, um ein optimales Ergebnis zu erzielen. Professionelle Broadcaster oder Vokalisten werden Ihnen sagen, dass eine gute Mikrofontechnik für eine gute Aufnahme entscheidend ist. Wie oft haben Sie sich schon einen Podcast angehört, der so klang, als wäre da eine Wand zwischen dem Moderationstalent und dem Mikrofon? Oder das Mikrofon war so nah an der Quelle, dass jedes Atmen und jeder Plosivlaut ("P") wie eine kleine Explosion in Ihrem Kopfhörer ankam? Der Abstand zum Mikrofon ist eine der häufigsten Schwierigkeiten bei der Einarbeitung in die korrekte Mikrofontechnik, wobei andere Probleme wie Hintergrundgeräusche und unsachgemäß eingestellte Verstärkungsstufen ein schlecht positioniertes Mikrofon zusätzlich verschlimmern. Keine Sorge, wir haben das alle schon durchgemacht, und PreSonus hat dieses Tutorial zusammengestellt, um Ihnen dabei zu helfen, die häufigsten Fehler abzustellen, die bei den ersten Mikrofonaufnahmen der eigenen Stimme gemacht werden.

#### 9.2.1 Richtcharakteristik

Mikrofone werden mit unterschiedlichen Richtcharakteristika gebaut. Eine Richtcharakteristik verdeutlicht die Bereiche um die Mikrofonkapsel, in denen das Mikrofon am empfindlichsten auf Schall reagiert. Die gebräuchlichste Richtcharakteristik für Gesangs- und Rundfunkmikrofone wird aufgrund ihrer Form als Nierencharakteristik bezeichnet.

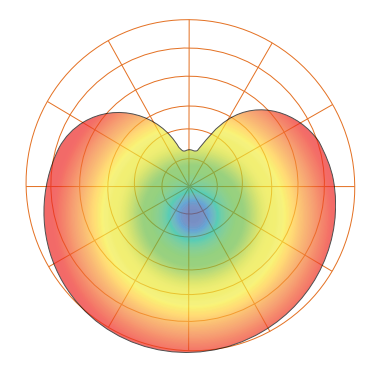

#### 9.2.2 Handgeräusche

Wenn Sie ein Mikrofon zu grob behandeln, werden Sie Probleme mit Griffgeräuschen bekommen. Während das bei einer Bühnen-Performance in Ordnung geht, bei der die Lautstärke der Instrumente auf der Bühne dieses Geräusch überdeckt, lenken die Handgeräusche bei einer Audioaufnahme an einem Ort ohne Nebengeräusche von der primären Schallquelle ab. Und in diesem Fall sind Sie selbst die Quelle! Griffgeräusche lassen sich eliminieren, indem Sie Ihr Mikrofon auf einem Mikrofonständer oder -arm montieren – insbesondere, wenn Sie eine Mikrofonspinne verwenden.

#### 9.2.3 Wie nah ist "zu nah"?

Mikrofone dienen zur Abnahme von Schall: Das ist ihre Aufgabe. Wenn man zum ersten Mal mit einem Mikrofon arbeitet, spricht man häufig zu leise oder zu laut ein. An diesem Punkt ist es auch sehr hilfreich, sich selbst über Kopfhörer abzuhören. Grundsätzlich gilt: Wenn es sich unter Ihren Kopfhörern gut anhört, wird es sich auch in der Aufnahme gut anhören.

Zu Beginn sollte Ihr Mund etwa 15 cm vom Mikrofon entfernt sein. Wenn Sie natürlich sprechen, müssen Sie sich eventuell etwas weiter zurücklehnen. Die gute Nachricht ist, dass eine gute Mikrofontechnik schnell im Muskelgedächtnis verankert wird, sobald Sie den Dreh heraus haben: Je mehr Sie üben, desto schneller finden Sie Ihre perfekte Position.

#### 9.2.4 Problematische Aussprache

Abhängig von Ihrem normalen Sprachstil sind eventuell weitere Anpassungen notwendig:

**Plosivlaute.** Plosivlaute sind Luftstöße, die das Mikrofon aufnimmt und die sich in der Aufnahme wie ein tiefes Pochen oder Dröhnen anhören. Sie können bei jedem Konsonanten auftreten, allerdings entstehen sie am häufigsten durch die Laute "P" und "B". Die Audioindustrie kämpft schon lange gegen diese natürlichen Sprachnebengeräusche und hat dafür sogar eine spezielle Hardwarelösung entwickelt – den Popp- oder Windschutz! Ein Poppschutz wird zwischen Ihrem Mund und dem Mikrofon aufgestellt und verlangsamt und diffundiert die Luftstöße, sodass diese vor der Mikrofonabnahme abgefangen werden. Der andere Vorteil eines Poppschutzes ist, dass er als eine Art Abstandshalter vor dem Mikrofon dient, was speziell bei der Aufnahme mit einem Kondensatormikrofon hilfreich ist.

**Zischlaute.** Zischlaute entstehen, wenn Sie einen Konsonanten erzeugen, indem Sie den Atem mit der Zunge auf die Rückseite Ihrer Zähne leiten. Typische Beispiele für problematische Zischlaute sind "S" und "Z". Abhängig von Ihrer Sprechweise kann es sein, dass Sie diese Laute unbewusst übertreiben – und das möchten Sie für die Aufnahme sicher unbedingt ändern. Wenn Sie mit dieser Gewohnheit nicht brechen können oder möchten, können Sie die meisten Probleme mit Zischlauten praktischerweise auch in der Nachbearbeitung beheben, sofern Sie Ihren Podcast beim Multitracking mit einem Dynamikeffekt, dem sogenannten De-Esser, nachbearbeiten – und zufälligerweise hat Ihr Revelator io24 genau diesen an Bord! *Weitere Informationen finden Sie in Abschnitt 5.1.3*. Professionelle DAW-Anwendungen wie PreSonus Studio One bieten ebenfalls ein De-Esser-Plug-In für genau diesen Zweck.

**Profi-Tipp:** Wenn Sie mit Ihrem Revelator io24 mehrere Sprecher gleichzeitig aufnehmen, kann die Verwendung eines De-Essers mehr Probleme verursachen als lösen: Durch den übermäßigen Einsatz oder eine falsche Platzierung verwandelt der De-Esser "S"-Laute in "Th"-Laute, die dann leicht nach einem Lispeln klingen, das der Sprecher wahrscheinlich gar nicht hat und auch nicht besonders gut findet.

#### 9.2.5 Alles zusammenführen

Wenn Sie die richtige Mikrofonplatzierung und -technik eingeübt haben, machen Sie einige Probeaufnahmen, um herauszufinden, was für Sie gut funktioniert und was nicht. Setzen Sie sich einfach vor das Mikrofon und sprechen Sie so, wie Sie es tun würden, wenn Sie sich mit einem Freund unterhalten. Je natürlicher Sie sich hinter dem Mikrofon fühlen, desto authentischer wird Ihre Performance sein. Lassen Sie Ihren persönlichen Charme und Ihr Charisma wirken – das überzeugt Ihre Zuhörer am meisten.

# 9.3 Technische Spezifikationen

# **Audio-Interface**

| Тур                                                                                                    | USB 2.0, USB-C <sup>™</sup> -kompatibel |  |  |  |
|----------------------------------------------------------------------------------------------------|-----------------------------------------|--|--|--|
| Samplingraten                                                                                             | 44,1 kHz, 48 kHz, 88,2 kHz, 96 kHz      |  |  |  |
| Wortbreite 24 Bit                                                                                         |                                         |  |  |  |
| Dynamikbereich A/D-Wandler 105 dB                                                                         |                                         |  |  |  |
| ynamikbereich D/A-Wandler 105 dB                                                                          |                                         |  |  |  |
| Bedienelemente: Direct-Monitoring, Mikrofonvorverstärkung, Kopfhörerpegel, Stummschaltung, Preset-Auswahl |                                         |  |  |  |
| Softwarestaverung: Mikrefenverwerstärkung Menitermischung Preset Verwaltung                               |                                         |  |  |  |

Softwaresteuerung: Mikrofonvorverstärkung, Monitormischung, Preset-Verwaltung

## integrierter DSP

PreSonus StudioLive Fat Channel: Hochpassfilter, Noise Gate / Expander, 3 Kompressor-Modelle, 3 EQ-Modelle und Limiter;

Voice-Effekte: Doubler, Vocoder, Ring Modulator, Comb Filter, Detuner, Delay, Reverb

# Mikrofoneingänge

| Maximalnegel     | $\pm 10  \text{dRu} (\pm 0.5  \text{dRu} \text{ min Gain})$ |
|------------------|-------------------------------------------------------------|
|                  |                                                             |
| Gain-Bereich     | 60 dB                                                       |
| Frequenzgang     | 20 Hz bis 20 kHz (+0,1 dB/-0,3 dB, Nominalpegel, ungew.)    |
| Klirrfaktor      | 0,005% (1 kHz, -1 dBFS, min. Gain)                          |
| EIN              | -126 dBu (A-gew., 150 Ω, max. Gain)                         |
| Eingangsimpedanz | 1,4 kΩ                                                      |
| Phantomspeisung  | +48 VDC (10 mA gesamt)                                      |
|                  |                                                             |

# Instrumenteneingänge

| Maximalpegel     | +10 dBu (min. Gain)                                      |
|------------------|----------------------------------------------------------|
| Gain-Bereich     | 50 dB                                                    |
| Frequenzgang     | 20 Hz bis 20 kHz (+0,1 dB/-0,3 dB, Nominalpegel, ungew.) |
| Klirrfaktor      | 0,005% (1 kHz, min. Gain)                                |
| Eingangsimpedanz | 1 ΜΩ                                                     |

# Main-Ausgänge

| Тур          | 6,35 mm TRS, weiblich                                    |
|--------------|----------------------------------------------------------|
| Maximalpegel | +10 dBu (1 kHz, Nominalpegel, symmetrisch)               |
| Frequenzgang | 20 Hz bis 20 kHz (+0,1 dB/-0,3 dB, Nominalpegel, ungew.) |
| Klirrfaktor  | 0,003% (1 kHz, -1 dBFS, Nominalpegel)                    |

# Kopfhörerausgänge

| Maximale Leistung          | 30 mW / Kanal @ 56 Ω                                     |
|----------------------------|----------------------------------------------------------|
| Frequenzgang               | 20 Hz bis 20 kHz (+0,1 dB/-0,5 dB, Nominalpegel, ungew.) |
| Klirrfaktor                | 0,050 % (1 kHz, 0 dBFS, unter Last)                      |
| Zulässiger Impedanzbereich | 32 Ω bis 300Ω                                            |

# **Gewicht und Abmessungen**

| Höhe    | 63,5 mm  |
|---------|----------|
| Breite  | 158,8 mm |
| Tiefe   | 158,8 mm |
| Gewicht | 0,9 kg   |

# Bonus: Das streng geheime PreSonus-Rezept für...

# "Po-Boy"-Sandwich mit Andouille-/ Bratwurst und Rotkraut

#### Zutaten:

- 1 kleine Zwiebel
- 3 EL frischen Ingwer
- 1 kleiner Kopf Rotkohl
- 1 TL Salz
- 3 EL Honig
- 60 ml Rotweinessig
- 350 g Andouille- oder Bratwurst, der Länge nach halbiert
- 120 g Münsterkäse
- Senf (kreolisch oder deutsch, je nach Geschmack)
- 1 Baguette

#### **Zubereitung:**

- 1. 2 EL Öl in einer großen Pfanne erhitzen. Zwiebeln und Ingwer hinzufügen und ca. 3 Minuten garen, bis die Zwiebeln braun werden. Rotkohl, Essig und Honig hinzugeben und ca. 5 Minuten garen. Mit Salz abschmecken und beiseite stellen.
- 2. Öl in einer Pfanne erhitzen. Die Wurst an der angeschnittenen Seite schön braun braten, dann wenden und in ca. 5 Minuten fertig garen.
- 3. Das Brot der Länge nach durchschneiden, üppig mit Kohl belegen, dann die Wurst und zuletzt den Käse darauf legen. Im Küchengrill oder heißen Ofen toasten, bis der Käse geschmolzen und das Brot knusprig ist.
- 4. Brot mit Senf bestreichen. Das Sandwich kann jetzt in 2 3 Teile geschnitten und mit anderen geteilt werden (es sei denn, Sie sind wirklich hungrig).

BONUS: Übrig gebliebener Kohl eignet sich als Beilage zu Fleisch, Eiern, belegten Brötchen etc.

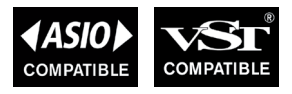

# **Revelator io24** 2-Kanal-Audio-Interface für Streamer,

Podcaster, und Musikschaffende

# Bedienungsanleitung

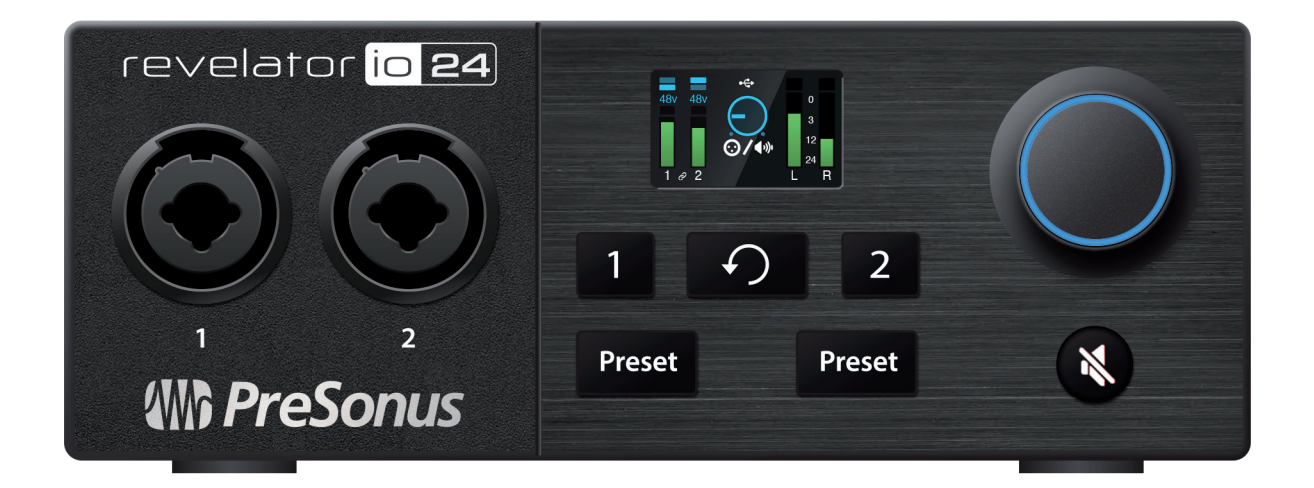

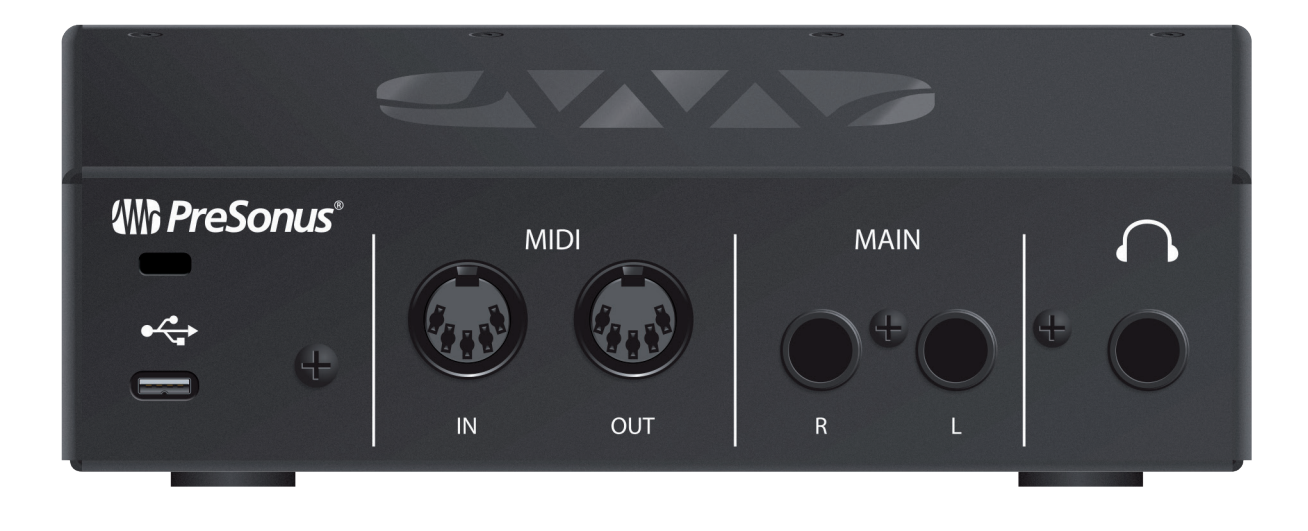

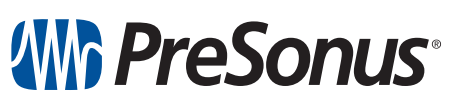

Baton Rouge • USA www.presonus.com Part# 70-12000167-A